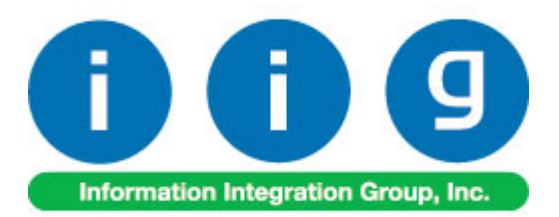

# Credit Card Processing For Sage 100 ERP 2013

457 Palm Drive Glendale, CA 91202 818-956-3744 818-956-3746 <u>sales@iigservices.com</u> www.iigservices.com

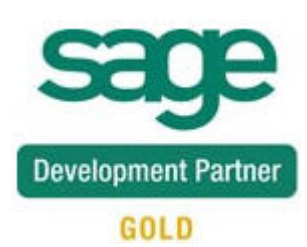

Information in this document is subject to change without notice. No part of this document may be reproduced or transmitted in any form or by any means, electronic or mechanical, for any purpose without the express written consent of Information Integration Group, Inc.

#### TRADEMARKS

*MS-DOS* and *Windows* are trademarks of Microsoft Corporation.

SAGE 100 ERP (formerly Sage ERP MAS 90 and 200) is registered trademarks of Sage Software, Inc.

All other product names and brand names are service marks, and/or trademarks or registered trademarks of their respective companies. 1

### **Table of Contents**

| Installation Instructions and Cautions                                                                                                    |
|----------------------------------------------------------------------------------------------------|
| Introduction                                                                                                    |
| Credit Card Setup       9         Credit Card System Options       10         Main tab       10         Additional tab       12         ACH tab       12         ACH tab       14         Integrate tab       15         Printing tab       17         Terminal Control Maintenance       18         C/P Payment Type Maintenance       19         Global Interface Control       22         Clobal Morebant Maintenance       25 |
| Credit Card Operations       28         Sales Order Entry       28         Pre-Authorization Entry       35         S/O Invoice Data Entry       37         A/R Invoice Data Entry       40         IIG Fast Sale Entry       42                                                                                                    |
| Customer Payment Entry       45         Partial Payment.       46         Creating Prepayment Invoice Number       52         Transferring deposits in Customer Payment Entry       54         Transferring Deposits from Sales Orders/Prepayments to another Orders/AR       55         Open Invoices/SO Invoices       55         Transferring Deposits from One Customer to Another       67                                   |
| Batch Processing       70         Credit Card Journal       71         S/O Invoice Payment Journal       71         S/O Order Deposit Journal       71         End Of Day Processing       71                                                                                                    |
| Bank Reconciliation                                                                                                    |
| Customer Maintenance                                                                                                    |
| Period End                                                                                                    |
| <i>Reports</i>                                                                                                    |

| Credit Card Detail Report                                  |  |
|------------------------------------------------------------|--|
| Detail Audit Report                                        |  |
| Monthly Recap by Division                                  |  |
| General Ledger Detail Report                               |  |
| Open Deposit on Sales Orders                               |  |
| Expiring Card Report                                       |  |
| Duplicate Card on File Report                              |  |
| IIG Payment Report                                         |  |
| Sales Order/Invoice Printing                               |  |
| ACH Processing                                             |  |
| Overview                                                   |  |
| A/R Terms Code Maintenance                                 |  |
| Bank Setup for the Paver (customer)                        |  |
| Bank Setup for the payee (merchant)                        |  |
| ACH Batch Upload                                           |  |
| ACH Batch Status Report                                    |  |
| IIG Duplicate ACH Report                                   |  |
| Utilities                                                  |  |
| Convert Sage Sales Order Deposits to IIG                   |  |
| Convert Sage Sales Order Preauts to IIG                    |  |
| Credit CardNo/Credit CardGUID Generation                   |  |
| Appendix                                                   |  |
| Gift Certificate Processing in IIG Credit Card and IIG POS |  |
| 0                                                          |  |

### **Installation Instructions and Cautions**

**PLEASE NOTE: SAGE 100 ERP** must already be installed on your system before installing any IIG enhancement. If not already done, perform your SAGE 100 ERP installation and setup now; then allow any updating to be accomplished automatically. Once SAGE 100 ERP installation and file updating is complete, you may install your IIG enhancement product by following the procedure below.

### Wait! Before You Install – Do You Use CUSTOM OFFICE?

**THIS IS AN IMPORTANT CAUTION:** If you have Custom Office installed, **and** if you have modified any SAGE 100 ERP screens, you must run **Customizer Update** after you do an enhancement installation.

But wait! BEFORE you run Customizer Update, it is very important that you print all of your tab lists. Running Customizer Update will clear all Tab settings; your printed tab list will help you to reset your Tabs in Customizer Update. Custom Office is installed on your system if there is an asterisk in of the screens. The asterisk indicates that the screen has been chan

| 👫 * Sales Order   | r Entry (111) Of   | 5/12/2006        |                       |                   |
|-------------------|--------------------|------------------|-----------------------|-------------------|
| Order Number      | Q.                 | 🛃 💽 🤇            |                       |                   |
| <u>1</u> . Header | <u>2</u> . Address | <u>3</u> . Line: | s ]                   | <u>4</u> . Totals |
| Order Date        |                    | Orde             | г Туре                |                   |
| Customer No.      | 5                  | 9 <u>01</u>      |                       |                   |
|                   |                    |                  |                       |                   |
|                   |                    |                  | <u>Shipi</u><br>Terms | <u>o Addr</u>     |
| Ship Data         |                    |                  | Shin V                | /ia               |

An *asterisk* in a window's title bar indicates that the screen has been modified. This means that **Custom Office** is installed.

Follow all the instructions on this page before you run **Customizer Update**!

### **Registering IIG products**

IIG Enhancement should be registered to be able to use it. If registration is not performed, the enhancement will work in a demo mode for a limited time period. The registration can be still done during the demo period.

Select the **IIG Product Registration** program under the **Library Master Setup** menu of the SAGE 100 ERP.

If this option is not listed under the Library Master Setup menu, go to the main menu, and select **Run** from the **File** menu. Type in SVIIGR and click **OK**.

| 🔓 IIG Master Developer En                  | hancement Re  | gistration                              |                 |               | ? <b>_</b>      |
|--------------------------------------------|---------------|-----------------------------------------|-----------------|---------------|-----------------|
| Registered Customer IIG                    |               |                                         |                 |               |                 |
| -Registration Information<br>Reseller Name |               |                                         |                 |               |                 |
| Serial Number                              | 1111111       |                                         |                 |               |                 |
| Customer Number                            | 2222222222    |                                         |                 |               |                 |
| User Key                                   | 3333333333333 | 3333333                                 |                 |               |                 |
| Product Key                                | 55555 555     | 555555555555555555555555555555555555555 | 55555 55555     |               |                 |
| Enhancement                                | Level         | Release Date                            | Serial Number   | Unlocking Key | <u> </u>        |
| IIG Enhancement                            | 5.00          |                                         | ممممممممممممم   | BBBBBB        | Undo            |
| Enhancement                                | Level         | Release Date                            | Serial Number   | Unlocking Key | Status          |
| IIG Enhancement                            | 5.00          |                                         | Αδοδοδοδοδοδοδο | . BBBBBB      | Invalid         |
|                                            |               |                                         |                 |               |                 |
| Print Registration Form                    |               |                                         |                 |               |                 |
|                                            |               |                                         |                 |               | G TST 5/24/2013 |

Enter Serial Number and Unlocking Key provided by IIG, and click OK.

If multiple IIG Enhancements are installed, Serial Numbers and Unlocking Keys should be entered for each enhancement.

Use the **Print Registration Form** button to print IIG Registration Form.

### **ODBC Security**

After installing an **IIG Enhancement**; it is **very important to verify** whether or not the **Enable ODBC Security within Role Maintenance** check box is selected in the **System Configuration** window of your system. If it is selected you must assign ODBC security permissions and allow access to custom data tables/fields for the Roles defined in your system.

| -ODBC Security                               | _ |
|----------------------------------------------|---|
| Enable ODBC Security within Role Maintenance |   |
|                                              |   |

### Role Maintenance

After installing an **IIG Enhancement**, permissions must be configured for newly created Tasks and Security Events.

| 🔓 Role Main                                                                                                    | tenance (ABC) 6/17/2014                                                                                                    |
|----------------------------------------------------------------------------------------------------|----------------------------------------------------------------------------------------------------|
| Role                                                                                                    | ADMIN L II II Copy Role                                                                                                    |
| Description                                                                                                    | Admin                                                                                                    |
| <u>1</u> . Tasks                                                                                                    | 2. Security Events 3. Module Options 4. SData Security 5. ODBC Security                                                                                                    |
| + ♥ Co     + ♥ Cu     + ♥ Cu     + ♥ Cu     + ♥ Cu     + ♥ Cu     + ♥ Cu     + ♥ Ø cu     + ♥ Ø cu     + ♥ Ø cu     + ♥ Ø cu     + ♥ Ø cu     + ♥ Ø cu     + ♥ Ø cu     + ♥ Ø cu | mmon Information stom Office stomer Relationship Management welopment Studio usiness Manager ed Assets neral Ledger Card Processing Maintenance/Data Entry Miscellaneous Tasks Reports/Forms Setup Options Update/Period End |
|                                                                                                    | <u>Accept</u> <u>Delete</u>                                                                                                    |

Use the **Security Events** tab to assign security events available for **IIG Card Processing** for the current role:

| 🔓 Role Mainte    | tenance (ABC) 6/17/2014 📃 🗖                                                                                                    | ×    |
|------------------|----------------------------------------------------------------------------------------------------|------|
| Role             | ADMIN 🔄 📢 🌒 🕨 Copy Role                                                                                                    |      |
| Description /    | Admin                                                                                                    |      |
| <u>1</u> . Tasks | 2. Security Events 3. Module Options 4. SData Security 5. ODBC Secur                                                                                                    | ity] |
|                  | mmon Information velopment Studio<br>usiness Manager<br>ed Assets<br>meral Ledger<br>Card Processing<br>ACH Display Bank Account<br>ACH Print Bank Account<br>Allow Access to Private Batches<br>Allow Editing of CP terms code in Sales Order,S/O and A/R Invoice Data Ent<br>Allow Supervisor Rights<br>Allow Updating of Journals from Preview |      |
| •                |                                                                                                    |      |
|                  | Accept Cancel Delete                                                                                                    |      |

Allow Access to Private Batches- Makes any batch marked Private available to the user.

Allow Editing of CP Terms code in Sales Order, S/O and A/R Invoice Data Entries –Allows the user to edit the CP Terms Code in the Sales Order, S/O and invoice Data Entries.

**Allow Updating of Journals from Preview-** This security event allows users to update CP journals and registers from the Preview window without printing a hard copy of the register.

### Introduction

**Credit Card Processing** (CCP) enhancement is designed for payment processing. CCP links to Accounts Receivable, Sales Order, Point of Sale, General Ledger, and Bank Reconciliation. **CCP** tracks all transactions for auditing and security. Approved transactions cannot be deleted, only reversed. **CCP** supports all the most popular credit cards, VISA, MasterCard, Discover, American Express/Optima, T&E cards such as Diner's Club and JCB cards, and as well as checks. Debit cards are supported for certain card processors. Check Guarantee authorizations are also supported, with some limitations, depending on the cardprocessing package integrated (**PayWare and Sage Payment Solutions**). Please note that your check processor and your credit card processor do not have to be the same.

**CCP** is controlled on a terminal and module basis. Terminals that are not authorized for access do not see **CCP** functions.

Credit card input and validation occurs at the Accounts Receivable Invoice, Sales Order, Invoice, or IIG Point of Sale **Totals** screen. Depending on the setting selected for the terminal, Credit Card entry may be enabled or disabled by terminal and module (A/R Invoice, Sales Order, Invoicing, or Point of Sale). Magnetic card "swipe" readers may or may not be configured for each terminal as well.

The programs allow for manual entry of unreadable cards, and also verbal (forced) approvals. In the Interactive mode the authorization cycle takes 20-40 seconds, and will handle multiple simultaneous requests per cycle. If a terminal's request comes too late in the cycle, the terminal's request is buffered, and the program automatically will start a new cycle and process the buffered requests. In IP mode the cycle time is typically 3-5 seconds

The A/R Invoice, Sales Order, Invoice, and IIG Point of Sale forms provide the ability to print the transaction type, card number, authorization number and amount charged.

## **Credit Card Setup**

When starting the CCP module for the first time, the Credit Card Setup Wizard appears allowing you to configure defaults for data entry, form printing options and some other options.

| 🔓 Credit Card Setup Wizard | ? ×                                                                                                    |
|----------------------------|----------------------------------------------------------------------------------------------------|
|                            | Welcome to the Credit Card Setup<br>Wizard                                                                                 |
|                            | This wizard helps you configure your defaults for data entry, form<br>printing options, and several miscellaneous options. |
|                            | Click the following link for help on how to set up your Credit Card module for a new company.                              |
|                            | Set Up Credit Card for a New Company                                                                                       |
|                            |                                                                                                    |
|                            | To continue, click Next.                                                                                                   |
|                            | < <u>B</u> ack <u>Next</u> > <u>Cancel</u>                                                                                 |

9

| 🔓 Credit Card Setup Wizard                                                                       | <u>? ×</u>                                   |
|--------------------------------------------------------------------------------------------------|----------------------------------------------|
| <b>Define Data Entry Options</b><br>Define Credit Card Entry options.                            |                                              |
| Select the current Credit Card fiscal year.<br>Select the current Credit Card accounting period. | 2014 <b>-</b><br>04 <b>-</b>                 |
| Next Credit Card Transaction No.                                                                 | 0000001                                      |
| Number of Days To Hetain Transaction History                                                     |                                              |
| Skip Approval Display?                                                                           |                                              |
| Book/Ship Processing                                                                             |                                              |
| Preauthorization?                                                                                |                                              |
|                                                                                                  |                                              |
|                                                                                                  | < <u>B</u> ack <u>N</u> ext > <u>C</u> ancel |

### Credit Card System Options

Select the **Credit Card System Options** program under the **IIG Card Processing Setup** menu.

#### Main tab

The **Allow CC For All Terms** check box is intended to allow use of credit cards for all terms codes. If checked, the terms code checking for CCP is disabled in Sales Order, S/O and A/R Invoice Entries. Note that this modification does not affect the batch programs that use the CCP terms code as the trigger for processing.

Note that if the Customer has the CCP terms code, the lockout of changing this terms code remains in effect and ignores this checkbox.

| 1. Main 2. Additional 3. ACH 4. Integrate 5. Printing         |  |
|---------------------------------------------------------------|--|
|                                                               |  |
|                                                               |  |
| Require Division Processing                                   |  |
| G/L Segment for Postings Location                             |  |
| Post To The General Ledger In Detail                          |  |
| Allow CC For All Terms Codes                                  |  |
|                                                               |  |
| Order Deposits Account 201-00-00                              |  |
| Customer Deposits                                             |  |
| Current Credit Card System Fiscal Period and Year 04 💌 2014 💌 |  |
| Next Credit Card Transaction No. 0000001                      |  |
| Number of Days To Retain Transaction History 365              |  |
| Account Receivable Terms Code for Credit Cards 09 🔍 Term CCP  |  |
|                                                               |  |
| Accept Cancel                                                 |  |

On the **Main** tab, the first three options are defaulted from the **Accounts Receivable Options**. They can be changed for the **Credit Card** module.

Check the **Require Division Processing** box to process customers by divisions.

Select from the **G/L Segment for Postings** drop-down list **Department**, **Location**, or **None** if you do not want to post by segments.

Check the **Post To The General Ledger In Detail** box to make detailed postings. This check box can be changed also when divisions are not used.

Here are the options of the next section of Main tab:

The **Order Deposits Account** field is used to enter the account to which CCP will post as the payment offset account. Please note this Deposits Account must be the same as the Deposits Account assigned in Sales Order Options.

The **CCP** module handles checks and credit cards. We recommend that you use our register system if cash is handled frequently.

*Note:* The standard **MAS 90** system will post the net invoice amount from Sales Order Invoice to the Accounts Receivable detail, showing the Check Number received. The **CCP** module will post individual payments in detail to the A/R history.

The **Current Credit Card System Fiscal Period And Year** field is used to enter the current period or month and the current fiscal year. This is needed for correct posting to the General Ledger and Period End Processing.

The **Next Credit Card Transaction Number** is used to generate a slip number for receipts when used in the restaurant environment. Used in IIG custom packages only.

**Number Of Days To Retain Transaction History -** Type the number of days to retain transaction history. Transaction history past the number of days entered will be purged automatically during period-end processing.

If the Number Of Days To Retain Transaction History is set to 999 no transactions will be purged during the Period End Processing.

Enter the Accounts Receivable Terms Code For Credit Cards. This is the code that CCP will activate on to accept entry for credit cards and checks and for processing of orders and invoices.

#### Additional tab

| see IIG Credit Card Options (ABC) 4/25/2014                                                                                                    | _ 🗆 🗙 |
|----------------------------------------------------------------------------------------------------|-------|
| <u>1</u> . Main <u>2</u> . Additional <u>3</u> . ACH <u>4</u> . Integrate <u>5</u> . Printing                                                                                                    |       |
| Book/Ship Processing     Image: Skip Approval Display       Book/Ship Processing     Image: Skip Approval Display       Preauthorization     Image: Skip Approval Display       Pre-Auth Additional %     Image: Skip Approval Display                                                                                                    |       |
| Multi Merchant Processing         Multi-Merchant Processing for this Company         Default Merchant Code         0000         Internet Merchant Code         0000         Test Merchant                                                                                                    |       |
| Update One Step Invoices and/or Orders/Invoiced Orders)                                                                                                    |       |
| Image: Contract of the second second seco | cel 🖨 |

Check the **Book/Ship Processing** box to indicate that this company is using the Book/Ship preauthorization system for Mail Order companies. This allows longer preauthorization times, up to 30 days, by payment type. The length of time per payment type is card processor dependent. Check with your credit card processor if this includes the day of transaction. You will set the number of days until preauthorization expiration in the payment type maintenance.

*Note:* Your credit card processor may not support book/ship. Check with your card processor.

Check the **Preauthorization** box to indicate that this company will use preauthorization for credit cards. If Book/Ship is selected above, Pre-Authorization is automatically selected and locked. Also, if IIG's Business To Customer Enhancement for the e-Business Manager is installed, Pre-authorization is automatically turned on. Pre-authorizations differ from Book/Ship in that Pre-authorizations are only valid for five (5) calendar days. Check with your credit card processor if this includes the day of transaction.

*Note:* Book/Ship and Preauthorization options are currently not available with NOVUS/Discover.

Check the **Multi-Merchant Processing** to indicate multiple merchant IDs and open the next field where ID Number will be added. Note that no merchant code can be selected until the global merchants are set up in a later step.

The **Default Merchant Code** and the **Internet Merchant Code** are the Card Processor Merchant Account codes for this MAS 90 company code. The **Internet Merchant Code** will be used for EBM.

These Codes will be used, if neither of the **Default Merchant Codes** is specified for the current Terminal in the **Terminal Control Maintenance**.

Check the **Skip Approval Display** box to not display Approval messages when entering deposits in Sales Orders, S/O Invoices, and A/R Invoices. Note that Decline messages (if deposit is not approved but declined) will be always displayed independent of this option.

Check the **Update One Step Invoices and/or Orders/Invoiced Orders option** and the **CP journal** will be updated only for one step invoices. In this case the **S/O Order Deposit Journal** will update the orders not invoiced yet and the ones already invoiced.

When this option is cleared and you are running the **S/O Invoice Payment Journal** program, the **CP journal** will be updated for one step invoices and orders already invoiced.

And in case of running the **S/O Order Deposit Journal** program (without selecting this option) only the orders not invoiced yet will be updated.

Click the **Set up Payment Types** button to create all the necessary Payment Type records in both **C/C Payment Type Maintenance** and **A/R Payment Type Maintenance**.

| see Sage | 100 ERP                                        | × |
|----------|------------------------------------------------|---|
| (į)      | Standard IIG CCP payment types are now set up. |   |
|          | <u>K</u>                                       |   |

If POS is installed the **"CHNGE"** Payment Type record will be created in C/C Payment Type Maintenance and A/R Payment Type Maintenance.

The "CHNGE" Payment Type should be setup same as CASH record and should use the same accounts.

#### ACH tab

| 😎 IIG Credit Card Options (A          | BC) 4/25/2014                                     | _ 🗆 🗙  |
|---------------------------------------|---------------------------------------------------|--------|
| <u>1</u> . Main <u>2</u> . Additional | 3. ACH 4. Integrate 5. Printing                   |        |
|                                       |                                                   |        |
| Enable ACH                            |                                                   |        |
| Pre-Notes Required                    |                                                   |        |
| Next ACH Batch Number                 | 0000001                                           |        |
| Days To Retain ACH files              | 030                                               |        |
| Bank Merchant Code                    | 0001 🔍 Test Merchant 2                            |        |
| ACH NACHA file path                   | \\Gohar\Gohar_D\MAS\MAS500\CCP_POS\MAS90\ACH_Path |        |
| Next ACH Trace Number                 | 0000001                                           |        |
|                                       |                                                   |        |
|                                       |                                                   |        |
|                                       |                                                   |        |
|                                       |                                                   |        |
|                                       |                                                   |        |
|                                       |                                                   |        |
|                                       |                                                   |        |
| 🕜 <u>M</u> anual                      | Accept                                            | Cancel |

**Enable ACH?** – Select this checkbox to enable ACH processing (Refer to <u>ACH</u> <u>Processing</u> section for details).(coming soon)

**Pre-Notes Required?** – Check this box only if your bank requires Pre-Notes. Leave unchecked to disable pre-note processing.

**Next ACH Batch Number** –Is the sequential batch number the system uses to track pending and submitted batches. This is the next batch number the system will open.

**Number of Days to Retain ACH Transaction** files – A period from 1 to 999. If zero the system will keep the files indefinitely. However, this will slow down the system if many batches and transmission files are retained. We recommend 90 days.

**Bank Merchant Code** – This is used for processing in the CCP code to separate the ACH transactions in the CCP reports by merchant code.

**ACH NACHA File Path** – This is the location where the upload files will be placed for upload. If left blank the system will generate the files in the company CP data directory.

The directory button is to the right of the field is used for browsing to the directory. Note, the directory can't be over 50 characters and must be under the MAS90 folder.

#### Integrate tab

| 🔓 IIG Credit Card Options (ABC                                       | ) 4/25/2014                                                                |        |
|----------------------------------------------------------------------|----------------------------------------------------------------------------|--------|
| <u>1</u> . Main <u>2</u> . Additional                                | 3. ACH 4. Integrate 5. Printing                                            |        |
| Bank Reconciliation<br>Summary per Day<br>Post Bank Reconcilation by | Both                                                                       |        |
| Integrate Credit Card with<br>General Ledger<br>Register Processing  | None<br>Payment<br>Merchant<br>Both Hossant Hossand<br>Bank Reconciliation |        |
|                                                                      | ]                                                                          |        |
|                                                                      |                                                                            |        |
| Manual                                                               | Accept Ca                                                                  | ncel ᇢ |

In the **Bank Reconciliation** section, select the **Summary per Day?** option to post one record as a summary of all deposits for all journals updated based on the current day date. This option is available only

when the **Integrate Credit Card with Bank Reconciliation** box is checked.

From the **Post Bank Reconciliation by** drop-down box you can select an option to post the bank reconciliation deposit entries for each journal updated. The following options are available:

- **None** select this option to summarize the journal posting for each bank code and post only the net totals for the journal. The CP journal number is the bank reconciliation reference note. This is the default configuration.
- **Payment** select this option to summarize the bank reconciliation entries for the journal by the payment type.
- Merchant select this option to summarize the bank reconciliation by bank code and merchant code. The bank reconciliation reference will show the CP journal number and the merchant code.
- Both select this option to summarize the bank reconciliation by merchant code and payment type. In this case the program will post to bank reconciliation grouped by merchant code and payment type.

In the **Integrate Credit Card** with section, check the boxes to integrate the Credit Card with corresponding modules.

Check the **General Ledger** box to post the transactions to the General Ledger. Clear the box to post transactions to a Recap File.

Check the **Accounts Receivable** box to access the CCP module from Accounts Receivable and Sales Order Processing.

Check the **Register Processing** box to use processing register. This is available only if the Point of Sale module is installed.

Check the **Bank Reconciliation** box to post cash deposits to the Bank Reconciliation module.

#### Printing tab

| 👐 IIG Credit Card Options (ABC) 4/25/2014                                                                        |     |
|----------------------------------------------------------------------------------------------------|-----|
| 1. Main 2. Additional 3. ACH 4. Integrate 5. Printing                                                            |     |
| Print Payments in       Customer Payment Entry         ✓ Sales Invoices       1 ★         ✓ A/R Invoices       1 |     |
| Manual         Accept         Cancel                                                                             | 3 🔒 |

On this tab you can specify whether you want to print payments in **Sales Order, Sales Invoice** or/and **A/R Invoice** printings by selecting corresponding option.

**Customer Payment Entry** –in this section the user can select the number of copies for Customer Payment report to print. This allows printing multiple copies of the report just when the Customer Payment Entry is accepted.

### Terminal Control Maintenance

Select the **Terminal Control Maintenance** program under the **IIG Card Processing Setup** menu.

| See C/P Terminal Record Maintenance (ABC) 4/25/2014     | <u> </u> |
|---------------------------------------------------------|----------|
|                                                         |          |
| Terminal ID T101 🔄 📢 🔦 🕨 🔛 🚨 Description Maint terminal |          |
| Register ID T101 🔍 Location                             |          |
| Options                                                 |          |
| POS/Register Terminal                                   |          |
| Credit Card Allowed in Sales Order 🗹                    |          |
| Credit Card Allowed in Invoicing                        |          |
| Debit Pin Pad Installed                                 |          |
|                                                         |          |
| Location Merchant Codes                                 |          |
| Default Merchant Code (Swiped) 0002 🔦 Default Merch     |          |
| Default Merchant Code (Keyed) 0000 🔍 Test Merchant      |          |
| Merchant Code Gift Cards 0004 🔍 Gift Card Merch         |          |
| Merchant Code Debit Cards 0005 🔍 Debit card             |          |
| Merchant Code Checks 00006 🔍 Check Merchant code        |          |
| -IIG POS/Fast Sale Setup                                |          |
| Receipt Printer Only                                    |          |
| Receipt Printer Test                                    |          |
|                                                         |          |
| Print Receipt Message                                   |          |
| Receipt Message File                                    | v Text   |
| <u>Accept</u> <u>Cancel</u> <u>D</u> elete              | e.       |

Enter the **Terminal ID** or click the **Current Terminal ID** button to select the current terminal.

Enter the **Description** and **Location**, if needed.

Check the **Credit Card Allowed in Sales Order** box to allow IIG Card Processing in Sales Order Entry.

Check the **Credit Card Allowed in Invoicing** box to allow IIG Card Processing in S/O Invoice Data Entry.

Check the CC Swipe Reader Installed box, if the program is installed in your system.

The **Default Merchant Code** is Merchant Account code for current company code, and will be used if the **Multi-Merchant Processing** option is selected in the **Credit Card Options**.

The first Code (Swiped) will be used, if specified. If no, the second (Keyed) will be used. If neither of the **Default Merchant Codes** is specified for the current Terminal here, the **Default** from the **Credit Card Options** will be used.

The Merchant Code Gift Cards is used for Gift Card processing.

The **IIG POS/Fast Sale Setup** section is available only if **IIG POS** enhancement is installed.

### C/P Payment Type Maintenance

Select the C/P Payment Type Maintenance program under the IIG Card Processing Setup menu.

Payment Types are the Credit Cards and Checks that CCP system supports. The program will load the most common types that it supports automatically. You may wish to delete those cards that you do not wish to accept. However, you may not delete a payment type with activity, or the default payment types of MC, VISA, AMEX, DISC, CASH, or CHECK.

| 🕸 IIG C/P Payment Type Maintenance                                             | (ABC) 4/25/2014 |                |                               | _ 🗆 ×  |
|--------------------------------------------------------------------------------|-----------------|----------------|-------------------------------|--------|
| Payment Type AMEX                                                              | Description     | AMERICAN EXP   | RESS/OPTIMA                   | ]      |
| Process type                                                                   | Credit Card     | •              |                               |        |
| Preauthorization Term (Days)                                                   | 6               |                |                               |        |
| Use Mag Stripe For This Payment Type<br>Include This Payment Type In Bank Dep. |                 |                |                               |        |
| Open Drawer For This Payment Type                                              |                 |                |                               |        |
| Default payment Amount To Balance Due<br>Process on Pin Pad?                   |                 |                |                               |        |
| User Defined Payment Data Entry Field 1                                        | ACCOUNT NUMBER  |                |                               |        |
| User Defined Payment Data Entry Field 2                                        | ACCOUNT NAME    |                |                               |        |
| User Defined Payment Data Entry Field 3                                        | EXP. DATE       |                |                               |        |
| User Defined Payment Data Entry Field 4                                        | APPROVAL CODE   |                |                               |        |
| Bank Code To Use For Payment Deposit                                           | A 🦾 Security Pa | cific Checking |                               |        |
| Debit Payments To G/L Account                                                  | 101-01-00       | ٩,             | Cash in bank - Reg. check     | ing    |
| - Fee Accruals                                                                 |                 |                |                               |        |
| Accruals G/L Account                                                           | 220-00-00       | 9              | Other accrued expenses        |        |
| Discount Percentage for Charges                                                | 3.000%          |                | Per Tran Fee for Charges      | 2.00   |
| Discount Percentage for Credits                                                | 5.000%          |                | Per Tran Fee for Credits      | 1.00   |
| Current Period 04                                                              | Period To Date  |                | Year To Date                  |        |
| Payments Received                                                              | 13.00           |                | 13.00                         |        |
| Payments Refunded                                                              | .00             |                | .00                           |        |
|                                                                                |                 |                | <u>A</u> ccept <u>C</u> ancel | Delete |

For a new type, enter the **Payment Type** and **Description**.

Supported payment types are: ACH, ACHCR, MC (Master Card); DISC (Discover/Novus); VISA (VISA Card); AMEX (American Express/Optima); JCB (Japanese Carte Blanc); DC (Diner's Club); CB (Carte Blanc-American); JAC (Japanese Bank Card-Bank of Japan); CHECK (Checks); CASH (Cash); and CCDPV (Used internally by the credit card system to indicate partial deposit used from Sales Orders).

The **Process Type** is the payment method for current payment type. For Credit Cards (MC, VISA, AMEX, tec) it is Credit Card, for CHECK Payment type it is Check, etc.

The **Open Drawer For This Payment Type** option only applies if using Register Processing.

Check the Use Mag Stripe Reader For This Payment Type box to set up the default descriptions for the user defined fields. This will also allow the swipe reader to activate if one is configured in Terminal Control Maintenance.

Check the **Default Payment Amount To Balance Due** box to select the invoice amount due as the payment amount. Default is checked.

Check the **Include This Payment Type In Bank Deposit** box for the Deposit Journal to include this payment type to update to the Bank Code in the next field.

The next four fields are set up automatically by the system if the **Use Mag Stripe For This Payment Type** box is checked above. These fields are required for the **CCP** system and should not be changed.

**User Defined Payment Data Entry Field 1:** If this field is blank it will be skipped during entry of Credit Card data. For Credit Card types this will be **ACCOUNT NUMBER**.

**User Defined Payment Data Entry Field 2:** If this field is blank it will be skipped during entry of Credit Card data. For Credit Card types this will be **ACCOUNT NAME**.

User Defined Payment Data Entry Field 3: If this field is blank it will be skipped during entry of Credit Card data. For Credit Card types this will be EXP. DATE; for the CHECKS type, it will be DATE OF BIRTH.

**User Defined Payment Data Entry Field 4:** If this field is blank it will be skipped during entry of Credit Card data. For Credit Card types this will be **APPROVAL CODE**.

The **Bank Code To Use For Payment Deposit** field is available if Bank Reconciliation is installed and selected in the Credit Card Options. This code is needed for the Bank Deposit Journal. This will be the account that cash will be credited to.

The **Debit Payments To The G/L Account** field contains the Bank G/L number to deposit the cash to. This must be the bank account G/L, <u>not</u> the deposit G/L account. You may override to specify a sub-account for easier auditing.

The **Preauthorization Expiration Period (Days)** field will appear if Preauthorization or Book/Ship is selected. Enter the number of days to allow pre-authorization. Check with your credit card processor to determine if this includes the day of transaction.

The next four fields are normally maintained by the system. Any changes made here will <u>NOT</u> show in any journals.

Enter the **Payments Received** for this payment type in the current period and year to date. <u>Normally system maintained.</u>

Enter the **Payments Refunded** for this payment type in the current period and year to date. <u>Normally system maintained.</u>

### **Global Interface Control**

Select the **Global Interface Control** program under the **IIG Card Processing Setup** menu.

The settings of this program will be sent to the program processing Credit Card. Credit Card interface control options affect all the companies, system-wide.

| ब्ख् C/P Global Inte                                                                                                    | erface Control Maint                                  | enance (ABC) 4/25/2014 📃                                                                                 |  |  |  |
|----------------------------------------------------------------------------------------------------|-------------------------------------------------------|----------------------------------------------------------------------------------------------------|--|--|--|
| Global Options<br>Process Charges<br>Process Credits<br>Process Pre-Authori<br>Process Forced Tra<br>Process Card Verific<br>Process Address Ve<br>Process Checks | izations                                              | Check Business State Code 05<br>Check Process Type Code Automatic 💌<br>Processor Interface PayWare Conne |  |  |  |
| PayWare<br>Multiuser [<br>API User ID<br>API Password                                                                                                    | APIUSER<br>adminpassword                              | Last Updated Date 4/25/2014 🚞<br>Password Expire Days 60                                                 |  |  |  |
| Logging Directory                                                                                                    | D:\MAS\MAS500\                                        | D:\MAS\MAS500\CCP_POS\MAS90\Home\                                                                        |  |  |  |
| Test Server URL                                                                                                    | https://apidemo.ipo                                   | https://apidemo.ipcharge.net/ipchapi/rh.aspx                                                             |  |  |  |
| Prod.Server URL                                                                                                    | https://apidemo.ipo                                   | https://apidemo.ipcharge.net/ipchapi/rh.aspx                                                             |  |  |  |
| Vault Test Server U                                                                                                    | r URL https://apidemo.ipcharge.net/ipcadminapi/rh.ipc |                                                                                                    |  |  |  |
| Vault Prod.Server URL https://apidemo.ipcharge.net/ipcadminapi/rh.ipc                                                                                             |                                                       |                                                                                                    |  |  |  |
| Elush Batch Flags                                                                                                    |                                                       |                                                                                                    |  |  |  |

The **Process Charges** is checked by default. This is for Charge Sales.

The **Process Credits** is checked by default. This is for refunds.

The **Process Pre-Authorizations** is cleared by default. Pre-authorizations are used for the Hotel and Mail Order industry. Pre-Authorizations expire in 5-7 days. Process Forced Transactions must be selected if this is activated.

The **Process Forced Transactions** is cleared by default. This is used for Verbal authorizations (such as American Express).

The **Process Card Verifications** is cleared by default. If selected, the program checks cards, but does not reserve credit. Used in the Mail Order industry. Only some card processors support this function. This feature allows the system to send the zip code and address of the purchaser to the card processor for verification. This reduces fraud in mail order (and qualifies for a lower discount rate). You must notify your card processor to activate this feature.

The **Process Address Verifications** takes the first 20 characters of the billing address and the ZIP Code and uses this information for verification. Important for internet and mail orders.

The **Checks Business State Code** is cleared by default. Enter your business state abbreviation.

In the **Check Process Type Code** field, select **Automatic**, **Driver's License**, or **MICR Reader**. Automatic is to accept checks for payment without verifying. Driver's license and MICR (Magnetic Ink Code Recognition) records will be verified.

In the **Processor Interface** field, select the installed Card processor:

None – means no Card processor is installed.

Sage Exchange – enables credit card processing using Sage Exchange. For this option it is necessary to configure respective Sage Exchange settings in the IIG Integration for Sage Payment Exchange screen launched from the Global Merchant Maintenance.

**PayWare Connect-** upon selecting this interface the PayWare section is enabled for respective settings:

| - PayWare           |     |                                                       |   |
|---------------------|-----|-------------------------------------------------------|---|
| Multiuser           |     |                                                       |   |
| Logging             |     |                                                       |   |
| Debugging           |     |                                                       |   |
| Logging Directory   |     | \\Gohar\Gohar_D\MAS\MAS500\CCP_POS\MAS90\Home\TextOut | 2 |
| Test Server URL     |     | https://apidemo.ipcharge.net/ipchapi/rh.aspx          |   |
| Prod.Server URL     |     | https://apidemo.ipcharge.net/ipchapi/rh.aspx          |   |
| Vault Test Server L | JRL | https://apidemo.ipcharge.net/ipcadminapi/rh.ipc       |   |
| Vault Prod.Server l | JRL | https://apidemo.ipcharge.net/ipcadminapi/rh.ipc       |   |
| Elush Batch Flags   | s   | Accept Cancel (                                       | B |

**Multiuser** – if checked, it will allow more than one transaction at a time to the PayWare Server.

**Logging** - Select this check box to activate the CC transactions logging. The log is a text file that includes credit card transaction requests to and the response received from PayWare. The log file name is "iig\_ccp\_tran.log" and is located in the specified **Logging Directory.** Clear this check box if you do not want to activate the logging.

**Debugging** - Select this check box to display the credit card transaction requests sent to and the response received from PayWare. Clear this check box if you do not want to display the credit card transaction requests and responses.

### Global Merchant Maintenance

Select the **Global Merchant Maintenance** program under the **IIG Card Processing Setup** menu.

| 🔓 IIG Merchant Code     | Maintenance (ABC) 6/ | 20/2014         |           |                       |     |
|-------------------------|----------------------|-----------------|-----------|-----------------------|-----|
| Merchant Code 000       |                      |                 |           | PayWare <u>C</u> onne | ect |
| Name Tes                | st Merchant          |                 |           |                       |     |
| Address                 | 457 Palm Dr          |                 |           |                       |     |
|                         | STE 200              |                 |           |                       |     |
|                         |                      |                 |           |                       |     |
| ZIP Code                | 91202                |                 |           |                       |     |
| City                    | Glendale             | State CA        |           |                       |     |
| Country                 | USA 🔍 United States  | of America      |           |                       |     |
| Telephone               | (818) 956-3744       | Ext 216         |           |                       |     |
| Merchant Number         | 8496200010001        |                 |           |                       |     |
| E-mail Address          | webmerchant@tsys.com |                 |           |                       |     |
| - Voice Authorization T | elephone Numbers     |                 |           |                       |     |
| Visa/MC                 | (800) 555-1212       | Visa/MC Mercha  | ant # 412 | 34564654654           |     |
| Amex                    | (866) 555-1212       | Amex Merchant ‡ | # 375     | 634654645465          |     |
| Disc/Novus              | (866) 630-1212       | Novus Merchant  | # 612     | 3456465465478         |     |
| Bank Phone              | (818) 555-1212       | Bank Merchant ‡ | # 132     | 13233                 |     |
| Accept Cancel Delete    |                      |                 |           |                       |     |

Enter the **Merchant Code** and **Name**. Fill in the contact information.

Enter the **Voice Authorization Data**. The left column is the phone number to call and the right column (Merchant #) is your company's merchant number for that card processor or bank.

The **PayWare Connect** button is enabled if **PayWare Connect** is set as the **Processsor Interface** in the **C/P Global Control Maintenance:**  It is necessary to configure respective settings for a Merchant Code to be able to connect PayWare server:

| 🔓 IIG Integration for Pay | /Ware Connect                                      | × |
|---------------------------|----------------------------------------------------|---|
| Merchant Code 0001        | Test Merchant 2                                    |   |
| Test/Production           | Test  Processor Code TSYS                          |   |
| Level 3 Processing        |                                                    |   |
| Merchant Web Site URL     |                                                    |   |
| Merchant Type             | MOTO                                               |   |
| Merchant Currency Code    | USA Default Commodity Code 411452-1234             |   |
| Merchant TAA 1 - 4        | TAA1                                               |   |
|                           | TAA2                                               |   |
|                           | TAA3                                               |   |
|                           | TAA4                                               |   |
| Merchant Code             |                                                    |   |
| Client ID                 |                                                    |   |
| Merchant Key              |                                                    |   |
| API User ID APIUSEF       |                                                    |   |
| API Password *********    | Password Expire Days 90 Last Updated Date 5/2/2014 |   |
|                           | <u> </u>                                           |   |

If **Sage Exchange** is set as the **Processsor Interface** in the **C/P Global Control Maintenance** the **Sage Exchange** button becomes available on the Merchant Code Maintenance allowing to configure respective settings for Sage Exchange Processing:

| Merchant Code           | Maintenance (ABC) 7/ | 2/2014             | X                                |
|-------------------------|----------------------|--------------------|----------------------------------|
| Name Te                 | st Merchant 2        |                    | Sage Exchange                    |
| Address                 | 457 Palm Dr          |                    |                                  |
|                         | STE 200              |                    |                                  |
|                         |                      |                    |                                  |
| ZIP Code                | 91202                |                    |                                  |
| City                    | Glendale             | State CA           |                                  |
| Country                 | USA 🔍 United States  | of America         |                                  |
| Telephone               | (818) 956-3744       | Ext 216            |                                  |
| Merchant Number         | 8496200010002        |                    |                                  |
| E-mail Address          | webmerchant@tsys.com |                    |                                  |
| - Voice Authorization T | elephone Numbers     |                    |                                  |
| Visa/MC                 | (800) 555-1212       | Visa/MC Merchant # | \$ 41234564654654                |
| Amex                    | (866) 555-1212       | Amex Merchant #    | 375634654645465                  |
| Disc/Novus              | (866) 630-1212       | Novus Merchant #   | 6123456465465478                 |
| Bank Phone              | (818) 555-1212       | Bank Merchant #    | 13213233                         |
|                         |                      |                    | pt <u>C</u> ancel <u>D</u> elete |

Enter the Sage Exchange **Virtual Terminal ID** and merchant key for a valid processing account. This information is provided from Sage Payment Solutions.

| 🔓 IIG Integration for Sag                     | e Payment Exchange          | ×   |
|-----------------------------------------------|-----------------------------|-----|
| Merchant Code 0000<br>Sage Exchange Processin | Test Merchant<br>g Settings |     |
| Virtual Terminal ID                           | 223683958156                |     |
| Merchant Key                                  | N4L6Q9Q8W5B4                |     |
| Valid Processor Connection                    | n 🔽                         |     |
|                                               | <u> </u>                    | zel |

If valid information is entered here the Virtual Terminal ID and Merchant Key fields are updated for credit card Payment Type in the Payment Type Maintenance and Valid Processor Connection is automatically checked.

### **Credit Card Operations**

### Sales Order Entry

Select the Sales Order Entry program under the Sales Order Main menu.

| 🔓 Sales Order Entry (ABC) 6/20/2014                                                                                                    |                                                                                                    |
|----------------------------------------------------------------------------------------------------|----------------------------------------------------------------------------------------------------|
| Order Number 0000183                                                                                                    | Copy from Defaults Customer Credit                                                                                                    |
| <u>1</u> . Header <u>2</u> . Address <u>3</u> . Lines <u>4</u>                                                                                      | I. Totals 5. Credit Card User useriig                                                                                                    |
| Order Date 6/20/2014 🛅 Order Type                                                                                                    | Standard Order 💌 Master/Repeating No.                                                                                                    |
| Customer No. 01-ABF                                                                                                    | American Business Futures                                                                                                    |
| Cust PO                                                                                                    |                                                                                                    |
| Ship Date 6/20/2014 Ship<br>Ship Date 6/20/2014 Ship<br>Status New Reason Status New EAST WAREHOUSE<br>Sales Tax<br>Schedule WI Q<br>Wisconsin Spli | a To Addr 2 American Business Futures   ns Code Image: Comparison of the second second |
| Print Pick Sheets 🔽                                                                                                    |                                                                                                    |
| Quick Print Without Displaying Printing Window                                                                                                    |                                                                                                    |
| Print <u>O</u> rder Print Pic <u>k</u> 🧖 Recalc Price                                                                                               | Accept Cancel Delete 📇 🕢                                                                                                    |

If the **Terms Code** of the Customer selected in Sales Order Entry matches the one of CP Options, then user cannot change the Terms Code if corresponding security event (**Allow editing of CP Terms in Sales Order, S/O and A/R invoice Data Entries**) is not enabled in the Roles. The field is disabled if the customer is a credit card customer.

If the **Allow CC For All Terms** check box is not selected in the **Credit Card Options** the **Terms Code** checking is performed while applying **Deposit.** If the specified Terms Code is not a Credit Card Terms Code, only CHECK and CASH payment types are allowed for deposit entry.

Click the Totals tab of the Sales Order Entry screen.

| Sales Order Entry (ABC) 6/       Order Number     0000183       1. Header     2. Address               | 20/2014                | ▶                                                                    | Copy from) Defau                               | lts) Cus <u>t</u> omer) | Credit                    |
|----------------------------------------------------------------------------------------------------|------------------------|----------------------------------------------------------------------|------------------------------------------------|-------------------------|---------------------------|
| Order Date 6/20/2014<br>Customer No. 01-ABF                                                            | Order Type             | Standard Order<br>herican Business Futures                           |                                                | T.<br>Salesperson       | a <u>x</u> Detail<br>0100 |
| Amount Subject to Discount<br>Discount Rate<br>Discount Amount<br>Taxable Amount<br>Non-Taxable Amount | 252.00<br>.000%<br>.00 | Deposit Amount<br>Commission Rate<br>Sales Tax Amount<br>Order Total | .00<br>IIG Booking<br>10.000%<br>.00<br>252.00 | Detail 😚                |                           |
| Ship Zone<br>Ship Weight<br>Freight Amount                                                             | 00105 <b>Q</b><br>.00  |                                                                      |                                                |                         |                           |
| Print Order Print Pick (1991)                                                                          | Becalo Price           |                                                                      | Accert                                         | Cancel Delate           |                           |

Click the **Booking/Preauthorize** button to perform preauthorization for this order, or enter deposit in the **Deposit Amount** field.

*Note:* Either a deposit amount can be entered OR pre-authorization can be done for the order. These options cannot be used simultaneously.

| Clicking in the <b>D</b> | eposit Amount field | opens the De | posit/Prepaymen | t Entry screen. |
|--------------------------|---------------------|--------------|-----------------|-----------------|
| 0                        | 1                   | 1            | 1 1 1           |                 |

| 899° C/I         | P Deposit/Prepayment I | intry                       |            |                                                                                   |                                       | × |
|------------------|------------------------|-----------------------------|------------|-----------------------------------------------------------------------------------|---------------------------------------|---|
| 1<br>2<br>3<br>4 | Payment Type           | Amount<br>.00<br>.00<br>.00 | Approved ? | Order Total<br>Previously Approved<br>Currently Approved<br>Entered<br>Net Amount | 252.00<br>.00<br>.00<br>.00<br>252.00 |   |
|                  | EL <u>S</u> EL         |                             |            | Proceed                                                                           | <u>E</u> xit                          | ) |

Use the **Lookup** button to select the Payment Type from the list.

The **SEL** button is available if the customer has credit card information set up. Clicking the **SEL** button displays a selection of all the Card IDs set up for the customer.

| 🔓 C/P Customer Cre                         | edit Cards           |                        |                               |                        | ×    |
|--------------------------------------------|----------------------|------------------------|-------------------------------|------------------------|------|
| Customer No. 01-A                          | BF                   | American               | Business Futures              |                        |      |
| Cards on file<br>Card ID<br>ABF_CARD1      | CC Pymt Type<br>AMEX | Last 4 Digits<br>*1009 | Expiration Date<br>02/28/2019 | Expired Defa           | ault |
|                                            |                      |                        |                               | <u>0</u> K <u>C</u> ar | ncel |
| 🔓 CCP Payment Det                          | ail Entry            |                        |                               | ×                      |      |
| Payment Type A<br>Card ID A<br>CCP Payment | AMEX<br>ABF_CARD1    | 📙 📙                    | Save [<br>ourDigits *1009     |                        |      |
| Credit Card Number                         |                      |                        |                               |                        |      |
| Cardholder Name                            | American B           | usiness Futures        |                               |                        |      |
| Address                                    | 2131 N. 14           | th Street              |                               |                        |      |
| Zip/Postal code                            | 53205-1204           | <b>1</b>               |                               |                        |      |
| Expiration Date                            | 2/2019               |                        |                               |                        |      |
|                                            |                      | 252.00                 |                               |                        |      |
| Amount                                     |                      | 252.00                 |                               |                        |      |
|                                            |                      | <u> </u>               | <u>)</u> K <u>C</u> ancel     |                        |      |

Upon entering a new Account Number it is necessary to enter the Card ID for the selected Payment Type to identify the credit card.

- If a customer has multiple credit cards on file, the card ID must be unique; however, two different customers can have credit card records that use the same card ID.
- This entry is required.

| Sep CCP Payment Detail E                               | intry X                     |
|--------------------------------------------------------|-----------------------------|
| Payment Type MC<br>Card ID **New** ABF_<br>CCP Payment | MC1 C Last Four Digits 1765 |
| Credit Card Number                                     | 5424-1802-7979-1765         |
| Cardholder Name                                        | American Business Futures   |
| Address                                                | 2131 N. 14th Street         |
| Zip/Postal code                                        | 53205-1204 CVV2             |
| Expiration Date                                        | 8/2015                      |
| Approval                                               |                             |
| Amount                                                 | 270.00                      |
|                                                        | <u> </u>                    |

Last Four Digits field displays the last four digits of the credit card number and can only be viewed.

**Save** –press the save button next to the **Payment Type** field to save Credit Card information before processing, otherwise the following message will appear upon pressing OK.

| see Sage | 100 ERP                                    | × |
|----------|--------------------------------------------|---|
| (j)      | Save New Credit Card ID before Processing: |   |
|          | <u> </u>                                   |   |

Select the **Save** checkbox if you want the Credit Card to be saved while processing transaction.

After the transaction is successful processed the Credit Card Information will be saved in the Customer Credit Card Maintenance.

| 🔓 Sage 100 ERP                                               | × |
|--------------------------------------------------------------|---|
| Customer Credit Card ID saved<br>CreditCardGUID:01ABFABF_MC1 |   |
|                                                              |   |

| <b><sup>sege</sup>Customer Credit (</b>          | Card Maintenance                          |
|--------------------------------------------------|-------------------------------------------|
| Payment Type<br>Card ID                          | MC MASTER CARD Add New Card               |
| Card Type<br>Last Four Digits<br>Expiration Date | MasterCard Edit Card *1765 Primary 8/2015 |
| -Credit Card Billing Ad                          | dress                                     |
| Cardholder Name                                  | American Business Futures                 |
| Address                                          | 2131 N. 14th Street                       |
|                                                  | Suite 100                                 |
| ZIP Code                                         | 53205-1204                                |
| City                                             | Milwaukee State WI                        |
| Country                                          | USA 🔍 United States of America            |
| E-mail Address                                   | artie@sage.sample.com                     |
| Comment                                          |                                           |
| Corporate ID/PO                                  |                                           |
| IT Enabled Card                                  |                                           |
|                                                  | Accept Cancel Delete 🔒 🕢                  |

The Address, Zip Code and the City/State information is defaulted from the Sales Order's Bill To Address.

In case of saving the **Credit Card Information** from the **S/O Invoice Data Entry Payment Detail Entry** screen the **Address, Zip Code** and the **City/State** information is loaded from the **Bill To Address** fields of the **S/O Invoice Data Entry**.

While saving the **Credit Card Information** from the **A/R Invoice Data Entry Payment Detail Entry** screen the **Address, Zip Code** and the **City/State** information is loaded from the **Main** tab of the **Customer Maintenance.** 

The **Detail** button next to the Deposit Amount field will open the **Deposit** detail Inquiry screen:

| sa | PDeposit Deta | ail Inquiry |                 |               |             | x    |
|----|---------------|-------------|-----------------|---------------|-------------|------|
|    | Order Number  | 0000        | 0187            |               |             |      |
|    | Date          | Туре        | Account/Chk#    | Approval Code | Amount Term |      |
|    | 7/2/2014      | MC          | ***********1765 | YTAS058-N     | 270.00 T101 |      |
|    |               |             |                 |               |             |      |
|    |               |             |                 |               |             |      |
|    |               |             |                 |               |             |      |
|    |               |             |                 |               |             | -11  |
|    |               |             |                 | Total         | 270.00      |      |
|    |               |             |                 |               | <u>_</u> K  | ].:: |

Note: If Sales Order Terms Code is not Credit Card Terms Code and the Allow CC for All Terms Code option is not selected in the IIG Credit Card Options, only CHECK and CASH are allowed.

The **CCP Payment Detail Entry/Look Up** screen looks different for Check and Cash payment types. For the Cash type:

| For the Cash typ | e.           |        |            |        |   |
|------------------|--------------|--------|------------|--------|---|
| 🔓 CCP Payment I  | )etail Entry |        |            | 2      | < |
| Payment Type     | CASH         |        |            |        |   |
| CCP Payment—     |              |        |            |        |   |
|                  |              |        |            |        |   |
|                  |              |        |            |        |   |
|                  |              |        |            |        |   |
| Approval         |              |        |            |        |   |
| Amount           |              | 120.44 |            |        |   |
|                  |              |        | <u>0</u> K | Cancel |   |

For the Check type:

| 🔓 CCP Payment D                        | Detail Entry | × |
|----------------------------------------|--------------|---|
| Payment Type<br>Card ID<br>CCP Payment | CHECK        |   |
| Check Number                           | 121112333    |   |
| Approval<br>Amount                     | 120.44       |   |
|                                        | <u> </u>     |   |

After selecting Payment Types, click **Proceed** on the **Deposit/Prepayment Entry** screen to process the deposit amount.

If the **Skip Approval Display** option is not selected in the **Credit Card Options**, a screen will display the approval status, which is followed by the message of the transactions approved. Decline message will be displayed independent of the **Skip Approval Display** option.

| <sup>sage</sup> Sage 100 ERP | × |
|------------------------------|---|
| YAUTO CHECK APPROVED         |   |

*Note:* To reverse a previously applied deposit, enter the deposit amount as a negative number.

### Pre-Authorization Entry

If no Deposit/Prepayment is entered (**Deposit Amount** displays zero), click the **Booking/Preauthorize** button on the **Totals** tab of the **Sales Order Entry** screen.

On the **Booking/Preauthorization Data Entry** screen, click the **SEL** button to select the default payment type information. This button is available only if there is credit card information for the customer.

If there is no credit card information for the customer, select **Payment Type** and the Card ID.

| 🔓 C/P Booking/Preauthorization Entry |                                  |
|--------------------------------------|----------------------------------|
| - Card Data                          |                                  |
| Payment Type                         | MC AASTER CARD                   |
| Card ID                              | ABF_MC1 🔍 Last Four Digits *1765 |
| - Credit Card Billing Ac             | dress                            |
| Account Number                       |                                  |
| Account Name                         | American Business Futures        |
| Address                              | 2121 N 14th Street               |
| Address                              |                                  |
| Zip/Postal code                      | 53205-1204                       |
| City                                 | Milwaukee State WI               |
| CVV2                                 |                                  |
| Expiration Date                      | 8/2015                           |
| Corporate ID/PO                      | Verbal                           |
| - Pre-Auth/Booking                   |                                  |
| Booked Amount                        | 390.44                           |
| Booked Approval Co                   | ode N                            |
| Book Date                            | 7/2/2014                         |
| Book Expiration Date                 | e 7/7/2014                       |
| SEL                                  | <u>B</u> ook ⊻oid <u>C</u> ancel |

Click **Book**. The program will pre-authorize the data and display a message that the amount is booked.
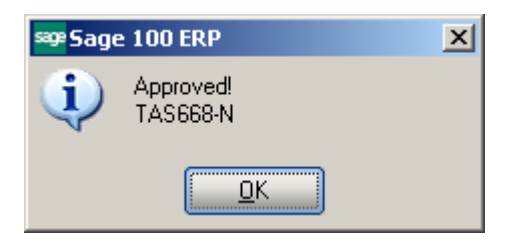

If there is amount already booked, clicking the **Booking/Preauthorize** button displays the screen with display-only information, which is for informational purposes only.

| <b>₽C/P Booking/Pre</b> a<br>— Card Data | uthorization Entry              |
|------------------------------------------|---------------------------------|
| Payment Type                             | MC AASTER CARD                  |
| Card ID                                  | ABF_MC1 Last Four Digits *1765  |
| Credit Card Billing Ad                   | ldress                          |
| Account Number                           |                                 |
| Account Name                             | American Business Futures       |
| Address                                  | 2131 N. 14th Street             |
| Zip/Postal code                          | 53205-1204                      |
| City                                     | Milwaukee State WI              |
| CVV2                                     |                                 |
| Expiration Date                          | 8/2015                          |
| Corporate ID/PO                          | Verbal                          |
| - Pre-Auth/Booking-                      | 202.44                          |
| Booked Amount                            | 390.44                          |
| Booked Approval Co                       | de Y TAS668-N                   |
| Book Date                                | 7/2/2014                        |
| Book Expiration Date                     | ə 7/7/2014                      |
| SEL                                      | <u>B</u> ook <u>Void</u> Cancel |

*Note: Pre-authorization* approves available credit for 3 to 7 days. *Book* reserves funds for a specified period of time (up to 30 days depending on the card processor).

Click the **Void** button to delete the previously booked amount. By performing a Void, the card does not reserve funds.

Note: Be aware that some card processors may levy a charge for voided transactions.

#### S/O Invoice Data Entry

Select the **Invoice Data Entry** program under the **Sales Order Main** menu.

| 😎 S/O Invoice Data Entry (ABC) 7/2/20                                                                                                    | 14                 |                                                   |  |  |  |  |  |  |
|----------------------------------------------------------------------------------------------------|--------------------|---------------------------------------------------|--|--|--|--|--|--|
| Invoice No.         0100118         Image: Credit and Credit and Cred |                    |                                                   |  |  |  |  |  |  |
| Invoice Date 7/2/2014                                                                                                    | Invoice Type       | itandard Invoice 💌 Sales Order Number 0000187 🗇 📺 |  |  |  |  |  |  |
| Customer No. 01-ABF<br>Cust PO                                                                                                    | 고 E                | American Business Futures                         |  |  |  |  |  |  |
| Order Status New                                                                                                    | Apply to Inv #     | Print Invoice 🔽                                   |  |  |  |  |  |  |
| Ship Date 7/2/2014 🛅                                                                                                    | Ship To Addr       | 2 American Business Futures                       |  |  |  |  |  |  |
| Due Date 7/2/2014                                                                                                    | Terms Code         | 09 🔍 Term CCP                                     |  |  |  |  |  |  |
| Discount Date 7/2/2014 🛅                                                                                                    | <u>Ship Via</u>    | UPS BLUE STORE Tracking                           |  |  |  |  |  |  |
| Warehouse 001 🔍                                                                                                    | Confirm To         | John Quinn 🔍                                      |  |  |  |  |  |  |
| EAST WAREHOUSE                                                                                                    | E-mail             | artie@sage.sample.com                             |  |  |  |  |  |  |
| - Sales Tax                                                                                                    | Fax No.            | Batch Fax                                         |  |  |  |  |  |  |
| Schedule 🛛 🔍                                                                                                    | Comment            |                                                   |  |  |  |  |  |  |
| Wisconsin                                                                                                    | <u>Salesperson</u> | 0100 🔍 Jim Kentley                                |  |  |  |  |  |  |
|                                                                                                    | Split Comm.        | Yes Split Comm                                    |  |  |  |  |  |  |
|                                                                                                    |                    |                                                   |  |  |  |  |  |  |
| Quick Print 🚯                                                                                                    |                    | Accept Cancel Delete 🖶 🕢                          |  |  |  |  |  |  |

If the Terms Code of the Customer selected in Invoice Data Entry matches the one of CP Options, then user cannot change the Terms Code if corresponding security is not on in the Roles. The field is disabled if the customer is a credit card customer.

If credit card is to be used for deposit, the **Terms Code** should be the same as the **Terms Code for Credit Cards** set in the **Credit Card Options** program.

If the **Terms Code** is not the Credit Card Terms Code, only CHECK and CASH payment types will be allowed to be used for deposit entry.

Click the Totals tab of the Invoice Data Entry screen.

| SPS/O Invoice Data Entry (A<br>Invoice No. 0100118, [<br>1. Header 2. Address                                                     | BC) 7/2/2014                            | Totals <u>5</u> . Credit Card                                                                              | Defaul                                             | ts) Cus <u>t</u> omer) (     | <u>_       ×</u><br><u>)r</u> edit |
|----------------------------------------------------------------------------------------------------|-----------------------------------------|----------------------------------------------------------------------------------------------------|----------------------------------------------------|------------------------------|------------------------------------|
| Invoice Date 7/2/2014<br>Customer No. 01-ABF                                                                                      | Invoice T                               | ype Standard Invoice<br>erican Business Futures                                                            | ]                                                  | Ta <u>x</u><br>Salesperson 0 | Detail<br>100                      |
| Amount Subject to Discount<br>Discount Rate<br>Discount Amount<br>Taxable Amount<br>Nontaxable Amount<br>Ship Zone<br>Ship Weinbt | 390.44<br>.000%<br>.00<br>.00<br>390.44 | Deposit Available<br>Deposit Amount<br>Commission Rate<br>Sales Tax Amount<br>Invoice Total<br>Net Invoice | 390.44<br>390.44<br>10.000%<br>.00<br>390.44<br>00 | Add. Deposit<br>Detail       |                                    |
| Freight Amount                                                                                                    | .00                                     | Net Invoice                                                                                                | .00                                                |                              |                                    |

If a deposit was previously made to the Sales Order, the amount will appear in the **Deposit Amount** field.

If no deposit was applied, amount can be entered in this field.

Click the **Add. Deposit** button to add new or additional deposit for the Sales Order. The **C/P Deposit/Prepayment Entry** screen is displayed. It works exactly same way as in the **Sales Order Entry** screen.

| <sup>339₽</sup> C/F<br>1<br>2<br>3 | Poeposit/Prepayment | Amount<br>.00<br>.00 | Approved ? | Invoice Total<br>Previously Approved<br>Currently Approved<br>Entered | 390.44<br>390.44<br>.00<br>.00 | × |
|------------------------------------|---------------------|----------------------|------------|-----------------------------------------------------------------------|--------------------------------|---|
| 3                                  |                     | .00                  |            | Currently Approved<br>Entered<br>Net Amount                           | 00.<br>00.<br>00.              |   |
|                                    | EL SEL              |                      |            | Proceed                                                               | <u>E</u> xit                   | ] |

The Add Deposit button is not displayed for one-step invoices.

*Note:* One-step invoices do not use pre-authorizations. All charges are immediate as a charge credit or charge sale (in the case of Credit Memos). Credits given in Credit Memos are immediately applied to the customer's credit card.

#### A/R Invoice Data Entry

Select the Invoice Data Entry under the Accounts Receivable Main menu.

| 🔚 A/R Invoice Data Entry (ABC) 7/2/2008                                      |                                                                          |                                                      |                 | ×       |
|------------------------------------------------------------------------------|--------------------------------------------------------------------------|------------------------------------------------------|-----------------|---------|
| Invoice Number 0100057-IN 😳 📑 📧 🔇                                            | ۵ 🕑                                                                      | Batch 00003                                          | Customer Credit | ]       |
| <u>1. Header</u> <u>2</u> . Lines <u>3</u> . Totals                          |                                                                          |                                                      |                 |         |
| Customer No. 01-HILLSB                                                       | Hillsboro Serv                                                           | vice Center                                          |                 |         |
| Customer PD                                                                  |                                                                          |                                                      |                 |         |
| Invoice Date7/2/2008Due Date8/1/2008Discount Date7/12/2008Net Invoice Amt.00 | <u>Terms Code</u><br><u>Ship Method</u><br><u>Salesperson</u><br>Comment | 02 🔍 2% Ten Days, M<br>UPS BLUE<br>0200 🔍 Shelly Wes | Net 30 Days     |         |
| Sales Tax<br>Schedule WI Q<br>Wisconsin                                      | Print Invoice<br>Fax                                                     |                                                      | Batch Fax       |         |
| Quic <u>k</u> Print                                                          |                                                                          | Accept Car                                           |                 | ן<br>ח. |

If credit card is to be used for deposit, the **Terms Code** should be the same as the **Terms Code for Credit Cards** set in the **Credit Card Options** (if the **Allow CC For All Terms** check box is not selected) program.

If the **Terms Code** is not the Credit Card Terms Code, only CHECK and CASH payment types are allowed for deposit entry.

Click the **Totals** tab of the **Invoice Data Entry** screen.

| A/R Invoice Data Entry (ABC)                                                                              | 7/2/2014                                                         |                                                                      |                           |
|----------------------------------------------------------------------------------------------------|------------------------------------------------------------------|----------------------------------------------------------------------|---------------------------|
| nvoice Number 0100059-IN                                                                                  | E1 14 4 D DI 🔳                                                   | Batch 00002                                                          | Customer Credit           |
| <u>1</u> . Header <u>2</u> . Lines                                                                        | <u>3</u> . Totals <u>4</u> . Credit Ca                           | rd                                                                   |                           |
| Taxable Amount<br>Nontaxable Amount<br>Freight<br>Sales Tax<br>Deposit<br>Invoice Total<br>Deposit Detail | .00<br>55.25<br>.00<br>.00<br>.00<br>55.25<br>Ta <u>x</u> Detail | Amount Subject to Commission<br>Commission Rate<br>Commission Amount | 55.25<br>10.000 %<br>5.53 |
| luick Print                                                                                               |                                                                  | Accept Car                                                           | ncel Delete 📇 🕜           |

Clicking in the **Deposit** field opens the **Deposit/Prepayment Entry** screen.

| ₽Deposit Detail Inquiry |      |              |               |             |  |  |  |
|-------------------------|------|--------------|---------------|-------------|--|--|--|
| Invoice No.             | 010  | 10059-IN     |               |             |  |  |  |
| Date                    | Туре | Account/Chk# | Approval Code | Amount Term |  |  |  |
| 11/2/2014               | MC   | 1765         | TTAST45N      | 2.25 1101   |  |  |  |
|                         |      |              |               |             |  |  |  |
|                         |      |              |               |             |  |  |  |
|                         |      |              | Total         | 2.25        |  |  |  |
|                         |      |              |               |             |  |  |  |
|                         |      |              |               |             |  |  |  |

It works exactly the same way as in the Sales Order Entry program.

#### IIG Fast Sale Entry

In the **Fast Sale Entry** program (in CCP\_POS system) the change due display is popup when "CASH" Payment Type is applied for the Deposit Amount greater than the Invoice amount.

| See Fast Sale Data Entry (ABC) 7/2/2014                                                                                                    |
|----------------------------------------------------------------------------------------------------|
| Inv. No. 0100120 🖓 📑 F5 📢 🔌 🕨 Invoice Date 7/2/2014 📷                                                                                                    |
| S/O No. Customer No. 01-AVNET                                                                                                    |
| Avnet Processing Corp                                                                                                    |
| Salesperson 0200 🔍 Shelly Westland Default Salesperson IIG Invoice Type Standard Invoice 💌                                                                                                    |
| <u>1</u> , Lines <u>2</u> , Totals (F8) <u>3</u> , Header <u>4</u> , Address                                                                                                    |
| Ta <u>x</u> Detail                                                                                                    |
| Amount Subject to Discount       135.00         Discount Rate       5.000%         Discount Amount       6.75         Taxable Amount       128.25         Nontavable Amount       00         Deposit Available       .00         Deposit Amount       137.55         Detail       .00         Ship Z       Payment Type         Amount       Approved ?         1       CASH         2       .00         3       .00         4       .00         DEL SEL       Proceed |
| Quick Print (%)     Defaults     Customer     Credit     Accept     Defaults                                                                                                    |

If the CASH Amount is greater than the Invoice Total amount the following message is popup upon pressing Proceed button and a "CHNGE" record is processed as a negative record instead of adjusting the amount entered when cash is entered.

| see Sage | ×                       |  |
|----------|-------------------------|--|
| <b>i</b> | Cash Change Due \$62.45 |  |
|          | <u> </u>                |  |

A record with negative amount and respective "CHNGE" Payment Type is shown in the Deposit Detail Inquiry:

| 🔓 Deposit Del | tail Inquiry |              |                 |             | x |
|---------------|--------------|--------------|-----------------|-------------|---|
| Invoice No.   | 010          | 0120         |                 |             |   |
| Date          | Туре         | Account/Chk# | Approval Code   | Amount Term | ה |
| 7/2/2014      | CASH         |              | YAUTO OTHER APV | 200.00 T101 |   |
| 7/2/2014      | CHNGE        |              | YAUTO OTHER APV | 62.45- T101 |   |
|               |              |              | Total           | 137.55      |   |
|               |              |              |                 | <u></u> K   |   |

The CHNGE Payment Type with respective amount is printed also on the Receipt printing.

| 👐 IIG Receipt Printing           |                                    |                   |
|----------------------------------|------------------------------------|-------------------|
| 🚢 遇 🖹 🕐 📴   K 🔹 🕨   1            | /1 👫 🔍 🗸                           | X                 |
| Main Report                      |                                    |                   |
|                                  |                                    |                   |
| ABC Distribution and Service Com | 1                                  |                   |
|                                  |                                    |                   |
| Mon - Fri 9 to 5 Sat 10 to 2     |                                    |                   |
|                                  |                                    |                   |
| Inv Nbr. 0100120-IN 7/2/2014     | 01-AVNET                           |                   |
| HON 4 DRAWER LETTER FLE W/LCK    | Whse: 002 EACH                     |                   |
| 1001-H0N-H254LK 1.00             | 135.000 135.00                     |                   |
| CASH Appy: YAUTO OTHER APV       | -200.0(                            |                   |
| CHNGE Appv: YAUTO OTHER APV      | 62.45                              |                   |
| 0200                             | Sub-Total: 135.00<br>Discount 6.75 |                   |
|                                  | Sales Tax: 9.30                    |                   |
|                                  | Freight: 0.00                      |                   |
|                                  | Payments: 137.55<br>Balance: 0.00  |                   |
|                                  | 500 BO                             |                   |
|                                  |                                    |                   |
|                                  |                                    |                   |
| Receipt Test1                    |                                    |                   |
| Comment 1                        |                                    |                   |
| Comment 2                        |                                    | <b>•</b>          |
| Current Page No.: 1              | Total Page No.: 1                  | Zoom Factor: 100% |

## **Customer Payment Entry**

The **Customer Payment Entry** program enables entry of customer payments and applying them to Sales Orders, S/O and A/R Invoices, as well as credit customer's account.

| sage | Customer P    | ayment     | : Entry (ABC)          | 7/2/2014       |                  |                 |               | _ <b>_</b> X        |
|------|---------------|------------|------------------------|----------------|------------------|-----------------|---------------|---------------------|
| С    | ustomer No.   | 01-A8      | 3F                     |                |                  |                 |               |                     |
| N    | ame           | Ameri      | ican Business Fi       | utures         | ]                |                 |               | 😗 Payments          |
| C    | Sales Order B | Entry (nor | n-invoiced order       | s only)        |                  |                 | ,             | Destin              |
|      | Order #       | Туре       | Order Date             | Staged Amount  | Previous Deposit | Current Deposit | Balance 🔺     | Partial             |
|      | 0000115       | S          | 5/18/2010<br>5/11/2010 | 7856.10        | 2.00             | 0.00            | 7854.10       |                     |
|      | 0000155       | S          | 6/17/2014              | 3736.00        | 3736.00          | 0.00            | 0.00          | Sales Order Total   |
|      | 0000176       | S          | 6/17/2014              | 252.00         | 252.00           | 0.00            | 0.00          | 0 / 0.00            |
|      | 0000177       | S          | 6/17/2014              | 84.00          | 0.00             | 0.00            | 84.00         | )                   |
| 6    | S/O Invoice   | Entry —    |                        |                |                  |                 |               |                     |
|      | Invoice #     | Туре       | Invoice Date           | Invoice Amount | Previous Deposit | Current Deposit | Balance 🔺     | Partial             |
|      | 0100067       | IN         | 6/30/2014              | 81.48          | 0.00             | 0.00            | 81.48         |                     |
|      | 0100111       | IN         | 6/20/2014              | 6.70<br>171.00 | 6.70<br>171.00   | 0.00            | 0.00          | Invoice Entry Total |
|      | 0100117       | IN         | 7/2/2014               | 263.00         | 263.00           | 0.00            | 0.00          | 07 0.00             |
|      | 0100118       | IN         | 7/2/2014               | 390.44         | 390.44           | 0.00            | 0.00 💌        |                     |
| 6    | Open A/R In   | voices —   |                        |                |                  |                 |               | A/B Invoice Number  |
|      | Invoice #     | Туре       | Invoice Date           | Invoice Amount | Today's C/R Pa   | Current Payment | Balance 🔄     | Q                   |
|      | 0000122       | IN         | 1/31/2010              | 850.00         | 0.00             | 0.00            | 850.00        |                     |
|      | 0000141       | IN         | 3/31/2010              | 1226.25        | 0.00             | 0.00            | 1178.69       | Partial             |
|      | 0000190       | IN         | 4/30/2010              | 1112.05        | 0.00             | 0.00            | 85.00         | Open Invoice Total  |
|      | 0100033       | IN         | 5/15/2010              | 2467.61        | 0.00             | 0.00            | 2467.61       | 07 0.00             |
|      | Payments      |            |                        |                |                  |                 |               | , []                |
|      | Type          | Comme      | nt1 C                  | Comment 2 Co   | omment 3         | Comment 4       | Amount        | Insert Delete       |
|      |               |            |                        |                |                  |                 |               |                     |
|      |               |            |                        |                |                  |                 |               | Payment Total       |
|      |               |            |                        |                |                  |                 |               | 0.00                |
|      |               |            |                        |                |                  |                 |               | Unapplied Payment   |
|      |               |            |                        |                |                  |                 | Accept Cancel | 0.00                |
|      |               |            |                        |                |                  |                 |               | .:i                 |

Select **Customer Number** to display the Sales Orders, S/O and A/R Invoices. From the Customer Payment Entry the user can enter <u>Partial Payment</u>, insert prepayment by creating a Prepayment Invoice number and transfer deposits as well.

The "CHNGE" Payment Type with negative amount may be applied in the Customer Payment Data Entry only on POS terminal with an open register.

| 🖥 Customer F  | ayment     | t Entry (ABC) 12      | 2/26/2013       |                  |                 |                       |                       |
|---------------|------------|-----------------------|-----------------|------------------|-----------------|-----------------------|-----------------------|
| Customer No.  | 01-A8      | BF                    | <b>-</b>        |                  |                 |                       |                       |
| Name          | Amer       | ican Business Futi    | ures            |                  |                 |                       | 🔒 Payments            |
| — Calas Order | Entry (nor | s invisional orders a | andu)           | _                |                 |                       |                       |
|               | Endy (nor  |                       | niy)            |                  | [ ]             |                       | Partial               |
| Order #       | Туре       | Order Date            | Staged Amount   | Previous Deposit | Current Deposit | Balance               |                       |
| 0000181       | S          | 10/9/2013             | 809.10          | 809.10           | 0.00            | 0.00                  |                       |
| 0000182       | S          | 11/26/2013            | /81.20          | /81.20           | 0.00            | 0.00                  | Sales Order Total     |
| 0000183       | S          | 11/26/2013            | 482.25          | 482.25           | 0.00            | 0.00                  |                       |
| 0000184       | S          | 11/26/2013            | 400.80          | 400.80           | 0.00            | 0.00                  | 07 0.00               |
| 0000186       | S          | 11/26/2013            | 421.95          | 421.95           | 0.00            | 0.00 💌                |                       |
| – S/O Invoice | Entry      |                       |                 |                  |                 |                       |                       |
| Invoice #     | Туре       | Invoice Date          | Invoice Amount  | Previous Deposit | Current Deposit | Balance 🔺             | Partial               |
| 0100080       | IN         | 11/26/2013            | 279.95          | 279.95           | 0.00            | 0.00                  |                       |
| 0100084       | IN         | 11/26/2013            | 510.00          | 0.00             | 0.00            | 510.00                | Investore Dates Tates |
| 0100085       | IN         | 11/27/2013            | 561.00          | 561.00           | 0.00            | 0.00                  | Invoice Entry Total   |
| 0100092       | IN         | 12/26/2013            | 200.00          | 200.00           | 0.00            | 0.00                  | 07 000                |
| 0100032       | IN IN      | 12/20/2013            | 200.00          | 200.00           | 0.00            | 0.00                  | 07 0.00               |
| 0 A/D Iv      |            | 12/20/2013            | 120.00          | 120.00           | 0.00            | 0.00                  | )<br>                 |
| - Upen A/H Ir | nvoices -  | 1 1                   |                 |                  |                 |                       | A/R Invoice Number    |
| Invoice #     | Туре       | Invoice Date          | Invoice Amount  | Today's C/R Pa   | Current Payment | Balance               |                       |
| 0000122       | IN         | 1/31/2010             | 850.00          | 0.00             | 0.00            | 850.00                |                       |
| 0000141       | IN         | 3/31/2010             | 1226.25         | 0.00             | 0.00            | 1178.69               | Partial               |
| 0100033       | IN         | 5/15/2010             | 1113.05         | 0.00             | 0.00            | 613.05                |                       |
| 0100034       | IN         | 5/15/2010             | 2467.61         | 0.00             | 0.00            | 1467.61               | Upen Invoice Total    |
| 0100041       | IN         | 5/31/2010             | 38.20           | 0.00             | 0.00            | 38.20 💌               | 07 0.00               |
| – Payments –  |            |                       |                 |                  |                 |                       |                       |
| Туре          | Comme      | nt1 Cor               | mment 2 Co      | omment 3         | Comment 4       | Amount                | Insert Delete         |
| CHNGE         |            | Ame                   | erican Business |                  |                 | 100.00-               |                       |
|               |            |                       |                 |                  |                 |                       | Payment Total         |
|               |            |                       |                 |                  |                 |                       | 100.00-               |
|               |            |                       |                 |                  |                 |                       | Upapplied Paument     |
|               |            |                       |                 |                  | _               |                       | опарріюа наупісні     |
|               |            |                       |                 |                  |                 | Accept <u>C</u> ancel | 100.00-               |
|               |            |                       |                 |                  |                 |                       |                       |

#### Partial Payment

Select any **Sales Order**, **S/O** or **A/R Invoice** and click the **Partial** button.

| Customer P      | Payment    | Entry (ABC) 7     | /3/2014        |                  |                 |                       |                     |
|-----------------|------------|-------------------|----------------|------------------|-----------------|-----------------------|---------------------|
| Customer No.    | 01-AB      | F                 | 1. j           |                  |                 |                       |                     |
| Name            | Ameri      | can Business Fu   | tures          |                  |                 |                       | 😗 Payments          |
| – Sales Order I | Entry (non | i-invoiced orders | only)          |                  |                 |                       |                     |
| Order #         | Туре       | Order Date        | Staged Amount  | Previous Deposit | Current Deposit | Balance 🔺             | Partial             |
| 0000115         | S          | 5/18/2010         | 7856.10        | 2.00             | 0.00            | 7854.10               |                     |
| 0000153         | В          | 5/11/2010         | 485.06         | 0.00             | 0.00            | 485.06                | Sales Order Total   |
| 0000175         | S          | 6/17/2014         | 3736.00        | 3736.00          | 0.00            | 0.00 —                |                     |
| 0000176         | S          | 6/17/2014         | 252.00         | 252.00           | 0.00            | 0.00                  | 07 0.00             |
| 0000177         | S          | 6/17/2014         | 84.00          | 0.00             | 0.00            | 84.00 💌               |                     |
| - S/O Invoice   | Entry      |                   |                |                  |                 |                       |                     |
| Invoice #       | Туре       | Invoice Date      | Invoice Amount | Previous Deposit | Current Deposit | Balance 🔺             | Partial             |
| 0100067         | IN         | 6/30/2014         | 81.48          | 0.00             | 0.00            | 81.48                 |                     |
| 0100111         | DM         | 6/20/2014         | 6.75           | 6.75             | 0.00            | 0.00                  | Invoice Entry Total |
| 0100113         | IN         | 6/30/2014         | 171.00         | 171.00           | 0.00            | 0.00                  |                     |
| 0100117         | IN         | 7/2/2014          | 263.00         | 263.00           | 0.00            | 0.00                  | 07 0.00             |
| 0100118         | IN         | 7/2/2014          | 390.44         | 390.44           | 0.00            | 0.00 💌                | ]'                  |
| Open A/R Ir     | nvoices —  |                   |                |                  |                 |                       | A/R Invoice Number  |
| Invoice #       | Туре       | Invoice Date      | Invoice Amount | Today's C/R Pa   | Current Payment | Balance 🔺             | Q                   |
| 0000122         | IN         | 1/31/2010         | 850.00         | 0.00             | 0.00            | 850.00                |                     |
| 0000141         | IN         | 3/31/2010         | 1226.25        | 0.00             | 0.00            | 1178.69               | Partial             |
| 0000190         | IN         | 4/30/2010         | 85.00          | 0.00             | 0.00            | 85.00                 |                     |
| 0100033         | IN         | 5/15/2010         | 1113.05        | 0.00             | 0.00            | 613.05                | Upen Invoice Lotal  |
| 0100034         | IN         | 5/15/2010         | 2467.61        | 0.00             | 0.00            | 2467.61 💌             | 07 0.00             |
| Payments -      |            |                   |                |                  |                 |                       | )                   |
| Туре            | Commer     | nt 1 🛛 🗌 Co       | omment 2 C     | omment 3         | Comment 4       | Amount                | Insert Delete       |
|                 |            |                   |                |                  |                 |                       |                     |
|                 |            |                   |                |                  |                 |                       | Payment Total       |
|                 |            |                   |                |                  |                 |                       | 0.00                |
|                 |            |                   |                |                  |                 |                       | Unapplied Payment   |
|                 |            |                   |                |                  |                 | Accept <u>C</u> ancel | 0.00                |

Enter the amount to be applied to the selected document.

| sa | ₽Partial Payment | X              | I |
|----|------------------|----------------|---|
|    | Open Invoice     | 0000141-IN     |   |
|    | Payment Amount   | 500.00         |   |
|    | <u>_</u> K       | <u>C</u> ancel |   |

Click the **Insert** button to launch the Payment Detail screen and specify the Payment Type for current payment:

| 🔓 Payment Detail     | ×                         |
|----------------------|---------------------------|
| Payment Type CHECK 🔍 | CHECKS                    |
| CHECK NUMBER         | 0123444222                |
| APPROVAL CODE        |                           |
| Amount               | 500.00                    |
|                      | <u>O</u> K <u>C</u> ancel |

You may select MC, Amex, or other Credit Card Payment Type. Use the **SEL** button to select a Credit Card.

| 🔓 Payment Detail                     | X                         |  |  |  |  |
|--------------------------------------|---------------------------|--|--|--|--|
| Payment Type MC Q<br>Card ID ABF_MC1 | MASTER CARD               |  |  |  |  |
| ACCOUNT NUMBER                       |                           |  |  |  |  |
| ACCOUNT NAME                         | American Business Futures |  |  |  |  |
| EXP. DATE                            | 8/2015                    |  |  |  |  |
| APPROVAL CODE                        |                           |  |  |  |  |
| Amount                               | 10.00                     |  |  |  |  |
| SEL                                  | <u> </u>                  |  |  |  |  |

| 🗣 Customer F  | ayment     | Entry (ABC)      | 7/3/2014         |                   |                 |               |                     |
|---------------|------------|------------------|------------------|-------------------|-----------------|---------------|---------------------|
| Customer No.  | 01-AB      | 3F               | 2.               |                   |                 |               |                     |
| Name          | Ameri      | can Business F   | utures           |                   |                 |               | Payments            |
| – Sales Order | Entry (nor | n-invoiced order | s only)          |                   |                 |               |                     |
| Order #       | Type       | Order Date       | Staged Amoun     | t Previous Deposi | Current Deposit | Balance 🔺     | Partial             |
| 0000115       | S          | 5/18/2010        | 7856.11          | ) 2.00            | ) 0.00          | 7854.10       |                     |
| 0000153       | В          | 5/11/2010        | 485.0            | 6 0.00            | ) 0.00          | 485.06        | Sales Order Total   |
| 0000175       | S          | 6/17/2014        | 3736.0           | ) 3736.00         | ) 0.00          | 0.00          | Jales Ofder Foldi   |
| 0000176       | S          | 6/17/2014        | 252.0            | ) 252.00          | ) 0.00          | 0.00          | 07 0.00             |
| 0000177       | S          | 6/17/2014        | 84.0             | 0.00              | ) 0.00          | 84.00 💌       |                     |
| – S/O Invoice | Entry      |                  |                  |                   |                 |               | , <u> </u>          |
| Invoice #     | Type       | Invoice Date     | Invoice Amoun    | t Previous Deposi | Current Deposit | Balance 🔺     | Partial             |
| 0100067       | IN         | 6/30/2014        | 81.4             | 3 0.00            | ) 0.00          | 81.48         |                     |
| 0100111       | DM         | 6/20/2014        | 6.7              | 5 6.75            | 5 0.00          | 0.00          | Invoice Entry Total |
| 0100113       | IN         | 6/30/2014        | 171.0            | 0 171.00          | 0.00            | 0.00          | Invoice Entry Fotal |
| 0100117       | IN         | 7/2/2014         | 263.0            | ) 263.00          | ) 0.00          | 0.00          | 07 0.00             |
| 0100118       | IN         | 7/2/2014         | 390.4            | 4 390.44          | 0.00            | 0.00 💌        | , <u> </u>          |
| – Open A/R Ir | nvoices —  |                  |                  |                   |                 |               | A/R Invoice Number  |
| Invoice #     | Туре       | Invoice Date     | Invoice Amoun    | t Today's C/R Pa  | Current Payment | Balance 🔺     |                     |
| 0000122       | IN         | 1/31/2010        | 850.0            | 0.00              | 0.00            | 850.00        |                     |
| 0000141       | IN         | 3/31/2010        | 1226.2           | 5 0.00            | ) 500.00        | 678.69        | Partial             |
| 0000190       | IN         | 4/30/2010        | 85.0             | 0.00              | ) 10.00         | 75.00         | One luving Tatal    |
| 0100033       | IN         | 5/15/2010        | 1113.0           | 5 0.00            | ) 0.00          | 613.05        | Open invoice i otal |
| 0100034       | IN         | 5/15/2010        | 2467.6           | 1 0.00            | ) 0.00          | 2467.61 💌     | 27 510.00           |
| - Payments -  |            |                  |                  |                   |                 |               |                     |
| Туре          | Comme      | nt1 (            | Comment 2        | Comment 3         | Comment 4       | Amount        | Insert Delete       |
| CHECK         | 0001234    | 1555             |                  |                   |                 | 500.00        |                     |
| MC            | ABF_MU     | Л А              | merican Business | 38/31/15          |                 | 10.00         | Payment Total       |
|               |            |                  |                  |                   |                 |               | 510.00              |
|               |            |                  |                  |                   |                 |               | Unapplied Payment   |
|               |            |                  |                  |                   |                 | Accept Cancel | 0.00                |
|               |            |                  |                  |                   |                 |               |                     |

After the inserted payment is accepted the **Customer Payment Entry** report will be opened to allow printing/previewing the payment information:

| 🔓 CP Customer Payn | nent Entry               |                        | <u>? ×</u> |
|--------------------|--------------------------|------------------------|------------|
|                    | IIG CARD PROCESSING CP C | JSTOMER PAYMENT ENTRY  |            |
| Adobe PDF          |                          | Print Pre <u>v</u> iew | Setup      |

| Eustomer Paym   | ent Entry                      |                  |                    |                 |                        |                     |
|-----------------|--------------------------------|------------------|--------------------|-----------------|------------------------|---------------------|
| 🖥 🖹 🕐           | <u>-</u>   H 4 1               | ▶ ▶ 1            | /1                 | Ma 🔍 🗸          |                        |                     |
| Report          |                                |                  |                    |                 |                        |                     |
|                 |                                |                  |                    |                 |                        |                     |
|                 |                                |                  |                    |                 |                        |                     |
| CPCusto         | mer Payment E                  | ntry             |                    |                 | ABC Distribution and 9 | Service Corn. (ABC) |
|                 |                                |                  |                    |                 |                        | 501100 00ip. ( 120) |
| CustomerNa      | ummber UT-ABF<br>anne American | Business Futures |                    |                 |                        |                     |
| Document        | Transaction                    | Document         | Apoly              |                 |                        | Amount              |
| Туре            | Source                         | Number           | То                 |                 |                        |                     |
| A/R             | OpenInvoice                    | 0000141          | IN                 |                 |                        | 500.00              |
| A/R             | OpenInvoice                    | 0000190          | IN                 |                 |                        | 10.00               |
|                 |                                |                  |                    |                 | Total                  | 510.00              |
|                 |                                |                  |                    |                 |                        |                     |
|                 |                                |                  |                    |                 |                        |                     |
|                 |                                |                  |                    |                 |                        |                     |
| Payment<br>Type | Payment<br>Desc.               |                  | Payment<br>Seq.No. | Comment         |                        | Amount              |
| CHECK           | CHECKS                         |                  | 01                 | 0123444222      |                        | 500.00              |
| MC              | MASTER CARD                    |                  | 02                 | ABF_MC1 08/2015 |                        | 10.00               |
|                 |                                |                  |                    |                 | Total                  | 510.00              |
|                 |                                |                  |                    |                 |                        |                     |
|                 |                                |                  |                    |                 |                        |                     |
|                 |                                |                  |                    |                 |                        |                     |
| Page No.: 1     |                                | Tot              | al Page No.: 1     |                 | Zoom Factor: 100       | 1%                  |

In case the amount paid partially exceeds the Invoice Balance the following message appears:

| 🚟 Sage MAS 90 |                                                                                                    |  |  |  |  |  |  |
|---------------|----------------------------------------------------------------------------------------------------|--|--|--|--|--|--|
| i)            | WARNING: Invoice 0000190-IN has been changed.<br>Only the outstanding balance of \$ 85.00 will be deposited. |  |  |  |  |  |  |
|               | <u> </u>                                                                                                    |  |  |  |  |  |  |

In this case a prepayment Invoice (with Invoice number starting with Z) will be generated to credit the remains to the customer account.

|                       |            |                           | ABC Distr | ibution and Service Corp. |  |
|-----------------------|------------|---------------------------|-----------|---------------------------|--|
| ustomer Payment Entry |            |                           |           |                           |  |
|                       |            |                           |           |                           |  |
| ayment Summary        |            |                           |           |                           |  |
| ustomer Number:       |            | 01 - ABF                  |           |                           |  |
| ustomer Name:         |            | American Business Futures |           |                           |  |
| уре                   | Number     |                           |           | Amount                    |  |
| repayment             | Z000000-PP |                           |           | 415.00                    |  |
| pen Invoice           | 0000190-IN |                           |           | 85.00                     |  |
|                       |            |                           | Total     | 500.00                    |  |
| ype                   | Comment    |                           |           | Amount                    |  |
| HECK                  | 000123333  |                           |           | 500.00                    |  |
|                       |            |                           | Total     | 500.00                    |  |
|                       |            |                           |           |                           |  |

| 👫 Customer CP Tran               | saction History   |                |              |                          | ? ×      |
|----------------------------------|-------------------|----------------|--------------|--------------------------|----------|
| Customer No. 01-/                | ABF               | American Busin | ness Futures |                          |          |
| Payment Type<br>Reference Number | Q                 |                |              |                          | Load     |
| Payment Type                     | Reference Number  |                | Payment Date | Invoice Number           | Amount   |
| AMEX *                           | *************1019 |                | 10/09/2013   | 0100061-IN<br>0100076-IN | 343.51   |
| CHECK 1                          | 22223333          |                | 10/10/2013   | 0000190-IN               | 85.00    |
|                                  |                   |                |              |                          |          |
|                                  |                   |                |              |                          |          |
|                                  |                   |                |              |                          |          |
|                                  |                   |                |              | Total                    | 628.51   |
|                                  |                   |                |              |                          | <u> </u> |

#### **Creating Prepayment Invoice Number**

The **Customer Payment Entry** program allows the user to enter the Invoice number for the **Prepayment Invoice** being created when payment is inserted without selecting orders, S/O invoices, A/R invoices.

| se Customer P                                                                   | ayment                                             | Entry (ABC) 7/                                              | 3/2014                                      |                                            |                                      |                                                                                                    | _ <b>_</b> _×                                                           |
|---------------------------------------------------------------------------------|----------------------------------------------------|-------------------------------------------------------------|---------------------------------------------|--------------------------------------------|--------------------------------------|----------------------------------------------------------------------------------------------------|-------------------------------------------------------------------------|
| Customer No.                                                                    | 01-AB                                              | }F                                                          | I4                                          |                                            |                                      |                                                                                                    |                                                                         |
| Name                                                                            | Ameri                                              | can Business Futi                                           | ures                                        | ]                                          |                                      |                                                                                                    | 😝 Payments                                                              |
| Sales Order 8                                                                   | Entry (non                                         | n-invoiced orders o                                         | only)                                       |                                            |                                      |                                                                                                    | Perial                                                                  |
| Order #                                                                         | Туре                                               | Order Date                                                  | Staged Amount                               | Previous Deposit                           | Current Deposit                      | Balance 🔺                                                                                                    | Falual                                                                  |
| 0000115<br>0000153                                                              | S<br>B                                             | 5/18/2010<br>5/11/2010                                      | 7856.10<br>485.06                           | 4.00<br>0.00                               | 0.00<br>0.00                         | 7852.10<br>485.06                                                                                                    | Sales Order Total                                                       |
| 0000175<br>0000176<br>0000177                                                   | S<br>S<br>S                                        | 6/17/2014<br>6/17/2014<br>6/17/2014                         | 3736.00<br>252.00<br>84.00                  | 3736.00<br>242.00<br>0.00                  | 0.00<br>0.00<br>0.00                 | 0.00                                                                                                    | 07 0.00                                                                 |
| ⊂ S/0 Invoice                                                                   | Entry                                              |                                                             |                                             |                                            |                                      |                                                                                                    | )                                                                       |
| Invoice #                                                                       | Туре                                               | Invoice Date                                                | Invoice Amount                              | Previous Deposit                           | Current Deposit                      | Balance                                                                                                    | Partial                                                                 |
| 0100067<br>0100111<br>0100113<br>0100117<br>0100118                             | IN<br>DM<br>IN<br>IN                               | 6/30/2014<br>6/20/2014<br>6/30/2014<br>7/2/2014<br>7/2/2014 | 81.48<br>6.75<br>171.00<br>263.00<br>390.44 | 0.00<br>6.75<br>171.00<br>263.00<br>290.44 | 0.00<br>0.00<br>0.00<br>0.00<br>0.00 | 81.48<br>0.00<br>0.00<br>0.00                                                                                            | Invoice Entry Total                                                     |
| Open A/R In<br>Invoice #<br>0000122<br>0000141<br>0000190<br>0100033<br>0100034 | voices<br>Type<br>IN<br>IN<br>IN<br>IN<br>IN<br>IN | Invo sop Sage<br>1/31<br>3/31<br>4/30<br>5/15<br>5/15       | 100 ERP<br>Do you want to creat             | te Prepayment Invoic<br>(es <u>N</u> o     | e for this customer?                 | X         Balance         ▲           850.00         1178.69         115.00-           386.95-         2467.61         ▼ | A/R Invoice Number<br>Partial<br>Open Invoice Total                     |
| Payments<br>Type<br>MC                                                          | Commer<br>ABF_MC                                   | nt 1 Cor<br>Cl Ame                                          | mment 2 Co<br>erican Business 08/           | mment 3 C<br>/31/15                        | omment 4                             | Amount 200.00                                                                                                    | Insert Delete<br>Payment Total<br>200.00<br>Unapplied Payment<br>200.00 |

If **Yes** is selected in the message to confirm creation of **Prepayment Invoice** the **Prepayment Entry** screen is opened where the user can enter the prepayment Invoice number and process the request.

| 🔓 Prepayment Entry    |            | ×              |
|-----------------------|------------|----------------|
| Prepayment Invoice No | 111112     | 22-PP          |
|                       | <u>0</u> K | <u>C</u> ancel |

INFORMATION INTEGRATION GROUP 457 Palm Drive Glendale, CA 91202 Upon processing the request checking is performed and if the entered Invoice number is found in the Customer's A/R history the original invoice Amount is increased by the amount of current payment.

| 🔓 Customer M    | 1ainten       | ance (AB    | C) 7/3/2          | 014    |                    |                    |            |          |                |                 |            | <u>_   X</u> |
|-----------------|---------------|-------------|-------------------|--------|--------------------|--------------------|------------|----------|----------------|-----------------|------------|--------------|
| Customer No.    | 01-ABF        |             |                   |        |                    | D DI 🗐             |            | opy From | . Re           | num <u>b</u> er | Mor        | e 💌          |
| Name            | America       | an Busines: | s Futures         |        |                    |                    |            |          |                |                 |            |              |
| <u>1</u> . Main | <u>2</u> . Ad | ditional    | <u>3</u> . Statis | tics   | <u>4</u> . Summary | <u>5</u> . History | <u>6</u> . | Invoices | <u>Z</u> . Tra | ansactions      | <u>8</u> . | S/Os ]       |
| Invoice No.     | Invo          | осе Туре    | Inv Dat           | e 🗸    | nv Due Date        | Disc Date          |            | Amount   | [              | iscount         |            | 1 രം         |
| 1111122         | PreF          | ayment      | 7/3/201           | 4 7    | 73/2014            |                    |            | 200.00-  |                | 0.00            |            |              |
| Z000001         | PreF          | ayment      | 7/3/201           | 4 7    | 73/2014            |                    |            | 8.00-    |                | 0.00            |            |              |
| 0100080         | Invo          | ice         | 4/16/20           | 14 4   | /16/2014           |                    | :          | 3,775.90 |                | 0.00            |            | <u>a</u>     |
| 0100083         | Invo          | ice         | 4/16/20           | 14 5   | /16/2014           |                    |            | 0.00     |                | 0.00            |            |              |
| 0100085         | Invo          | ice         | 4/16/20           | 14 5   | /16/2014           |                    |            | 0.00     |                | 0.00            |            |              |
| 0100086         | Invo          | ice         | 4/16/20           | 14 5   | /16/2014           |                    |            | 109.90   |                | 0.00            |            |              |
| 0100095         | Invo          | ice         | 4/16/20           | 14 5   | /16/2014           |                    |            | 84.00    |                | 0.00            |            |              |
| 0100097         | Invo          | ice         | 4/16/20           | 14 5   | /16/2014           |                    |            | 0.00     |                | 0.00            |            | <b>⊗</b>     |
| 0100101         | Invo          | ice         | 4/16/20           | 14 5   | /16/2014           |                    |            | 259.00   |                | 0.00            | -          | 1            |
|                 |               | •           | =                 |        |                    |                    |            |          |                |                 |            | 1            |
| Trans Date      | 🛆 Trar        | ns Type     | Trans             | Amount | Pay Date           | Check No.          | Pay        | ment Ref | [              | Cr Card         | BMA        | 1            |
| 7/3/2014        | PreF          | ayment      |                   | 200.00 | 7/3/2014           |                    |            |          |                | **1765          |            |              |
| •               |               |             |                   |        |                    |                    |            |          |                |                 |            |              |
|                 |               |             | <u> </u>          |        | 00.0               |                    | -          |          |                | 4.00            |            | 1            |
| В.              | alance        |             | Current           |        | 30 Days            | 60 Days            | s          | 90 D a   | iys            | 120             | Days       | A 🖗          |
| 11,4            | 36.81         | 11          | ,436.81           |        | 0.00               | 0.00               |            | 0.0      | )0             |                 | 0.00       |              |
| L               |               |             |                   |        |                    |                    |            |          |                |                 |            |              |
|                 |               |             |                   |        |                    |                    | A          | cept     | <u>C</u> ance  | <u>D</u> el     | lete 🚺     |              |

To register payments to **Sales Orders** and **S/O Invoices**, the **Daily S/O Payment Deposit Journal** should be updated.

To register payments to **Open A/R Invoices** and **credit customers**, the **Open A/R Payment Journal** should be updated.

#### Transferring deposits in Customer Payment Entry

To be able to transfer deposits in the Customer Payment Entry it is necessary to have corresponding payment types setup in the system. It is done through the **Set up Payments Type** button located on the **Additional** tab of the **Credit Card Options**.

| 🔓 IIG Credit Card Options (ABC) 7/3/2014                                                                                                  | _ 🗆 🗙 |
|----------------------------------------------------------------------------------------------------|-------|
| 1. Main 2. Additional 3. ACH 4. Integrate 5. Printing                                                                                     |       |
| Book/Ship Processing     □       Book/Ship Processing     □       Preauthorization     ✓       Pre-Auth Additional %     □                |       |
| Multi Merchant Processing Multi-Merchant Processing for this Company Default Merchant Code 0002 Internet Merchant Code 0000 Test Merchant |       |
| Update One Step Invoices and/or Orders/Invoiced Orders                                                                                    |       |
| Set up Payment <u>T</u> ypes                                                                                                    |       |
| Manual         Accept         Can                                                                                                    | cel 🔒 |

After pressing the button, **TRANS** and **DPXFR** payment types will be added.

- **TRANS** is used for transferring from an order to the order deposit.
- **DPXFR** is used for transferring from order deposit to A/R.

The program provides the following abilities:

another Orders/AR Open Invoices/SO Invoices

# Applying unapplied deposit to A/R invoices will generate a transaction that must update the G/L. Unapplied deposit can be added to deposits on account. Also G/L must be

and put this amount into the Unapplied Payment amount.

updated.

transaction record.

If no deposits on account, and there is unapplied deposit, system asks user to put unapplied amount on account and update the G/L.

The "TRANS" payment type is written to the order deposit history as a

Allow user to enter negative partial payment amount to an order with deposit,

**Transferring Deposits from Sales Orders/Prepayments to** 

| se Custom | ier Pa  | yment     | Entry (ABC)    | 7/3/2014        |       |                      |                      |                         |          |                |                |
|-----------|---------|-----------|----------------|-----------------|-------|----------------------|----------------------|-------------------------|----------|----------------|----------------|
| Customer  | No.     | 01-AB     | F              | D,              | 14    | 4 Þ ÞI               |                      |                         |          |                |                |
| Name      |         | Americ    | can Business I | Futures         |       | ]                    |                      |                         |          | 🚰 Transf       | er             |
| — Sales O | rder En | itry (non | -invoiced orde | ers only)       | Click | to switch to deposit | transfer mode or o   | lick again to switch ba | ck to Pa | ayment entry   | -              |
| Order ‡   | ŧ       | Туре      | Order Date     | Staged An       | mode. | You may do one       | or the other, but no | t both at the same time |          |                | Trans          |
| 000011    | 5       | S         | 5/18/2010      | 7856            | .10   | 4.00                 | 0.0                  | 0 7852.10               |          |                |                |
| 000015    | 3       | В         | 5/11/2010      | 485             | .06   | 0.00                 | 0.0                  | 0 485.06                |          | Sales Order T  | otal           |
| 000017    | 5       | S         | 6/17/2014      | 3736            | .00   | 3736.00              | 0.0                  | 0.00 0.00               |          | 0.1 0.00       |                |
| 000017    | 6       | S         | 6/17/2014      | 252             | .00   | 242.00               | 0.0                  | 00 10.00                |          | 07 0.00        |                |
| 000017    | 7       | S         | 6/17/2014      | 84              | .00   | 0.00                 | 0.0                  | 00 84.00                | _        |                |                |
|           | oice Er | ntry —    |                |                 |       |                      |                      |                         | $\equiv$ |                |                |
| Invoice   | =       | Туре      | Invoice Dat    | e 🕴 Invoice Amo | unt   | Previous Deposit     | Current Depo:        | sit Balance             |          | Partial        |                |
| 010006    | 7       | IN        | 6/30/2014      | . 81            | .48   | 0.00                 | 0.0                  | 0 81.48                 |          |                |                |
| 010011    | 1       | DM        | 6/20/2014      | ε               | .75   | 6.75                 | 0.0                  | 0.00 0.00               |          | Invoice Entru  | Total          |
| 010011    | 3       | IN        | 6/30/2014      | 171             | .00   | 171.00               | 0.0                  | 0.00 0.00               |          | introice Enkiy |                |
| 010011    | 7       | IN        | 7/2/2014       | 263             | .00   | 263.00               | 0.0                  | 0.00 0.00               |          | 07 0.00        |                |
| 010011    | 8       | IN        | 7/2/2014       | 390             | .44   | 390.44               | 0.0                  | 0.00 0.00               | -        |                |                |
| - Open A. | /R Invo | oices —   |                |                 |       |                      |                      |                         |          | A/R Invoice I  | Number         |
| Invoice   | e#      | Туре      | Invoice Dat    | e 📃 Invoice Amo | unt   | Today's C/R Pa       | Current Payme        | nt Balance              |          |                |                |
| 000012    | 2       | IN        | 1/31/2010      | . 850           | .00   | 0.00                 |                      | 0 850.00                |          |                |                |
| 000014    | 1       | IN        | 3/31/2010      | 1226            | .25   | 0.00                 | 0.0                  | 00 1178.69              |          | Partial        | Trans          |
| 000019    | 0       | IN        | 4/30/2010      | 85              | .00   | 0.00                 | 0.0                  | 00 115.00               | -        |                | Tabal          |
| 010003    | 3       | IN        | 5/15/2010      | 1113            | .05   | 0.00                 | 0.0                  | 0 386.95                | · 🔄      | Open Invoice   | Total          |
| 010003    | 4       | IN        | 5/15/2010      | 2467            | .61   | 0.00                 | 0.0                  | 00 2467.61              |          | 07 0.00        |                |
| Paymen    | nts —   |           |                |                 |       |                      |                      |                         |          |                |                |
| Туре      | (       | Commer    | nt 1           | Comment 2       | Co    | mment 3              | Comment 4            | Amount                  |          | lnsert         | <u>D</u> elete |
|           |         |           |                |                 |       |                      |                      |                         |          | Payment Tota   | al             |
|           |         |           |                |                 |       |                      |                      |                         |          | T dymont Tote  |                |
|           |         |           |                |                 |       |                      |                      |                         |          |                | 0.00           |
|           |         |           |                |                 |       |                      |                      |                         |          | Unapplied Pa   | yment          |
|           |         |           |                |                 |       |                      |                      | Accept Cance            | el       |                | 0.00           |
|           |         |           |                |                 |       |                      |                      |                         |          |                | .::            |

The **Transfer** button has been added which disables the **Insert**, **Partial** and **Delete** buttons.

So the user can either transfer amounts or set them with partial buttons. Enabled will be only one of two functions mentioned.

Notes:

• Transfer is performed from only Sales Orders and Prepayments.

• Once a Deposit Transfer is started, the user can't do payments until this is cancelled or accepted. So he/she can transfer funds or he/she can take payments, but not both at the same time.

This allows entering a negative payment in Customer Payment Entry to return money to the customer's card (refund of deposit on the customer's account).

Click the **Transfer** button to switch to deposit transfer mode or click again to switch back to Payment entry mode. You may do one or the other, but not both at the same time.

The user must select sales order or prepayment from which the amount should be transferred by pressing the **Trans** button.

| 🕯 Customer P  | ayment     | Entry (ABC)    | 7/17/2014      |                |             |            |                      |                     |
|---------------|------------|----------------|----------------|----------------|-------------|------------|----------------------|---------------------|
| Customer No.  | 01-AE      | }F             | ·              |                |             |            |                      |                     |
| Name          | Ameri      | can Business F | Futures        |                |             |            |                      | Fansfer             |
| - Sales Order | Entru (por | -invoiced orde | rs oplu)       |                |             |            |                      |                     |
| Order #       |            | Order Date     | Staged Amou    | nt Previous De | posit Curre | nt Deposit | Balance              | Partial Trans       |
| 0000115       | S          | 5/18/2010      | 7856.          | 10             | 4.00        | 0.00       | 7852.10              |                     |
| 0000153       | в          | 5/11/2010      | 485.           | 06 48          | 5.06        | 0.00       | 0.00                 | Sales Order Total   |
| 0000175       | S          | 6/17/2014      | 3736.          | 00 373         | 6.00        | 0.00       | 0.00                 |                     |
| 0000176       | S          | 6/17/2014      | 252.           | 00 24          | 2.00        | 0.00       | 10.00                | 07 0.00             |
| 0000177       | S          | 6/17/2014      | 84.            | 00             | 0.00        | 0.00       | 84.00 💌              |                     |
| - S/O Invoice | Entry      |                |                |                |             |            |                      |                     |
| Invoice #     | Туре       | Invoice Date   | e Invoice Amou | nt Previous De | posit Curre | nt Deposit | Balance 🔺            | Partial             |
| 0100067       | IN         | 6/30/2014      | COR Doposit    | Тиросбои       | ×           | 0.00       | 81.48                |                     |
| 0100111       | DM         | 6/20/2014      |                | Transfer       |             | 0.00       | 0.00                 | Invoice Entry Total |
| 0100113       | IN         | 6/30/2014      |                |                |             | 0.00       | 0.00                 |                     |
| 0100117       | IN         | 7/2/2014       |                | 000            | 0175        | 0.00       | 0.00                 | 0.7 0.00            |
| 0100118       | IN         | 77272014       | <u> </u>       |                |             | 0.00       | 0.00                 |                     |
| Open A/R In   | nvoices —  |                | Transfer       | Amount         | 100,00      | -          |                      | A/R Invoice Number  |
| Invoice #     | Туре       | Invoice Date   | e              |                | }           | Payment    | Balance 🔺            |                     |
| 0000122       | IN         | 1/31/2010      |                | ΟΚ             | Cancel      | 0.00       | 850.00               |                     |
| 0000141       | IN         | 3/31/2010      |                |                |             | 0.00       | 1178.69              | Partial Trans       |
| 0000190       | IN .       | 4/30/2010      | 2011           |                |             | 0.00       | 115.00-              | Open Invision Total |
| 0100033       | IN         | 5/15/2010      | 1113.          | 05             | 0.00        | 0.00       | 386.95-              | open invoice rotar  |
| 0100034       | IN         | 5/15/2010      | 2467.          | 51             | 0.00        | 0.00       | 2467.61 🗾            | 07 0.00             |
| Payments -    |            |                |                |                |             |            |                      |                     |
| Туре          | Commen     | nt 1           | Comment 2      | Comment 3      | Comment     | 4          | Amount               | Insert Delete       |
|               |            |                |                |                |             |            |                      | Pavment Total       |
|               |            |                |                |                |             |            |                      | 0.00                |
|               |            |                |                |                |             |            |                      |                     |
|               |            |                |                |                |             |            |                      | Unapplied Payment   |
|               |            |                |                |                |             | A          | ccept <u>C</u> ancel | 0.00                |
|               |            |                |                |                |             |            |                      | .::                 |

Only negative amount must be entered in the **Transfer Amount** field, otherwise the following message box will be displayed:

| sesse 100 ERP    |                           | × |
|------------------|---------------------------|---|
| 🕦 You Must Er    | nter Only Negative Amount |   |
|                  | <u>0</u> K                |   |
| seposit Transfer | x                         |   |
|                  |                           |   |
|                  | 0000175                   |   |
| Transfer Amount  | -100.00                   |   |
|                  | <u>C</u> ancel            |   |

After negative amount is entered, the following screen will be displayed:

| 🔓 Transfer De                  | posit               |         |                      |
|--------------------------------|---------------------|---------|----------------------|
| - Transfer To -<br>Customer No | 01-ABF              |         | Change               |
| Name                           | American Business F | utures  |                      |
| Apply To<br>Sales Order        | Q                   | Amount  |                      |
| SO Invoice                     | Q                   |         | 0.00 Ca <u>n</u> cel |
| AR Open Invo                   | pice 🔍 🔍            |         | Del                  |
| Order/Invoid                   | e/Open Invoice No   | Туре    | Deposit              |
| Total Amount [                 | 100.00              | Balance | 100.00               |
|                                |                     |         |                      |

Specify an amount to take off from an order, then specify into which Sales Order/SO Invoice/AR Open Invoice put the deposit. The program allows applying the unapplied payment to any open A/R invoices or S/O invoices.

| see Transfer Den | osit                |           |                        |
|------------------|---------------------|-----------|------------------------|
|                  | USIL                |           |                        |
| - Iranster Io-   |                     |           |                        |
| Customer No      | 01-ABF              |           | Change                 |
| Name /           | American Business F | utures    |                        |
| - Apply To       |                     |           |                        |
| Sales Order      | 0000115 🔍           | Amour     | nt                     |
| SO Invoice       | Q                   |           | 100.00 Ca <u>n</u> cel |
| AR Open Invoi    | ce 🔍                |           | Del                    |
|                  |                     |           |                        |
|                  |                     |           |                        |
| Order/Invoice    | /Open Invoice No    | Туре      | Deposit                |
| 0000115          |                     | Order     | 100.00                 |
|                  |                     |           |                        |
|                  |                     |           |                        |
|                  |                     |           |                        |
|                  |                     |           |                        |
|                  |                     |           |                        |
|                  |                     |           |                        |
| Total Amount     | 100.00              | Balance   | 0.00                   |
|                  | .00.00              | 2 3.3.100 | 0.00                   |
|                  |                     |           | <u>C</u> lose          |
|                  |                     |           |                        |

So during an order to order transfer, the program will post a negative TRANS record to the order the deposit was pulled from and will post a positive TRANS record for each of the orders the deposit was positive to. If applying the deposit to the A/R invoices, the program will write a negative TRANS record for the order from which it is pulled.

In this screen it's possible to select only the Orders, which:

- Don't have Negative/Zero Balance.
- Aren't Invoiced or Booked.
- Are Standard or Back Orders.Only the SO Invoices, which Balance is not zero.Only the AR Open Invoices, which Balance is not zero.

The entered amount should be Positive and not exceed Balance or Total Amount.

Here is an example with an AR Open Invoice to which the amount should be transferred:

After specifying the Sales Order/SO Invoice/AR Open Invoice, press the **Close** button. The program returns to the **Customer Payment** screen where the result of transferring is displayed.

In the following example it will be:

The Amount of 100\$ is transferred from Sales Order# 0000175 to SO# 0000115.

| 🔓 Customer Pa   | ayment    | Entry (ABC     | ) 7/17/2014       |                  |          |                 |               |             | <u>_ 0 ×</u>            |
|-----------------|-----------|----------------|-------------------|------------------|----------|-----------------|---------------|-------------|-------------------------|
| Customer No.    | 01-AB     | F              | Lutures           |                  | )        |                 |               |             |                         |
| Name            | Amen      | can business   | rutures           |                  |          |                 |               |             | 7 *** Transfer          |
| Sales Order E   | ntry (non | -invoiced orde | ers only)         |                  |          |                 |               |             | Ratial Trans            |
| Order #         | Туре      | Order Date     | Staged Amou       | nt Previous D    | ) eposit | Current Deposit | Balance       | -           |                         |
| 0000115         | S         | 5/18/2010      | 7856.             | 10               | 4.00     | 100.00          | 7952.10       |             |                         |
| 0000153         | В         | 5/11/2010      | 485.0             | )6               | 485.06   | 0.00            | 0.00          |             | Sales Order Total       |
| 0000175         | S         | 6/17/2014      | 3736.0            | JO 3             | 736.00   | 100.00          | - 100.00-     | -           | 27 0.00                 |
| 0000175         | 5         | 6/17/2014      | 252.0             | JU<br>00         | 242.00   | 0.00            | 10.00         | -1          | 27 0.00                 |
|                 | 3         | 6/17/2014      | 04.0              | 0                | 0.00     | 0.00            | 84.00         | Ľ           |                         |
| - S/O Invoice B | Entry —   |                |                   |                  |          |                 |               |             |                         |
| Invoice #       | Туре      | Invoice Da     | te 📔 Invoice Amou | nt Previous D    | Deposit  | Current Deposit | Balance       | -           | Partial                 |
| 0100067         | IN        | 6/30/2014      | 81.4              | 18               | 0.00     | 0.00            | 81.48         | ור          |                         |
| 0100111         | DM        | 6/20/2014      | 6.7               | 75               | 6.75     | 0.00            | 0.00          |             | Invoice Entry Total     |
| 0100113         | IN        | 6/30/2014      | 171.0             | )0               | 171.00   | 0.00            | 0.00          |             | Introice Entity Fordi   |
| 0100117         | IN        | 7/2/2014       | 263.0             | 00               | 263.00   | 0.00            | 0.00          |             | 07 0.00                 |
| 0100118         | IN        | 7/2/2014       | 390.4             | 14               | 390.44   | 0.00            | 0.00          | <u>-</u> ], |                         |
| - Open A/R Inv  | /oices —  |                |                   |                  |          |                 |               | _           | A/B Invoice Number      |
| Invoice #       | Туре      | Invoice Da     | te 📔 Invoice Amou | nt   Today's C/F | R Pa     | Current Payment | Balance       | •           |                         |
| 0000122         | IN        | 1/31/2010      | 850.0             | 00               | 0.00     | 0.00            | 850.00        |             |                         |
| 0000141         | IN        | 3/31/2010      | 1226.2            | 25               | 0.00     | 0.00            | 1178.69       |             | Partial Trans           |
| 0000190         | IN        | 4/30/2010      | 85.0              | 00               | 0.00     | 0.00            | 115.00-       |             | One and Investore Table |
| 0100033         | IN        | 5/15/2010      | 1113.0            | )5               | 0.00     | 0.00            | 386.95-       |             | Open invoice i otai     |
| 0100034         | IN        | 5/15/2010      | 2467.6            | 51               | 0.00     | 0.00            | 2467.61       | <u>-</u> ]  | 07 0.00                 |
| Payments —      |           |                |                   |                  |          |                 |               | _           |                         |
| Туре            | Commer    | nt1            | Comment 2         | Comment 3        |          | Comment 4       | Amount        |             | Insert Delete           |
| TRANS           | S70: 000  | 00115          |                   |                  |          |                 | 100.00        | -           |                         |
| TRANS           | S70: 000  | 00175          |                   |                  |          |                 | 100.00-       |             | Payment Total           |
|                 |           |                |                   |                  |          |                 |               |             | 0.00                    |
|                 |           |                |                   |                  |          |                 |               |             | 0.00                    |
|                 |           |                |                   |                  |          |                 |               |             | Unapplied Payment       |
|                 |           |                |                   |                  |          | 6               | Accept Cancel | ſ           | 0.00                    |
|                 |           |                |                   |                  |          |                 |               | J           |                         |

After pressing **Accept**, the following report will be displayed:

| 🔓 CP Customer Pa | yment Entry              | <u>?</u> ×                           |
|------------------|--------------------------|--------------------------------------|
|                  | IIG CARD PROCESSING CP ( | USTOMER PAYMENT ENTRY                |
| Adobe PDF        |                          | Print Pre <u>v</u> iew <u>S</u> etup |

| Customer Paym                    | ient Entry                  |                     |                    |             |                      |                     |
|----------------------------------|-----------------------------|---------------------|--------------------|-------------|----------------------|---------------------|
| 🗐 🖹   (?) <sup>(</sup><br>Report | Ê≘   ₩ ◀                    | ▶ ▶ 1               | /1                 | ₩ 🔍 +       |                      |                     |
| CPCusto                          | mer Payment I               | Entry               |                    |             | ABC Distribution and | Service Corp. (ABC) |
| CustomerN<br>CustomerN           | umber 01-ABF<br>ame America | in Business Futures |                    |             |                      |                     |
| Document<br>Type                 | Transaction<br>Source       | Document<br>Number  | Apply<br>To        |             |                      | Amount              |
| s <i>/</i> 0                     | Sales Order                 | 0000115             |                    |             |                      | 100.00              |
| s <i>/</i> o                     | Sales Order                 | 0000175             |                    |             |                      | -100.00             |
|                                  |                             |                     |                    |             | Total                | 0.00                |
| Payment<br>Type                  | Payment<br>Desc.            |                     | Payment<br>Sea.No. | Comment     |                      | Amount              |
| TRANS                            | TRANSFER OR                 | IDER DEPOSIT        | 01                 | S/0:0000115 |                      | 100.00              |
| TRANS                            | TRANSFER OR                 | IDER DEPOSIT        | 02                 | S/0:0000175 | Total                | -100.00<br>0.00     |
|                                  |                             |                     |                    |             |                      |                     |
| Page No.: 1                      |                             | Tot                 | al Page No.: 1     |             | Zoom Factor: 100     | )%                  |

Here is an example of the amount transferred from prepayment:

| ustomer No.   | 01-A     | BF                  |              | 14 4 P PI           |                 |           |                     |
|---------------|----------|---------------------|--------------|---------------------|-----------------|-----------|---------------------|
| ame           | Amer     | ican Business Futi  | ures         |                     |                 |           | 🛃 Transfer          |
| Sales Order B | ntry (no | n-invoiced orders o | onlu)        |                     |                 |           |                     |
| Order #       | Туре     | Order Date          | Staged Amour | nt Previous Deposit | Current Deposit | Balance 🔺 | Partial Tran        |
| 0000115       | S        | 5/18/2010           | 7856.1       | 0 104.00            | 0.00            | 7752.10   |                     |
| 0000153       | В        | 5/11/2010           | 485.0        | 6 485.06            | 0.00            | 0.00      | Sales Order Total   |
| 0000175       | S        | 6/17/2014           | 3736.0       | 0 3636.00           | 0.00            | 100.00 💻  |                     |
| 0000176       | S        | 6/17/2014           | 252.0        | 0 242.00            | 0.00            | 10.00     | 07 0.00             |
| 0000177       | S        | 6/17/2014           | 84.0         | 0 0.00              | 0.00            | 84.00 💌   |                     |
| /O Invoice    | Entru —  |                     | sage Depos   | sitTransfer         | ×               |           |                     |
| Invoice #     | Tune     | Invoice Date        | Inv          |                     | enosit          | Balance   | Partial             |
| 100067        | IN       | 6/30/2014           |              | 11111               | 0.00            | 81.48     |                     |
| 100007        | DM       | 6/20/2014           |              | 11112               | .2 0.00         | 01.40     |                     |
| 100112        | IN       | 6/20/2014           | Transf       | er Amount 🥄         | 50,00 0.00      | 0.00      | Invoice Entry Total |
| 0100113       | IN       | 7/2/2014            | Turisi       | or Amount           | 0.00            | 0.00      | 0/ 000              |
| 100117        | IN       | 7/2/2014            |              | 31327               | 0.00            | 0.00      | 0.00                |
| 100110        | IN       | 77272014            |              | ОКС                 | ancel           | 0.00      | J                   |
| Jpen A/H In   | voices - | 1                   |              |                     |                 |           | A/R Invoice Numb    |
| Invoice #     | Туре     | Invoice Date        | Inv          |                     | Jment           | Balance 🔔 |                     |
| 0100101       | IN       | 4/16/2014           | 259.0        | 0 0.00              | 0.00            | 259.00    |                     |
| 1111122       | PP       | 7/3/2014            | 200.0        | 0- 0.00             | 0.00            | 200.00-   | Partial Tran:       |
| APR0001       | FC       | 4/30/2010           | 43.8         | 9 0.00              | 0.00            | 43.89     | Open Invision Tetal |
| 2000001       | PP       | 7/3/2014            | 8.0          | 0- 0.00             | 0.00            | 8.00      | open invoice rota   |
|               |          |                     |              |                     |                 | <b>_</b>  | J U 7 0.00          |
| ayments —     | 2        |                     |              |                     |                 |           |                     |
| lype          | Comme    | nt1 Cor             | mment 2      | Comment 3           | Comment 4       | Amount    | Insert Delet        |
|               |          |                     |              |                     |                 |           | Payment Total       |
|               |          |                     |              |                     |                 |           | 0.00                |
|               |          |                     |              |                     |                 |           | Unapplied Payment   |
|               |          |                     |              |                     |                 |           |                     |

| 🔓 Transfer Deposit                                                    |
|-----------------------------------------------------------------------|
| Customer No 01-ABF                                                    |
| Name American Business Futures                                        |
| Apply To-                                                             |
| SO Invoice SO.00 Cancel                                               |
| AR Open Invoice 0100054 🔍 Del                                         |
| Order/Invoice/Open Invoice No Type Deposit<br>0100054 Open Inv. 50.00 |
| Total Amount 50.00 Balance 0.00                                       |
|                                                                       |
|                                                                       |

| sage | Customer Pa       | ayment          | Entry (ABC) 7/ | /17/2014       |                  |                 |                       | _ 🗆 ×               |
|------|-------------------|-----------------|----------------|----------------|------------------|-----------------|-----------------------|---------------------|
| (    | Customer No.      | 01-AB           | F              | e, k           |                  |                 |                       |                     |
| r    | Name              | Crif≠ Transfer  |                |                |                  |                 |                       |                     |
| C    | - Sales Order E   |                 |                |                |                  |                 |                       |                     |
|      | Order #           | Type Order Date |                | Staged Amount  | Previous Deposit | Current Deposit | Balance 🔺             |                     |
|      | 0000115           | S               | 5/18/2010      | 7856.10        | 104.00           | 0.00            | 7752.10               |                     |
|      | 0000153           | В               | 5/11/2010      | 485.06         | 485.06           | 0.00            | 0.00                  | Sales Order Total   |
|      | 0000175           | S               | 6/17/2014      | 3736.00        | 3636.00          | 0.00            | 100.00                |                     |
|      | 0000176           | S               | 6/17/2014      | 252.00         | 242.00           | 0.00            | 10.00                 | 07 0.00             |
|      | 0000177           | S               | 6/17/2014      | 84.00          | 0.00             | 0.00            | 84.00 💌               |                     |
|      | - S/O Invoice F   | Entru —         |                |                |                  |                 |                       |                     |
|      | Invoice #         | Type            | Invoice Date   | Invoice Amount | Previous Deposit | Current Deposit | Balance 🔺             | Partial             |
|      | 0100067           | IN              | 6/30/2014      | 81.48          | 0.00             | 0.00            | 81.48                 |                     |
|      | 0100111           | DM              | 6/20/2014      | 6.75           | 6.75             | 0.00            | 0.00                  | Invoice Entry Total |
|      | 0100113           | IN              | 6/30/2014      | 171.00         | 171.00           | 0.00            | 0.00                  | Invoice Entry Fotal |
|      | 0100117           | IN              | 7/2/2014       | 263.00         | 263.00           | 0.00            | 0.00                  | 07 0.00             |
|      | 0100118           | IN              | 7/2/2014       | 390.44         | 390.44           | 0.00            | 0.00 💌                |                     |
|      | -<br>Open A/R Inv | voices —        |                |                |                  |                 |                       | A/B Invoice Number  |
|      | Invoice #         | Type            | Invoice Date   | Invoice Amount | Today's C/R Pa   | Current Payment | Balance 🔺             |                     |
|      | 0100086           | IN              | 4/16/2014      | 109.90         | 0.00             | 0.00            | 109.90                |                     |
|      | 0100095           | IN              | 4/16/2014      | 84.00          | 0.00             | 0.00            | 84.00                 | Partial Trans       |
|      | 0100101           | IN              | 4/16/2014      | 259.00         | 0.00             | 0.00            | 259.00                |                     |
|      | 1111122           | PP              | 7/3/2014       | 200.00-        | 0.00             | 50.00-          | 150.00- 💻             | Upen Invoice Total  |
|      | APR0001           | FC              | 4/30/2010      | 43.89          | 0.00             | 0.00            | 43.89 💌               | 27 0.00             |
| 6    | - Payments        |                 |                |                |                  |                 |                       |                     |
|      | Туре              | Commer          | nt1 Co         | mment 2 Co     | omment 3 (       | Comment 4       | Amount                | Insert Delete       |
|      | DPXFR             | INV: 010        | 0054           |                |                  |                 | 50.00                 |                     |
|      | DPXFR             | INV: 111        | 1122           |                |                  |                 | 50.00-                | Payment Total       |
|      |                   |                 |                |                |                  |                 |                       | 0.00                |
|      |                   |                 |                |                |                  |                 |                       | Unapplied Payment   |
|      |                   |                 |                |                |                  |                 |                       |                     |
|      |                   |                 |                |                |                  |                 | Accept <u>C</u> ancel | 0.00                |
|      |                   |                 |                |                |                  |                 |                       |                     |

| 🚮 Customer Payme | nt Entry                                              | <u>? ×</u> |
|------------------|-------------------------------------------------------|------------|
|                  | IIG CARD PROCESSING CUSTOMER PAYMENT ENTRY            |            |
| Adobe PDF        | <u>Print</u> Pre <u>v</u> iew Printer <u>S</u> etup ( | 2          |

| sege CP Cust | tomer Payme              | ent Entry                  |                    |                    |              |                        |                     | _ 🗆 × |
|--------------|--------------------------|----------------------------|--------------------|--------------------|--------------|------------------------|---------------------|-------|
| 🛃 🎒          |                          | <u>-</u>                   | ▶ H  1             | /1                 | M 🔍 -        |                        |                     | X     |
|              |                          |                            |                    |                    |              |                        |                     |       |
|              | CP Custor                | ner Payment E              | intry              |                    |              | ABC Distribution and S | Service Corp. (ABC) | Ī     |
|              | CustomerNu<br>CustomerNa | mber 01-ABF<br>me Americar | n Business Futures |                    |              |                        |                     |       |
|              | Document<br>Type         | Transaction<br>Source      | Document<br>Number | Apply<br>To        |              |                        | Amount              | . 11  |
|              | A/R                      | OpenInvoice                | 0100054            | IN                 |              |                        | 50.00               |       |
|              | A/R                      | OpenInvoice                | 1111122            | PP                 |              |                        | -50.00              |       |
|              |                          |                            |                    |                    |              | Total                  | 0.00                |       |
|              | Payment<br>Type          | Payment<br>Desc.           |                    | Payment<br>Seq.No. | Comment      |                        | Amount              |       |
|              | DPXFR                    | TRANSFER DEF               | POSIT TO A/R       | 01                 | INV: 0100054 |                        | 50.00               |       |
|              | DPXFR                    | TRANSFER DEF               | POSIT TO A/R       | 02                 | INV: 1111122 |                        | -50.00              |       |
|              |                          |                            |                    |                    |              | Total                  | 0.00                |       |
| Current Pro  | no No 1 1                |                            | T-1                | al Dago No. ( 1    |              | Zoom Eastern 40        | no/                 |       |
| current Pay  | ye won i                 |                            | JIOG               | arraye NU.: I      |              | 20011 Pactor: 10       | J 70                |       |

| 🤒 Customer P    | ayment                                    | Entry (ABC)               | 7/17/2014        |                  |                 |               |                      |  |  |  |  |
|-----------------|-------------------------------------------|---------------------------|------------------|------------------|-----------------|---------------|----------------------|--|--|--|--|
| Customer No.    | 01-AE                                     | 3F                        |                  |                  |                 |               |                      |  |  |  |  |
| Name            | Ameri                                     | American Business Futures |                  |                  |                 |               |                      |  |  |  |  |
| – Sales Order B | es Order Entry (non-invoiced orders only) |                           |                  |                  |                 |               |                      |  |  |  |  |
| Order #         | Туре                                      | Order Date                | Staged Amount    | Previous Deposit | Current Deposit | Balance 🔺     | Partial              |  |  |  |  |
| 0000115         | S                                         | 5/18/2010                 | 7856.10          | 104.00           | 0.00            | 7752.10       |                      |  |  |  |  |
| 0000153         | В                                         | 5/11/2010                 | 485.06           | 485.06           | 0.00            | 0.00          | Sales Order Total    |  |  |  |  |
| 0000175         | S                                         | 6/17/2014                 | 3736.00          | 3636.00          | 0.00            | 100.00 —      |                      |  |  |  |  |
| 0000176         | S                                         | 6/17/2014                 | 252.00           | 242.00           | 0.00            | 10.00         | 07 0.00              |  |  |  |  |
| 0000177         | S                                         | 6/17/2014                 | 84.00            | 0.00             | 0.00            | 84.00 💌       |                      |  |  |  |  |
| S/0 Invoice     | Entry —                                   |                           |                  |                  |                 |               |                      |  |  |  |  |
| Invoice #       | Туре                                      | Invoice Date              | e Invoice Amount | Previous Deposit | Current Deposit | Balance 🔺     | Partial              |  |  |  |  |
| 0100067         | IN                                        | 6/30/2014                 | 81.48            | 0.00             | 0.00            | 81.48         |                      |  |  |  |  |
| 0100111         | DM                                        | 6/20/2014                 | 6.75             | 6.75<br>171.00   | 0.00            | 0.00          | Invoice Entry Total  |  |  |  |  |
| 0100113         | IN                                        | 6/30/2014                 | 171.00           |                  | 0.00            | 0.00          | intelect Entry Ferdi |  |  |  |  |
| 0100117         | IN                                        | 7/2/2014                  | 263.00           | 263.00           | 0.00            | 0.00          | 07 0.00              |  |  |  |  |
| 0100118         | IN                                        | 7/2/2014                  | 390.44           | 390.44           | 0.00            | 0.00 💌        | )                    |  |  |  |  |
| _ Open A/R In   | voices —                                  |                           |                  |                  |                 |               | A/R Invoice Number   |  |  |  |  |
| Invoice #       | Туре                                      | Invoice Date              | e Invoice Amount | Today's C/R Pa   | Current Payment | Balance 🔼     |                      |  |  |  |  |
| 0100095         | IN                                        | 4/16/2014                 | 84.00            | 0.00             | 0.00            | 84.00         |                      |  |  |  |  |
| 0100101         | IN                                        | 4/16/2014                 | 259.00           | 0.00             | 0.00            | 259.00        | Partial              |  |  |  |  |
| 11111122        | PP                                        | 7/3/2014                  | 200.00-          | 0.00             | 0.00            | 150.00-       | Open Invoice Total   |  |  |  |  |
| APR0001         | FC                                        | 4/30/2010                 | 43.89            | 0.00             | 0.00            | 43.89         |                      |  |  |  |  |
| Z000001         | PP                                        | 7/3/2014                  | 8.00-            | 0.00             | 0.00            | 8.00- 💌       | 07 0.00              |  |  |  |  |
| Payments -      |                                           |                           |                  |                  |                 |               |                      |  |  |  |  |
| Туре            | Commer                                    | nt1 1                     | Comment 2 C      | omment 3         | Comment 4       | Amount        | Insert Delete        |  |  |  |  |
|                 |                                           |                           |                  |                  |                 |               |                      |  |  |  |  |
|                 |                                           |                           |                  |                  |                 |               |                      |  |  |  |  |
|                 |                                           |                           |                  |                  |                 |               | 0.00                 |  |  |  |  |
|                 |                                           |                           |                  |                  |                 |               | Unapplied Payment    |  |  |  |  |
|                 |                                           |                           |                  |                  |                 | Accept Cancel | 0.00                 |  |  |  |  |
|                 |                                           |                           |                  |                  |                 |               |                      |  |  |  |  |

The following record will be written on the **Invoices** tab of **Customer Maintenance**.

| Customer N      | 1aintei               | nance (AB   | C) 7/17/2            | 014      |                    |                    |   |                     |                      |                | ļ            |          |
|-----------------|-----------------------|-------------|----------------------|----------|--------------------|--------------------|---|---------------------|----------------------|----------------|--------------|----------|
| Customer No.    | 01-ABF                | F           |                      |          | 1-1 E1 IA - A      | D DI 🧮             |   | Copy From           | Renumb               | er M           | /lore.       |          |
| Name            | Americ                | an Busines: | s Futures            |          |                    |                    |   |                     |                      |                |              | ~        |
| <u>1</u> . Main | <u>]</u> <u>2</u> , A | dditional   | <u>3</u> . Statist   | ics      | <u>4</u> . Summary | <u>5</u> . History | ] | <u>6</u> . Invoices | <u>7</u> . Transacti | ions           | <u>8</u> . S | /0s      |
| Invoice No.     | Inv                   | oice Type   | Inv Date             | • 7      | Inv Due Date       | Disc Date          |   | Amount              | Discou               | nt             |              | ង្រា     |
| 1111122         | Prel                  | Payment     | 7/3/201              | 4        | 7/3/2014           |                    |   | 200.00-             | 0.0                  | 10             |              |          |
| 2000001         | Prei                  | Payment     | //3/201-<br>//16/201 | 4<br>1 A | 7/3/2014           |                    |   | 8.00-<br>2.775.90   | 0.0                  | JU<br>DO       |              |          |
| 0100080         | Invo                  | nice        | 4/16/20              | 14       | 5/16/2014          |                    |   | 3,773.30            | 0.0                  | )0<br>10       |              | <b></b>  |
| 0100085         | Invi                  | nice        | 4/16/20              | 14       | 5/16/2014          |                    |   | 0.00                | 0.0                  | in<br>In       |              | <u>i</u> |
| 0100086         | Invo                  | Dice        | 4/16/20              | 14       | 5/16/2014          |                    |   | 109.90              | 0.0                  | 00             |              | E3       |
| 0100095         | Inve                  | bice        | 4/16/20              | 14       | 5/16/2014          |                    |   | 84.00               | 0.0                  | 00             |              | -        |
| 0100097         | Inve                  | bice        | 4/16/20              | 14       | 5/16/2014          |                    |   | 0.00                | 0.0                  | )0             |              | <b>1</b> |
| 0100101         | Inve                  | pice        | 4/16/20              | 14       | 5/16/2014          |                    |   | 259.00              | 0.0                  | )0             | -            |          |
| •               |                       |             |                      |          |                    |                    |   |                     |                      | •              |              |          |
| Trans Date      | 🛆 🛛 Tra               | ans Type    | Trans/               | Amou     | nt PayDate         | Check No.          | F | Payment Ref         | Cr Car               | d RM           | , <b>•</b>   |          |
| 7/3/2014        | Pre                   | Payment     |                      | 200.0    | 0-7/3/2014         |                    |   |                     | ***176               | 5              |              |          |
| 7/17/2014       | Pay                   | ment        |                      | 50.0     | 00 7/17/2014       |                    | D | PXFR                |                      | Þ              | -            |          |
| B               | alance                |             | Current              |          | 30 Days            | 60 D ays           | s | 90 Days             | :                    | 120 D ays      | :            | ₩.       |
| 11,4            | 36.81                 | 11,         | ,436.81              |          | 0.00               | 0.00               |   | 0.00                |                      | 0.00           |              |          |
|                 |                       |             |                      |          |                    |                    | _ |                     |                      |                | ~            |          |
|                 |                       |             |                      |          |                    |                    |   | Accept C            | ancel                | <u>D</u> elete | le           |          |

#### **Transferring Deposits from One Customer to Another**

Ability has been added in the **Transfer Deposit** screen to replace the Customer by pressing the **Change** button. The amount will be put to transfer to another selected customer on file as a payment on account.

| 🔓 Transfer Deposit                                        |
|-----------------------------------------------------------|
| Transfer To                                               |
| Customer No 01-ABF                                        |
| Name Am Click to change customer the transfer will be to. |
| Apply To<br>Sales Order Amount                            |
| SO Invoice Q 0.00 Cancel                                  |
| AR Open Invoice                                           |
| Order/Invoice/Open Invoice No Type Deposit                |
| Total Amount 25.00 Balance 25.00                          |
|                                                           |

After changing the Customer, the **Apply To** group information will be updated according to the last selected Customer.

| 🚟 Transfer Deposit                         |
|--------------------------------------------|
| Customer No 02-ALLENAP                     |
| Name Allen's Appliance Repair              |
| Apply To<br>Sales Order Amount             |
| SO Invoice Q 0.00 Ca <u>n</u> cel          |
| AR Open Invoice                            |
| Order/Invoice/Open Invoice No Type Deposit |
| Total Amount 25.00 Balance 25.00           |
|                                            |
|                                            |

| sa | ₽ Order Nu                                | mber List                                        |                     |                                                       |                                                                                               |                  |      |                    |
|----|-------------------------------------------|--------------------------------------------------|---------------------|-------------------------------------------------------|-----------------------------------------------------------------------------------------------|------------------|------|--------------------|
|    | Order No<br>0000143<br>0000185<br>0000186 | Order Date<br>5/15/2010<br>4/7/2014<br>4/16/2014 | Type<br>S<br>B<br>B | Customer No<br>02-ALLENAP<br>02-ALLENAP<br>02-ALLENAP | Bill To Name<br>Allen's Appliance Repai<br>Allen's Appliance Repai<br>Allen's Appliance Repai | r<br>r           |      | PO Number          |
|    | •                                         |                                                  |                     |                                                       |                                                                                               |                  |      |                    |
|    | Search (<br>Filters                       | Drder No                                         |                     | Begins with                                           | h 🗾                                                                                           |                  |      | <u><u>F</u>ind</u> |
|    | C <u>u</u> stom                           | )                                                |                     |                                                       | S                                                                                             | elect <u>C</u> a | ncel |                    |
| F  | ound 3 reco                               | rds                                              |                     |                                                       |                                                                                               |                  |      | .::                |

The Customer Payment report shows the Customer Number the funds are transferred to.

#### **Batch Processing**

The following four batch processing programs are available:

- 1. A/R Invoice Batch Charging: this will process all invoices in the A/R invoice file.
- 2. Sales Order Batch Charging: this will process all orders in the Sales Order file.
- 3. S/O Invoice Batch Charging: this will process all invoices in the S/O invoice file.
- 4. Sales Order Batch Pre-Authorizing: this will reserve funds on all orders in the Sales Order file.

**IMPORTANT**: The Credit Card Scanning Process uses the following criteria to select orders or invoices to process:

- The sales order or invoice must be assigned the **Credit Card Terms Code** as defined in the **Credit Card Options** program.
- No deposit is allowed on the order *and* the order total must be greater than zero. For invoices, the total must not be equal to zero. This allows the processing of credit memos.
- No prior CC activity flags (CCAPRV) in the check field.
- For order pre-authorization, a valid credit card and expiration date must be on file. The expiration date must be a future date later than the accounting date.
- For invoice charging, either a valid pre-authorization or a valid card with expiration date must be on file. The charge programs will use the pre-authorization first, then the card. If neither is valid, the invoice is skipped and then displays a message indicating the charge was not approved.
- Pre-authorization comes in the following two forms:
  - Book/Ship This pre-authorization's expiration is dependent on the payment type and card processor. The number of days the authorization lasts is maintained in the CC Payment Type Maintenance window.
  - Pre-Auth/Force This pre-authorization type lasts only five (5) days.

#### As an example, consider this processing scenario, common in the mail order business.

An order is taken by phone or keyed in. At the totals, pre-authorizations are done. This guarantees that funds are available. The order is then released for shipment, and after shipment, **Credit Card Batch Invoice Charging** is used to settle the funds. This is the most common mail order scenario.

#### A second mail order scenario involves high volume.

Orders are entered, and the orders are accepted. Then, periodically, **Batch Booking for Sales Order** is run to gather pre-authorizations. This requires someone to review the approval logs and retrieve any non-approved orders for manual processing. A third scenario involves orders that are entered (or imported) and put on hold.

**Credit Card Batch Charging for Sales Order** is used. **Process Orders On Hold** is selected, as is **Release Orders On Hold for Printing**. This charges the card, and only those orders that are approved are printed and released to the warehouse for shipping. This is used where freight amounts are calculated and orders are shipped complete, most commonly in the fulfillment market.

The program will print an error log to assist the operator with declined transactions (not meeting the requirements above).

Deposits processed in Batch are updated through the Payments Journals. Nothing is updated to the system unless it is included in a journal update.

#### Credit Card Journal

In order to post transactions from Credit Card Module, the Payments Journal must be run and updated. Select the **Daily Payment/Deposit Journal** program under the **IIG Card Processing Main** menu. Posted transactions will be printed.

#### S/O Invoice Payment Journal

The S/O Invoice Payment Journal program has been added to the Main menu of the IIG Card Processing module to update CP journal for S/O Invoices separately.

#### S/O Order Deposit Journal

The S/O Order Deposit Journal program has been added to the Main menu of the IIG Card Processing module to update CP journal for Sales Orders separately.

#### End Of Day Processing

At the end of the business day, you will want to run the **Daily S/O Payment/Deposit Journal** for each of the companies in which you are running **CCP**. The total of all of those companies should equal your settlement, unless you are running **Multi-Merchant**. In that case, each company's total should match that merchant's total.

You will need to run the **Sales Journal** for Sales Order and/or Accounts Receivable, if you have any activity in that module.

Note that the sales journals in both the Accounts Receivable and Sales Order modules will not let you update until you have closed your Daily S/O Payment/Deposit Journal.
Should the journals be out of balance with the card interface settlement, you must *promptly* investigate the difference.

# **Bank Reconciliation**

If the **Integrate Credit Card with Bank Reconciliation** box is checked in the **Credit Card Options**, the cash deposits will be posted to the **Bank Reconciliation** module.

| 1. Checks     2. Dep/Adjust |               |           |                 |   |            |           |         |           | 7,688.5  |
|-----------------------------|---------------|-----------|-----------------|---|------------|-----------|---------|-----------|----------|
|                             | Document Date | Entry No. | Adjustment Type | e | Reference  | Amount    | Cleared | Cleared D | <b>F</b> |
| 1                           | 5/1/2010      | 000000    | Deposit         | • | st tm note | 10,000.00 |         |           | 5.       |
| 2                           | 7/23/2014     | 000000    | Deposit         | • | CHECK-0000 | 100.00    |         |           |          |
| 3                           | 7/23/2014     | 000001    | Deposit         | • | CHECK-0000 | 200.00    |         |           | _        |
| 4                           | 7/23/2014     | 000002    | Deposit         | • | CHECK-0000 | 1,000.00  |         |           |          |
| 5                           | 7/29/2014     | 000000    | Deposit         | • | AMEX-0001  | 4.40      |         |           |          |
| 6                           |               |           |                 | • |            | .00       |         |           |          |
| d                           |               |           |                 |   |            |           |         | •         |          |

When the **Post Bank Rec by Payment Type** box is checked in the **Credit Card Options**, the bank reconciliation deposit entries will be posted by payment type for each journal updated, if the payment type is to post to Bank Reconciliation. When the check box is cleared, the summary of all deposits for that bank code for the journal will be posted.

Division posting will only occur if payment type does not post to a bank code in Bank Reconciliation.

In the example below, the first line of the two C/P postings was with post by payment type, and the second line was with the normal post by bank code only.

### **Customer Maintenance**

The **CP Payment History** button has been added to the **Customer Maintenance** program.

| sag | e Customer Maintenance (ABC) 7/29/2014 |         |                    |                                  |            |                    |                                  |                             |   |  |  |
|-----|----------------------------------------|---------|--------------------|----------------------------------|------------|--------------------|----------------------------------|-----------------------------|---|--|--|
|     | Custome                                | erNo. 0 | 1-ABF              |                                  |            | d di 🛅             | Copy From                        | enum <u>b</u> er) More      | • |  |  |
|     | Name                                   | A       | merican Business F | utures                           |            |                    |                                  |                             |   |  |  |
|     | <u>1</u> . M                           | ain ]   | 2. Additional      | <u>3</u> . Statistics <u>4</u> . | Summary ][ | <u>5</u> . History | <u>6</u> . Invoices <u>7</u> . T | ransactions <u>8</u> . S/Os |   |  |  |
| ſ   | Period                                 | Ending  | Sales              | Cost of Sales                    | Profit %   | Profit \$          | Cash Recvd                       | No. Invcs 2010 💌            |   |  |  |
|     | 01                                     | Jan 31  | .00                | .00                              | 0.000%     | .00                | .00                              | 2                           |   |  |  |
|     | 02                                     | Feb 28  | .00                | .00                              | 0.000%     | .00                | .00                              | 77                          |   |  |  |
|     | 03                                     | Mar 31  | .00                | .00                              | 0.000%     | .00                | .00                              | 71                          |   |  |  |
|     | 04                                     | Apr 30  | 5,342.50           | .00                              | 100.000%   | 5,342.50           | 850.00                           | 4                           |   |  |  |
|     | 05                                     | May 31  | 10,178.35          | 2,733.99                         | 73.139%    | 7,444.36           | 8,482. CP                        | Payment History             |   |  |  |
|     | 06                                     | June 30 | 00.                | .00                              | 0.000%     | .00                | .00                              |                             |   |  |  |
|     | 07                                     | July 31 | .00                | .00                              | 0.000%     | .00                | .00                              |                             |   |  |  |
|     | 08                                     | Aug 31  | .00                | .00                              | 0.000%     | .00                | .00                              |                             |   |  |  |
|     | 09                                     | Sept 30 | 00.                | .00                              | 0.000%     | .00                | .00                              |                             |   |  |  |
|     | 10                                     | Oct 31  | .00                | .00                              | 0.000%     | .00                | .00                              |                             |   |  |  |
|     | 11                                     | Nov 30  | .00                | .00                              | 0.000%     | .00                | .00                              |                             |   |  |  |
|     | 12                                     | Dec 31  | .00                | .00                              | 0.000%     | .00                | .00                              |                             |   |  |  |
|     |                                        | Total   | 15,520.85          | 2,733.99                         | 82.385%    | 12,786.86          | 9,332.38                         | 18                          |   |  |  |
| _   |                                        |         |                    |                                  |            |                    |                                  |                             |   |  |  |
|     |                                        |         |                    |                                  |            |                    | Accept Canc                      | el <u>D</u> elete 🔒 (       |   |  |  |

When clicking the **Payment History** button, the **Customer Payment History** screen is opened to display the history of the payments done by the selected Customer.

| ₽C/P Customer Payment History |                   |              |                      |            |                 |  |  |  |  |  |
|-------------------------------|-------------------|--------------|----------------------|------------|-----------------|--|--|--|--|--|
| Customer No.                  | 01-ABF            | A            | merican Business Fut | ures       | Payments        |  |  |  |  |  |
| Payment Type                  | Reference Number  | Payment Date | Payment Amount       | Apply To   | Apply To Amount |  |  |  |  |  |
| TRANS                         |                   | 07/03/2014   | 2.00                 | 0000115-SO | 2.00            |  |  |  |  |  |
| TRANS                         |                   | 07/03/2014   | 10.00-               | 0000176-SO | 10.00-          |  |  |  |  |  |
| MC                            | ***********1765   | 07/03/2014   | 200.00               | 1111122-PP | 200.00          |  |  |  |  |  |
| CHECK                         | 200               | 07/17/2014   | 485.06               | 0000153-SO | 485.06          |  |  |  |  |  |
| TRANS                         |                   | 07/17/2014   | 100.00               | 0000115-SO | 100.00          |  |  |  |  |  |
| TRANS                         |                   | 07/17/2014   | 100.00-              | 0000175-SO | 100.00-         |  |  |  |  |  |
| DPXFR                         |                   | 07/17/2014   | 50.00                | 0100054-IN | 50.00           |  |  |  |  |  |
| DPXFR                         |                   | 07/17/2014   | 50.00-               | 1111122-IN | 50.00-          |  |  |  |  |  |
| DPXFR                         |                   | 07/17/2014   | 5.00                 | Z000002-PP | 5.00            |  |  |  |  |  |
| TRANS                         |                   | 07/17/2014   | 25.00-               | 0000176-SO | 25.00-          |  |  |  |  |  |
| TRANS                         |                   | 07/17/2014   | 30.00-               | 0000175-SO | 30.00-          |  |  |  |  |  |
| AMEX                          | *************1009 | 07/23/2014   | 20.00                | 0000122-IN | 20.00           |  |  |  |  |  |
| AMEX                          | *************1009 | 07/23/2014   | 30.00                | 0000175-SO | 30.00           |  |  |  |  |  |
| CHECK                         | 1233333           | 07/23/2014   | 100.00               | 0000175-SO | 100.00          |  |  |  |  |  |
| AMEX                          | *************1009 | 07/29/2014   | 50.00                | Z000003-PP | 50.00           |  |  |  |  |  |
| AMEX                          | *************1009 | 07/29/2014   | 55.00                | 0000141-IN | 55.00           |  |  |  |  |  |
|                               |                   |              |                      |            |                 |  |  |  |  |  |
|                               |                   |              |                      |            | <u>о</u> к      |  |  |  |  |  |
|                               |                   |              |                      |            |                 |  |  |  |  |  |

Click the **Payments** button for the selected line to see its details.

| sag | C/P Custome | r Payment Hist | ory Details      |                  |        | <u>? ×</u> |
|-----|-------------|----------------|------------------|------------------|--------|------------|
| 6   |             |                |                  |                  |        |            |
|     | Date        | Туре           | Account/Chk #    | Approval Code    | Amount | Term       |
|     | 07/29/2014  | AMEX           | ************1009 | YDEMO APPROVAL-R | 55.00  | T101       |
|     |             |                |                  |                  |        |            |
|     |             |                |                  |                  |        |            |
|     |             |                |                  |                  |        |            |
|     |             |                |                  |                  |        |            |
|     |             |                |                  |                  |        |            |
|     |             |                |                  |                  |        |            |
|     |             |                |                  |                  |        |            |
|     |             |                |                  |                  |        |            |
|     |             |                |                  |                  |        |            |
|     |             |                |                  |                  |        |            |
| l   |             |                |                  |                  |        |            |
|     |             |                |                  |                  |        | ОК         |
|     |             |                |                  |                  |        |            |

The **CP Trans. History** button added to the **Customer Maintenance** program allows for displaying the history of CP transactions processed by the selected customer.

| sag | Eustomer Maintenance (ABC) 7/29/2014 |                                                                                                    |           |               |          |           |             |                     |  |  |  |
|-----|--------------------------------------|----------------------------------------------------------------------------------------------------|-----------|---------------|----------|-----------|-------------|---------------------|--|--|--|
|     | Customer No. 01-ABF                  |                                                                                                    |           |               |          |           |             |                     |  |  |  |
|     | Name American Business Futures       |                                                                                                    |           |               |          |           |             |                     |  |  |  |
|     | <u>1</u> . М                         | . Main <u>2</u> . Additional <u>3</u> . Statistics <u>4</u> . Summary <u>5</u> . History <u>6</u> . Invoices <u>7</u> . Transactions |           |               |          |           |             |                     |  |  |  |
| 1   |                                      |                                                                                                    |           |               |          |           |             |                     |  |  |  |
|     | Period                               | Ending                                                                                                    | Sales     | Cost of Sales | Profit % | Profit \$ | Cash Recvd  | No. Invcs 2010 💌    |  |  |  |
|     | 01                                   | Jan 31                                                                                                    | .00       | .00           | 0.000%   | .00       | .00         | 2                   |  |  |  |
|     | 02                                   | Feb 28                                                                                                    | .00       | .00           | 0.000%   | .00       | .00         | 8                   |  |  |  |
|     | 03                                   | Mar 31                                                                                                    | .00       | .00           | 0.000%   | .00       | .00         | 8                   |  |  |  |
|     | 04                                   | Apr 30                                                                                                    | 5,342.50  | .00           | 100.000% | 5,342.50  | 85 CP T     | Transaction History |  |  |  |
|     | 05                                   | May 31                                                                                                    | 10,178.35 | 2,733.99      | 73.139%  | 7,444.36  | 8,482.38    | 14                  |  |  |  |
|     | 06                                   | June 30                                                                                                    | .00       | .00           | 0.000%   | .00       | .00         |                     |  |  |  |
|     | 07                                   | July 31                                                                                                    | .00       | .00           | 0.000%   | .00       | .00         |                     |  |  |  |
|     | 08                                   | Aug 31                                                                                                    | .00       | .00           | 0.000%   | .00       | .00         |                     |  |  |  |
|     | 09                                   | Sept 30                                                                                                    | .00       | .00           | 0.000%   | .00       | .00         |                     |  |  |  |
|     | 10                                   | Oct 31                                                                                                    | .00       | .00           | 0.000%   | .00       | .00         |                     |  |  |  |
|     | 11                                   | Nov 30                                                                                                    | .00       | .00           | 0.000%   | .00       | .00         |                     |  |  |  |
|     | 12                                   | Dec 31                                                                                                    | .00       | .00           | 0.000%   | .00       | .00         |                     |  |  |  |
|     |                                      | Total                                                                                                    | 15,520.85 | 2,733.99      | 82.385%  | 12,786.86 | 9,332.38    | 18                  |  |  |  |
| 1   | -                                    |                                                                                                    | •         |               |          |           |             |                     |  |  |  |
|     |                                      |                                                                                                    |           |               |          |           | Accept Canc | el Delete 🔒 🕜       |  |  |  |

When clicking the **Trans. History** button, the **Customer Transaction History** screen is opened. Upon clicking the **Load** button the CP transactions are loaded in the grid. The **Payment Type** and **Reference Number** fields allow applying filters to the records being loaded in the grid.

| 😎 Customer CP 🛾                                                                                                    | Transaction History                                                       |                                                                                                |                                                                                                    | ? ×                                                                  |
|----------------------------------------------------------------------------------------------------|---------------------------------------------------------------------------|------------------------------------------------------------------------------------------------|----------------------------------------------------------------------------------------------------|----------------------------------------------------------------------|
| Customer No.                                                                                                    | 01-ABF                                                                    | American Business Fut                                                                          | ures                                                                                                    |                                                                      |
| Payment Type<br>Reference Num                                                                                                    | ber                                                                       |                                                                                                |                                                                                                    | Load                                                                 |
| Payment Typ                                                                                                    | e Reference Number                                                        | Paymer                                                                                         | it Date Invoice Num                                                                                                    | ber Amount                                                           |
|                                                                                                    |                                                                           |                                                                                                |                                                                                                    | Total 0.00                                                           |
|                                                                                                    |                                                                           |                                                                                                |                                                                                                    | <u> </u>                                                             |
|                                                                                                    |                                                                           |                                                                                                |                                                                                                    |                                                                      |
| e Customer CP                                                                                                    | Transaction History                                                       |                                                                                                |                                                                                                    | 2 X                                                                  |
| Customer CP Customer No.                                                                                                    | Transaction History<br>01-ABF                                             | American Business Fut                                                                          | ures                                                                                                    | <u>?</u> X                                                           |
| Customer CP<br>Customer No.<br>Payment Type<br>Reference Num                                                                        | D1-ABF                                                                    | American Business Fut                                                                          | ures                                                                                                    | <u>?</u> ×                                                           |
| Customer CP Customer No. Payment Type Reference Num Payment Typ AMEX AMEX AMEX AMEX AMEX AMEX AMEX AMEX                             | E         Reference Number           ************************************ | American Business Fut<br>Paymer<br>07/23,<br>07/29,<br>07/29,<br>04/16,<br>06/17,<br>07/23,    | ures<br>t Date Invoice Num<br>/2014 0000122-IN<br>/2014 0000141-IN<br>/2014 Z000003-PP<br>/2014 0000115-S0<br>/2014 0000175-S0<br>/2014 0000175-S0 |                                                                      |
| Customer CP<br>Customer No.<br>Payment Type<br>Reference Num<br>Payment Typ<br>AMEX<br>AMEX<br>AMEX<br>AMEX<br>AMEX<br>AMEX<br>AMEX | E         Reference Number           ************************************ | American Business Future<br>Paymer<br>07/23,<br>07/29,<br>07/29,<br>04/16,<br>06/17,<br>07/23, | ures<br>t Date Invoice Num<br>/2014 0000122-IN<br>/2014 0000141-IN<br>/2014 Z000003-PP<br>/2014 0000175-S0<br>/2014 0000175-S0                     | ? × Load ber Amount 20.00 55.00 50.00 2.00 252.00 30.00 Total 409.00 |

The **Credit Card Activity for this Customer** button added to the **Invoices** tab of **Customer Maintenance** allows for displaying CP activities for the customer.

| 🔓 Customer N       | Mainte                | nance (AB          | C) 7/29/201            | 4                      |                    |                       |                         | _ 🗆 ×           |
|--------------------|-----------------------|--------------------|------------------------|------------------------|--------------------|-----------------------|-------------------------|-----------------|
| Customer No.       | 01-ABI                | F                  |                        | <u>-</u>               | Þ 🕅 🗐              | Copy From             | Renum <u>b</u> er       | More 💌          |
| Name               | Americ                | an Business        | Futures                |                        |                    |                       |                         |                 |
| <u>1</u> . Main    | <u>]</u> <u>2</u> . A | dditional          | <u>3</u> . Statistics  | 4. Summary             | <u>5</u> . History | <u>6</u> . Invoices   | <u>7</u> . Transactions | <u>8</u> . S/Os |
| Invoice No.        | Inv                   | oice Type          | Inv Date 🛛             | / Inv Due Date         | Disc Date          | Amount                | Discount                | m               |
| Z000003<br>Z000002 | Pre<br>Pre            | Payment<br>Payment | 7/29/2014<br>7/17/2014 | 7/29/2014<br>7/17/2014 |                    | 50.00-<br>5.00-       | 0.00<br>0.00            |                 |
| 1111122<br>Z000001 | Pre<br>Pre            | Payment<br>Payment | 7/3/2014<br>7/3/2014   | 7/3/2014<br>7/3/2014   |                    | 200.00-<br>8.00-      | 0.00<br>0.00            |                 |
| 0100080<br>0100083 | Invo<br>Invo          | bice<br>bice       | 4/16/2014<br>4/16/2014 | 4/16/2014<br>5/16/2014 |                    | 3,775.90<br>0.00      | 0.00<br>0.00            |                 |
| 0100085            | Invo                  | pice<br>pice       | 4/16/2014<br>4/16/2014 | 5/16/2014<br>5/16/2014 |                    | 0.00<br><u>109.90</u> | 0.00<br><u>0.00</u>     | 8               |
| 0100095            | Inv                   | pice               | 4/16/2014              | 5/16/2014              |                    | Credit Car            | d Activity for this     | Customer        |
| Trans Date         | Tra                   | ans Type           | Trans Amo              | ount Pay Date          | Check No.          | Payment Ref           | Cr Card                 | RMA N           |
|                    |                       |                    |                        |                        |                    | ·                     |                         |                 |
| •                  |                       |                    |                        |                        |                    |                       |                         | Þ               |
| В                  | alance                |                    | Current                | 30 Diays               | 60 Days            | 90 Days               | s 120 (                 | )ays 🍒          |
| 11,4               | 436.81                | 11,                | 436.81                 | 0.00                   | 0.00               | 0.00                  | (                       | ).00            |
|                    |                       |                    |                        |                        |                    |                       |                         | )               |
|                    |                       |                    |                        |                        |                    | Accept <u>C</u>       | ancel <u>D</u> ele      | te 👌 🕜          |

The transactions of current customer are displayed in the **IIG Customer Account Credit Activity** screen.

| 9 IIG Customer Account Credit Card Activity |          |       |                    |                   |                 |                              |          |  |
|---------------------------------------------|----------|-------|--------------------|-------------------|-----------------|------------------------------|----------|--|
| Customer No                                 | 01-ABF   |       |                    | Name American B   | lusiness Future | 2                            |          |  |
|                                             |          |       |                    |                   |                 |                              |          |  |
| Account Acctivity                           |          |       |                    |                   |                 |                              |          |  |
|                                             |          | ,     |                    |                   |                 |                              |          |  |
| Date                                        | Time     | Туре  | Document           | Card/Check #      | Action          | Approval Code/Decline Reason | Amount 📥 |  |
| 07/17/2014                                  | 17:17:34 | DPXFR | 0-7777777          | INV: 0100054      | Cash/ot         | AUTO OTHER APV               | 50.00    |  |
| 07/17/2014                                  | 17:17:35 | DPXFR | 0-7777777          | INV: 1111122      | Cash/ot         | AUTO OTHER APV               | 50.00-   |  |
| 07/17/2014                                  | 18:27:10 | DPXFR | 0-7777777          |                   | Cash/ot         | AUTO OTHER APV               | 5.00     |  |
| 07/17/2014                                  | 18:27:11 | TRANS | 0-7777777          | S/0: 0000143      | Cash/ot         | AUTO OTHER APV               | .00      |  |
| 07/17/2014                                  | 18:27:12 | TRANS | 0-ZZZZZZZ          | S/0: 0000176      | Cash/ot         | AUTO OTHER APV               | 25.00-   |  |
| 07/17/2014                                  | 18:30:16 | DPXFR | 0-7777777          | INV: 0100081      | Cash/ot         | AUTO OTHER APV               | .00      |  |
| 07/17/2014                                  | 18:30:17 | TRANS | 0-ZZZZZZZ          | S/0: 0000143      | Cash/ot         | AUTO OTHER APV               | .00      |  |
| 07/17/2014                                  | 18:30:18 | TRANS | 0-7777777          | S/0: 0000175      | Cash/ot         | AUTO OTHER APV               | 30.00-   |  |
| 07/23/2014                                  | 18:00:48 | AMEX  | 0-ZZZZZZZ          | *************1009 | Sale            | DEMO APPROVAL-R              | 50.00    |  |
| 07/23/2014                                  | 18:00:49 | CHECK | 0-7777777          | 1233333           | Check           | DEMO APPROVAL-R              | 100.00   |  |
| 07/29/2014                                  | 11:56:23 | AMEX  | 0 <i>-</i> ZZZZZZZ | *************1009 | Sale            | DEMO APPROVAL-R              | 50.00    |  |
| 07/29/2014                                  | 12:00:24 | AMEX  | 0-ZZZZZZZ          | *************1009 | Sale            | DEMO APPROVAL-R              | 55.00    |  |
|                                             |          |       |                    |                   |                 |                              | -        |  |
|                                             |          |       |                    |                   |                 |                              |          |  |
|                                             |          |       |                    |                   |                 |                              | ок 🛐     |  |
|                                             |          |       |                    |                   |                 |                              |          |  |

| ब्ख्य IIG CCP T | ransaction Addresses      |   |             | ?                         | × |  |
|-----------------|---------------------------|---|-------------|---------------------------|---|--|
| — Bill-To Add   | dress                     | h | Transaction | Address                   | _ |  |
| Name            | American Business Futures |   | Name        | AMERICAN BUSINESS FUTURES |   |  |
| Address         | 2131 N. 14th Street       |   | Address     | 2131 N. 14TH STREET       |   |  |
|                 | Suite 100                 |   |             |                           |   |  |
|                 | Accounting Department     |   |             |                           |   |  |
| ZIP Code        | 53205-1204                |   | ZIP Code    | 532051204                 |   |  |
| City            | Milwaukee State WI        |   | City        | MILWAUKEE State W         | 1 |  |
|                 |                           |   |             |                           |   |  |
|                 |                           |   |             | <u>D</u> K                |   |  |

The **Credit Card Activity** button is available also on the **Customer Credit Card Maintenance** screen launched from the **Additional** tab of **Customer Maintenance**.

| 🔓 Customer Credit Ca                             | ard Maintenance                              |
|--------------------------------------------------|----------------------------------------------|
| Payment Type A                                   | AMEX 2, AMERICAN EXPRESS/OPTIMA Add New Card |
| Card Type<br>Last Four Digits<br>Expiration Date | AMEX Edit Card *1009 Primary  2/2019         |
| Credit Card Billing Add                          | ress                                         |
| Cardholder Name                                  | American Business Futures                    |
| Address                                          | 2131 N. 14th Street                          |
|                                                  | Suite 100                                    |
| ZIP Code                                         | 53205-1204                                   |
| City                                             | Milwaukee State WI                           |
| Country                                          | USA 🔍 United States of America               |
| E-mail Address                                   | artie@sage.sample.com                        |
| Comment                                          |                                              |
| Corporate ID/PO                                  |                                              |
| IT Enabled Card                                  | IT Users                                     |
|                                                  | <u>Accept</u> <u>Cancel</u> <u>Delete</u>    |

The transactions of the current credit card are displayed in the **IIG Credit Card Detail Activity** screen.

| Card ID        |                                             |      |                     | 🛿 IIG Credit Card Detail Activity |        |                              |            |   |  |  |  |  |
|----------------|---------------------------------------------|------|---------------------|-----------------------------------|--------|------------------------------|------------|---|--|--|--|--|
|                | ID ABF_CARD1 Name American Business Futures |      |                     |                                   |        |                              |            |   |  |  |  |  |
| Account Acctiv | /ity                                        |      |                     |                                   |        |                              |            |   |  |  |  |  |
| Date           | Time                                        | Туре | Document            | Card/Check #                      | Action | Approval Code/Decline Reason | Amount     | ] |  |  |  |  |
| 06/20/2014     | 12:10:03                                    | AMEX | 0-0000183           | **************1009                | Sale   | *Required Request Field*     | .00        | • |  |  |  |  |
| 06/20/2014 *   | 12:12:56                                    | AMEX | 0-0000183           | ************1009                  | Sale   | *Required Request Field*     | .00        |   |  |  |  |  |
| 06/20/2014 *   | 15:23:26                                    | AMEX | 0-0000184           | ************1009                  | Sale   | *Required Request Field*     | .00        |   |  |  |  |  |
| 06/20/2014 *   | 15:23:41                                    | AMEX | 0-0000184           | ************1009                  | Sale   | *Required Request Field*     | .00        |   |  |  |  |  |
| 07/23/2014 1   | 18:00:48                                    | AMEX | 0 <i>-</i> ZZZZZZZZ | ************1009                  | Sale   | DEMO APPROVAL-R              | 50.00      |   |  |  |  |  |
| 07/29/2014     | 11:56:23                                    | AMEX | 0-ZZZZZZZ           | ************1009                  | Sale   | DEMO APPROVAL-R              | 50.00      |   |  |  |  |  |
| 07/29/2014 *   | 12:00:24                                    | AMEX | 0 <i>-</i> ZZZZZZZZ | ************1009                  | Sale   | DEMO APPROVAL-R              | 55.00      |   |  |  |  |  |
|                |                                             |      |                     |                                   |        |                              |            |   |  |  |  |  |
|                |                                             |      |                     |                                   |        |                              |            |   |  |  |  |  |
|                |                                             |      |                     |                                   |        |                              |            |   |  |  |  |  |
|                |                                             |      |                     |                                   |        |                              |            |   |  |  |  |  |
|                |                                             |      |                     |                                   |        |                              |            |   |  |  |  |  |
|                |                                             |      |                     |                                   |        |                              |            |   |  |  |  |  |
|                |                                             |      |                     |                                   |        |                              |            | Y |  |  |  |  |
|                |                                             |      |                     |                                   |        |                              | <u>o</u> k |   |  |  |  |  |

# Period End

The **Period End** processing is available from the **IIG Card Processing** menu. Period End Processing is normally performed at the end of each accounting period (usually the last business day of each month) to close the current period and cycle the accounting period forward to the next period.

From the Period End Processing screen, you can select specific options of period end processing. For IIG Card processing menu the following options are available:

- Full Period End Processing
- Full Period and Year End Processing
- Only Clear Payment Information
- Purge Expired Credit Cards

After selecting an option, click **Proceed**.

| 🔓 C/P Period End Processing (ABC) 7/29/2014                                                                                                    |       |
|----------------------------------------------------------------------------------------------------|-------|
| -Period End Options                                                                                                    |       |
| <ul> <li>Full Period End Processing</li> <li>Full Period and Year End</li> <li>Only Clear Payment Information</li> <li>Purge Expired Credit Cards</li> </ul> |       |
| Credit Card Period End Processing will be performed for the period 04 ending 4/30/2014.                                                                      |       |
| Proceed C                                                                                                    | ancel |

- By selecting the Full Period End Processing option, the Period End processing will be performed for the period which is specified in the Current Credit Card System Fiscal Period field of Credit Card Options, and the ending date will be the last date of that period.
- 2. By selecting the **Full Period and Year End Processing** option, the Period End and Year End processing will be performed for the period, which is specified in

the **Current Credit Card System Fiscal Period** field of **Credit Card Options**, and the ending date will be the last date of that period.

- 3. The payment information is purged if done on or before the date which is 30 days before system date.
- 4. The original AR Customer Credit Card information that has been expired on or before 30 days of the system date is purged.

## Reports

IIG has added the following new reports.

#### On the IIG Card Processing Main menu:

• **S/O Payment Deposit Journal:** This journal shows payments processed through the credit card system for the Sales Order Module. If Bank Reconciliation option is selected, this journal will also print the CCP Bank Deposit Journal. By specifying credit card payment type, a report can be generating showing bank account deposit detail.

• **A/R Payments Journal:** This journal shows payments processed through the credit card system for the Accounts Receivable Module. If Bank Reconciliation option is selected, this journal will also print the CCP Bank Deposit Journal. By specifying credit card payment type, a report can be generating showing bank account deposit detail.

On the IIG Card Processing Report menu:

- <u>Credit Card Detail Report</u>
- Detail Audit Report
- Monthly Recap by Division
- General Ledger Detail Report
- **Open Deposit on Sales Orders**
- Expiring Card Report
- <u>Duplicate Card on File Report</u>
- <u>IIG Payment Report</u>

### Credit Card Detail Report

Select the **Credit Card Detail Report** program under the **IIG Card Processing Reports** menu.

| 🔓 Credit Card Deta                          | ail Report (A             | BC) 7/29/    | /2014                 |                            |                                       |
|---------------------------------------------|---------------------------|--------------|-----------------------|----------------------------|---------------------------------------|
| Report Setting<br>Description               | STANDARD<br>Credit Card D | )etail Repor | 4                     |                            | S <u>a</u> ve •                       |
| Setting Options —<br>Type<br>Default Report | Public                    | -            | Print Rep<br>Three Ho | oort Settings<br>ole Punch | Number of Copies 1                    |
| Sort Report By                              | Customer Nun              | nber         | •                     |                            |                                       |
| Select Field                                |                           | Operand      |                       | Value                      |                                       |
| Check/Card ID                               |                           | All          | -                     |                            |                                       |
| Customer Number                             |                           | All          | •                     |                            |                                       |
| Transaction Date                            |                           | All          | •                     |                            |                                       |
| Adobe PDF                                   |                           |              | Keep W<br>Print [     | indow Open After           | rint Pre <u>v</u> iew <u>S</u> etup 🕢 |

You can select to print the report sorted by **Card ID** or **Customer Number**. You may just **Print** the transactions information or **Preview** it before printing.

Here is an example of printout:

|                       |                                                                         |                                                     |       | _      |                      |                  |                          |                                                                               |          |            |         |
|-----------------------|-------------------------------------------------------------------------|-----------------------------------------------------|-------|--------|----------------------|------------------|--------------------------|-------------------------------------------------------------------------------|----------|------------|---------|
| C/P Crea              | lit Card Detail Rep                                                     | ort                                                 |       |        |                      |                  |                          |                                                                               |          |            |         |
|                       |                                                                         |                                                     |       |        |                      |                  |                          | ABCDistributi                                                                 | on and S | Service Co | np. (AB |
| Date                  | Time                                                                    | Actio                                               | n Doc | ument# | Method of<br>Payment | Check.Card Numbe | r                        |                                                                               | Merchan  | Requested  | Approv  |
| Customer<br>4/7/2014  | : 01-ABF<br>18:59:30 American B<br>2131 N. 14                           | usiness Futures Credit<br>h Street                  | 1 0   | 100079 | CASH                 |                  | YDEMO APPROVAL-R         | AMERICAN BUSINESS<br>FUTURES                                                  | 0000     | -5.00      | -5.     |
|                       | Suite 100<br>Milwaukee                                                  | WI 53205-1204                                       |       |        |                      |                  |                          | 2131 N 14TH STREET<br>Milwaukee, WI 532051204                                 |          |            |         |
| Customer<br>4/7/2014  | : 01-ABF<br>18:59:42 American E<br>2131 N. 14<br>Suite 100<br>Milwaukee | usiness Futures Check<br>In Street<br>WI 53205-1204 | 1 0   | 100079 | CHECK                | 000000002        | YDEMO APPROVAL-R         | AMERICAN BUSINESS<br>FUTURES<br>2131 N 14TH STREET<br>Milwaukee, WI 532051204 | 0000     | 2.00       | 2       |
| Customer<br>4/16/2014 | : 01-ABF<br>15:52:59 American B<br>2131 N. 14<br>Suite 100<br>Milwaukee | usiness Futures Sale<br>In Street<br>WI 53205-1204  | 0 0   | 000115 | AMEX                 | *1009            | YDEMO APPROVAL-R         | AMERICAN BUSINESS<br>FUTURES<br>2131 N 14TH STREET<br>Milwaukee W/ 532051204  | 0000     | 2.00       | 2       |
| Customer<br>6/17/2014 | : 01-ABF<br>10:38:38 American E<br>2131 N. 14<br>Suite 100<br>Milwaukee | usiness Futures Cash/<br>th Street<br>WI 53205-1204 | • 0 0 | 000175 | CASH                 |                  | YDEMO APPROVAL-R         | AMERICAN BUSINESS<br>FUTURES<br>2131 N 14TH STREET<br>Milwaukee, WI 532051204 | 0000     | 3,736.00   | 3,736   |
| Customer<br>6/17/2014 | : 01-ABF<br>18:04:48 American E<br>2131 N. 14<br>Suite 100<br>Milwaukee | usiness Futures Sale<br>Ih Street<br>WI 53205-1204  | 0 0   | 000176 | AMEX                 | *1009            | YDEMO APPROVAL-R         | AMERICAN BUSINESS<br>FUTURES<br>2131 N 14TH STREET<br>Milwaukee, WI 532051204 | 0000     | 252.00     | 252     |
| Customer<br>6/17/2014 | : 01-ABF<br>18:09:50 American E<br>2131 N. 14<br>Suite 100<br>Milwaukee | usiness Futures Sale<br>In Street<br>WI 53205.1204  | 0 0   | 000177 | AMEX                 | *1009            | N"Required Request Field | "AMERICAN BUSINESS<br>FUTURES<br>2131 N 14TH STREET<br>Milwarkes WI 532051204 | 0000     | 4.00       | 0.      |
| Customer<br>6/17/2014 | : 01-ABF<br>18:10:06 American E<br>2131 N. 14<br>Suite 100              | usiness Futures Sale<br>th Street                   | 0 0   | 000177 | AMEX                 | *1009            | N*Required Request Field | "AMERICAN BUSINESS<br>FUTURES                                                 | 0000     | 4.00       | 0.      |

### Detail Audit Report

Select the **Detail Audit Report** program under the **IIG Card Processing Reports** menu to print an audit report for all credit card transactions.

| 🔓 Detail Audit Rep                          | ort (ABC) 7,               | /29/2014          |                               |              |                              |                 |
|---------------------------------------------|----------------------------|-------------------|-------------------------------|--------------|------------------------------|-----------------|
| Report Setting<br>Description               | STANDARD<br>Detail Audit F | Report            | 6                             |              | (                            | S <u>a</u> ve 💌 |
| Setting Options —<br>Type<br>Default Report | Public                     | Print F           | leport Settings<br>Hole Punch |              | Number of Copies<br>Collated |                 |
| Sort Options                                | Source Code                | •                 |                               |              |                              |                 |
| Module Source<br>Sales Order                | ☐ All<br>☑ S/O II          | nvoice 🔽          | A/R Invoice 🔲                 |              |                              |                 |
| Approved?                                   | Dec                        | lined? 🔽          |                               |              |                              |                 |
| Select Field                                |                            | Operand           | Value                         |              |                              |                 |
| Transaction Date                            |                            | All               | •                             |              |                              |                 |
| Payment Type                                |                            | All               | •                             |              |                              |                 |
| Terminal ID                                 |                            | All               | •                             |              |                              |                 |
| Order/Invoice Nu                            | mber                       | All               | •                             |              |                              |                 |
|                                             |                            |                   |                               |              |                              |                 |
| Adobe PDF                                   |                            | ▼ Keep V<br>Print | Window Open After:            | <u>Print</u> | Pre <u>v</u> iew <u>S</u> et | tup 🕜 ":        |

Select Payment Type from the Sort Options drop-down list.

Select records to be printed by **Transaction Dates**, **Terminals**, **Payment Type**, and **Order/Invoices**.

Records can be printed only from the selected modules – **Sales Order**, **S/O Invoice**, **A/R Invoice**, **Point of Sale**. To print from all the modules, check the **All** box.

You can set to print **Approved** as well as **Declined** transactions. Here is an example of printout:

| 🔓 Credit Card Tra   | ansaction Au    | ıdit Report           | :             |                               |                      |                                      |          |                                     |                     | <u>- 🗆 ×</u> |
|---------------------|-----------------|-----------------------|---------------|-------------------------------|----------------------|--------------------------------------|----------|-------------------------------------|---------------------|--------------|
| 📥 🍜 🗞 🚺             | ?) 📴 🛛 🛛        |                       |               | 5                             | /5 👫 🔍               | •                                    |          |                                     |                     | X            |
| Main Report         |                 |                       |               |                               |                      |                                      |          |                                     |                     |              |
|                     |                 |                       |               |                               |                      |                                      |          |                                     |                     |              |
| 0                   | C1T             | c                     |               |                               |                      |                                      |          |                                     |                     |              |
|                     | Lard I ransac   | XION AUGIC H          | eport         |                               |                      |                                      |          | ABCD istribution and 9              | Service Corp. (ABC) |              |
| Trans               | otion Data: 7/  | 29/2014               |               |                               |                      |                                      |          | SORTED BY SC                        | URCE AND DATE       |              |
| So So               | urce: 0 - S/0 ( | 2372014<br>Order      |               |                               |                      |                                      |          |                                     |                     |              |
| Trans<br>Date       | Trans<br>Time   | TrmiModPa<br>ID ID Tu | ny D<br>noe D | Card Number /<br>Check Number | 0 rder/<br>Inv#      | BillingName<br>CustomerName          | Apv?     | Approval Number /<br>Decline Reason | Amount<br>Approved  |              |
| 7/29/2              | Л4 12:33:53     | T103 O 7              | AMEX **       | Expires :                     | ZZZZZZZ<br>2/28/2019 | American Business Fu<br>Cust: 01-ABF | Yes      | DEMO APPROVAL-R                     | 4.40                |              |
| 7/29/2              | Л4 11:56:23     | T101 O ,              | AMEX **       | Expires :                     | ZZZZZZZ<br>2/28/2019 | American Business Fu<br>Cust: 01-ABF | Yes      | DEMO APPROVAL-R                     | 50.00               |              |
| 7/29/2              | Л4 12:00:24     | T101 O 🧳              | AMEX **       | Expires :                     | ZZZZZZZ<br>2/28/2019 | American Business Fu<br>Cust: 01-ABF | Yes      | DEMO APPROVAL-R                     | 55.00               |              |
|                     |                 |                       |               |                               |                      | SO Orde                              | er Tot   | at                                  | 109.40              |              |
|                     |                 |                       |               |                               | Tra                  | nsaction Date 7/29/201               | 14 Tot   | at                                  | 109.40              |              |
|                     |                 |                       |               |                               |                      | Керо                                 | nt i ota |                                     | 426.40              |              |
|                     |                 |                       |               |                               |                      |                                      |          |                                     |                     |              |
|                     |                 |                       |               |                               |                      |                                      |          |                                     |                     |              |
|                     |                 |                       |               |                               |                      |                                      |          |                                     |                     |              |
|                     |                 |                       |               |                               |                      |                                      |          |                                     |                     |              |
| Current Page No.: 5 |                 |                       |               | Total Page                    | No.: 5               |                                      |          | Zoom Factor: 100%                   |                     |              |

### Monthly Recap by Division

This report allows printing transactions by customers, summarized by divisions.

| 🚮 Monthly Recap I             | By Division (           | ABC) 11/26/2     | 013              | 3                 |              |                    |                 |
|-------------------------------|-------------------------|------------------|------------------|-------------------|--------------|--------------------|-----------------|
| Report Setting<br>Description | STANDARD<br>Monthly Rec | ap By Division F | <b>a</b><br>lepo | nt                |              |                    | S <u>a</u> ve 💌 |
| Setting Options —             | Public                  | Prin             | Re               | port Settings     |              | Number of C        | opies 1         |
| Default Report                |                         | Thre             | e H              | ole Punch         |              | Collated           |                 |
| - Selections                  |                         |                  |                  |                   |              |                    |                 |
| Select Field                  |                         | Operand          |                  | Value             |              |                    |                 |
| Customer Number               |                         | All              | •                |                   |              |                    |                 |
| Processed Date                |                         | All              | •                |                   |              |                    |                 |
| Terminal ID                   |                         | Range            | •                | T101              |              | T102               | 0               |
| Adobe PDF                     |                         | Kee<br>Prin      | pW<br>) [        | indow Open After: | <u>P</u> rin | t Pre <u>v</u> iew | Setup           |

Selection by **Customer Number**, transaction **Processed Date** and **Terminal** ID are available.

Here is an example of printout:

| Monthly Recap by Division Report                                                                                                    |                                                         |                                                                                                    | <u>_     ×</u> |
|----------------------------------------------------------------------------------------------------|---------------------------------------------------------|----------------------------------------------------------------------------------------------------|----------------|
| 📥 🍜 🖺 🔃 📴 😽 🔸 🔹                                                                                                    | ) ) I /I M                                              | €, •                                                                                                    | ×              |
| Main Report                                                                                                    |                                                         |                                                                                                    |                |
| Monthly Recap by Division Rep                                                                                                    | ort                                                     | ABCD istribution and Service Corp. (ABC)                                                                                                    | _              |
| Customer Rec.Type<br>Number (So <i>Arry</i> .Pr                                                                                                    | Payment PaymentComment1<br>mntAr) Type (CardNumber)     | PaymentComment 4 Terminal Date Payment<br>(ApprovalCode) ID Processed Amount                                                                                                    |                |
| DivisionNumber: 01 EAST SA<br>01 - AVNET SO Dep<br>01 - AVNET Inv<br>01 - AVNET Inv<br>01 - AVNET Inv<br>01 - AVNET Inv<br>01 - AVNET Inv<br>01 - AVNET Inv<br>01 - AVNET Inv<br>01 - AVNET Inv<br>01 - AVNET Inv | LES OFFICE<br>AMEX ************************************ | AXS290N T102 6/20/2014 2.00<br>DEMOAPPROVAL-R T101 4/16/2014 -1.00<br>DEMOAPPROVAL-R T101 4/16/2014 20.00<br>DEMOAPPROVAL-R T101 4/16/2014 5.00<br>DEMOAPPROVAL-R T101 4/16/2014 11.00<br>DEMOAPPROVAL-R T101 4/16/2014 2.00<br>AUTO OTHER APV T101 7/2/2014 200.00<br>AUTO OTHER APV T101 7/2/2014 62.45<br>CustomerAVNET Totat 176.55<br>Division 01 Totat Report Total: 176.55 | ×              |
| Current Page No.: 1                                                                                                    | Total Page No.: 1                                       | Zoom Factor: 100%                                                                                                    |                |

### General Ledger Detail Report

This is the same report as original General Ledger Detail Report.

### **Open Deposit on Sales Orders**

This report shows the deposits that are currently present on Orders.

| 🔓 Open Deposits o   | on Sales Ord | er (ABC) '   | 7/29/20          | 14                           |               |                             |                 |
|---------------------|--------------|--------------|------------------|------------------------------|---------------|-----------------------------|-----------------|
| Report Setting      | STANDARD     |              | Q                |                              |               |                             | S <u>a</u> ve 💌 |
| Description         | Open Depos   | its on Sale: | s Order          |                              |               |                             |                 |
| - Setting Options - |              |              |                  |                              |               |                             |                 |
| Туре                | Public       | -            | Print Rep        | port Settings                |               | Number of Copie             | es 1 ·          |
| Default Report      |              |              | Three H          | ole Punch                    |               | Collated                    |                 |
| Exlude Invoiced O   | rders? 🔽     |              |                  |                              |               |                             |                 |
| Select Field        |              | Operand      |                  | Value                        |               |                             |                 |
| Sales Order Numb    | ber          | All          | •                |                              |               |                             |                 |
| Adobe PDF           |              | •            | Keep Wi<br>Print | indow Open After:<br>Preview | <u>P</u> rint | t Pre <u>v</u> iew <u>S</u> | ietup 👔         |

If the **Exclude Invoices Orders?** check box is selected; the Invoiced Orders are not displayed in the report:

| Image: Construction         Image: Construction         Image: Construction | sage Oper | n Deposits on Sale     | es Order Report                                       |                           |          |            |                   |               | <u>- 🗆 ×</u> |
|----------------------------------------------------------------------------------------------------|-----------|------------------------|-------------------------------------------------------|---------------------------|----------|------------|-------------------|---------------|--------------|
| Main Report         ABC Distribution and Service Cop. (ABC)           Open Deposits on Sales Order Report         ABC Distribution and Service Cop. (ABC)           Order         Customer         Deposits         Order         Deposits         Order           0000115         01 - ABF         American Business Futures         Used         Deposits         0.00           7/32014         TRANS         S/0.0000176         AUTO OTHER APV         100.00         104.00           7/17/2014         TRANS         S/0.0000176         Auto OTHER APV         0.00         104.00           0000175         01 - ABF         American Business Futures         0.00         485.06         485.06           7/17/2014         CASH         PAYMENT         AUTO OTHER APV         0.00         3736.00         3.736.00           0000175         01 - ABF         American Business Futures         0.00         3.000         3.086.00         3.736.00           7/17/2014         TRANS         CASH PAYMENT         AUTO OTHER APV         100.00         3.736.00         3.736.00           7/17/2014         TRANS         CASH PAYMENT         AUTO OTHER APV         30.00         3.636.00         3.736.00           7/17/2014         TRANS         CASH PAYMENT         AUTO                                                                                                    | £ 6       | 3 🖻 🕐 🛱                | H ◀ ▶ H   1                                           | /1 👫 🔍 🗸                  |          |            |                   |               | X            |
| Denote         Customer         ABC Distribution and Service Cop. (ABC)           Under         Customer         Type CardNo         ApprovalCode         Used         Deposits         Balance         Deposits           4/16/2014         AMEX         DEMO APPROVAL RAP         2.00         2.00         2.00           7/17/2014         TRANS         S/0.0000175         DEMO APPROVAL RAPY         2.00         2.00           7/17/2014         TRANS         S/0.0000175         AUTO OTHER APV         0.000         104.00           00000175         01 - ABF         American Business Futures         0.000         104.00         104.00           0000175         01 - ABF         American Business Futures         0.000         485.06         485.06           0000175         01 - ABF         American Business Futures         0.000         3.736.00         3.736.00           7/17/2014         TRANS         CASH PAYMENT         AUTO OTHER APV         100.00         3.666.00           7/17/2014         TRANS         CASH PAYMENT         AUTO OTHER APV         100.00         3.736.00         3.736.00           7/17/2014         TRANS         CASH PAYMENT         AUTO OTHER APV         100.00         3.666.00         3.736.00                                                                                                    | Main De   | eport                  |                                                       |                           |          |            |                   |               |              |
| OpenDeposits on Sales Older Report         ABC Distribution and Service Cop. (ABC)           Order         Customer         Approval Code         Used         Deposits         Rurning         Order           4/16/2014         01 - ABF         American Business Futures         Used         Deposits         Belance         Deposits         Deposits                                                                                                    |           | epore                  |                                                       |                           |          |            |                   |               |              |
| Dee Deposits on Sales Dider Report           Order         Customer<br>Type         CarlNo         ApprovalCode<br>American Business Futures         Used         Deposits         Rumming<br>Balance         Dider<br>Deposits           4/16/2014         AMEX         5/0:000176         American Business Futures         2.00         2.00         4.00           7/17/2014         TRANS         S/0:000176         Attro OTHER APV         2.00         4.00         104.00           00001153         01 - ABF         American Business Futures         2.00         4.00         104.00         104.00           0000175         01 - ABF         American Business Futures         3.736.00         3.736.00         3.736.00           0000175         01 - ABF         American Business Futures         100.00         3.736.00         3.736.00           0000175         01 - ABF         American Business Futures         3.736.00         3.736.00         3.736.00           7/17/2014         TRANS         CASH PAYMENT         AUTO OTHER APV         100.00         3.658.00         3.658.00           7/17/2014         TRANS         CASH PAYMENT         AUTO OTHER APV         100.00         3.736.00         3.736.00         3.736.00           7/17/2014         TRANS         CASH                                                                                                    |           |                        |                                                       |                           |          |            |                   |               | — A          |
| Order         Custome<br>Date         Custome<br>Type         CadNo         Approval Code<br>American Business Futures         Used         Deposits         Rurring<br>Balance         Order<br>Deposits           4/16/2014         AMEX<br>7/17/2014         CadNo         Demosits         Function Business Futures<br>AUTO OTHER APV         2.00         2.00         2.00           7/17/2014         TRANS<br>7/17/2014         TRANS<br>CASH PAYMENT         AUTO OTHER APV         0.00         104.00         104.00         104.00           00000153         01 - ABF         American Business Futures         2.00         485.06         485.06         485.06           0000175         01 - ABF         American Business Futures         3.736.00         3.736.00         3.736.00         3.736.00           6/17/2014         TRANS         CASH PAYMENT         AUTO OTHER APV         100.00         3.606.00           7/17/2014         TRANS         CASH PAYMENT         AUTO OTHER APV         100.00         3.736.00         3.736.00           7/17/2014         TRANS         CASH PAYMENT         AUTO OTHER APV         100.00         3.736.00         3.736.00           7/17/2014         TRANS         CASH PAYMENT         AUTO OTHER APV         100.00         3.736.00         3.736.00           7/17/2014                                                                                                    |           | OpenDeposits           | on Sales Order Report                                 |                           |          |            |                   |               |              |
| Order<br>Deb         Customer<br>Type         CarlNo         ApprovalCode<br>American Business Futures         Used         Deposits         Burning<br>Balance         Order<br>Deposits           4/16/2014<br>7/3/2014         AMEX         DEMO APPROVALR<br>AMEX         DEMO APPROVALR<br>AUTO 0THER APV         2.00         2.00         4.00           7/3/2014         TRANS         S/0:000176         AUTO 0THER APV         0.00         104.00         104.00           70000153         01 - ABF         American Business Futures         0.00         104.00         104.00           7/17/2014         CHECK         200         AUTO CHECK APPROV         0.00         485.06         485.06           0000175         01 - ABF         American Business Futures         0.00         3.736.00         3.736.00           6/17/2014         CASH         CASH PAYMENT         AUTO OTHER APV         00.00         3.636.00           7/17/2014         TRANS         CASH PAYMENT         AUTO OTHER APV         00.00         3.636.00           7/17/2014         TRANS         CASH PAYMENT         AUTO OTHER APV         00.00         3.636.00           7/17/2014         TRANS         CASH PAYMENT         AUTO OTHER APV         00.00         3.636.00           7/2/2014         AMEX                                                                                                    |           |                        | <b>-</b>                                              |                           |          | ABCDistrit | oution and Servic | e Corp. (ABC) |              |
| Date         Type         CardNo         ApprovalCode         Used         Deposits         Balance         Deposits           0000115         01 - ABF         American Business Futures         0.00         2.00         2.00         4.00           7/3/2014         TRANS         S/0.0000176         AUTO OTHER APV         0.00         104.00         104.00           7/17/2014         TRANS         S/0.000176         AUTO OTHER APV         0.00         104.00         104.00           0000153         01 - ABF         American Business Futures         0.00         485.06         485.06         485.06           7/17/2014         CHECK         200         AUTO OTHER APV         0.00         485.06         485.06         485.06           0000175         01 - ABF         American Business Futures         0.00         485.06         485.06         485.06         485.06           7/17/2014         TRANS         CASH PAYMENT         AUTO OTHER APV         30.00         3.736.00         3.736.00         3.736.00         3.736.00         3.736.00         3.736.00         3.736.00         3.736.00         3.736.00         3.736.00         3.736.00         3.736.00         3.736.00         3.736.00         3.736.00         3.736.00         3.7                                                                                                    |           | Order                  | Customer                                              |                           |          |            | Bunning           | Order         |              |
| 0000115         01 - ABF         American Business Futures           4/16/2014         AMEX         DEMD APPROVAL R<br>7/17/2014         2.00         2.00           7/17/2014         TRANS         S/0.0000176         AUTO 0THER APV         2.00         4.00           00001153         01 - ABF         American Business Futures         0.00         104.00         104.00           0000175         01 - ABF         American Business Futures         0.00         485.06         485.06           0000175         01 - ABF         American Business Futures         0.00         485.06         485.06           6/17/2014         CASH         DEMD APPROVAL-R         3.736.00         3.736.00         3.636.00           7/17/2014         TRANS         CASH PAYMENT         AUTO 0THER APV         100.00         3.636.00         3.736.00           7/17/2014         TRANS         CASH PAYMENT         AUTO 0THER APV         30.00         3.636.00         3.736.00           7/17/2014         TRANS         CASH PAYMENT         AUTO 0THER APV         30.00         3.636.00         3.736.00           7/17/2014         TRANS         CASH PAYMENT         AUTO 0THER APV         30.00         3.636.00         3.736.00           7/17/2014                                                                                                    |           | Date                   | Type CardNo                                           | Approval Code             | Used     | D eposits  | Balance           | D eposits     |              |
| 47/16/2014<br>7/3/2014         TRANS<br>TRANS         5/0:000176<br>S/0:000175         DEMO APPHUVAL-H<br>AUTO OTHER APV         2.00<br>0.00         4.00<br>100.00           0000153         01 - ABF         American Business Futures         0.00         104.00         104.00           7/17/2014         CHECK         200         AUTO OTHER APV         0.00         104.00         104.00           0000153         01 - ABF         American Business Futures         0.00         485.06         485.06           0000175         01 - ABF         American Business Futures         3.736.00         3.736.00         3.736.00           6/17/2014         CASH PAYMENT         AUTO OTHER APV         100.00         3.636.00         3.736.00           7/17/2014         TRANS         CASH PAYMENT         AUTO OTHER APV         30.00         3.636.00           7/17/2014         TRANS         CASH PAYMENT         AUTO OTHER APV         100.00         3.736.00           7/17/2014         TRANS         CASH PAYMENT         AUTO OTHER APV         100.00         3.736.00           7/17/2014         TRANS         CASH PAYMENT         AUTO OTHER APV         100.00         3.736.00           7/17/2014         TRANS         S/0:0000176         AUTO OTHER APV         100.00         3.73                                                                                                    |           | 0000115                | 01 - ABF                                              | American Business Futures |          |            |                   |               |              |
| 7/17/2014         TRANS         CASH PAYMENT         AUTO OTHER APV         0.00         104.00         104.00           0000175         01 - ABF         American Business Futures         7/17/2014         CHECK         200         AUTO CHECK APPROV         485.06         485.06         485.06           0000175         01 - ABF         American Business Futures         6/17/2014         CASH         DEMO APPROVAL-R         100.00         3.736.00         3.736.00           7/17/2014         TRANS         CASH PAYMENT         AUTO OTHER APV         100.00         3.636.00         3.636.00           7/17/2014         TRANS         CASH PAYMENT         AUTO OTHER APV         30.00         3.636.00         3.736.00           7/17/2014         TRANS         CASH PAYMENT         AUTO OTHER APV         30.00         3.636.00         3.736.00           7/17/2014         TRANS         CASH PAYMENT         AUTO OTHER APV         30.00         3.636.00         3.736.00           7/17/2014         TRANS         CASH PAYMENT         AUTO OTHER APV         100.00         3.736.00         3.736.00           7/17/2014         TRANS         S/0:0000176         American Business Futures         130.00         3.666.00         3.736.00         217.00                                                                                                    |           | 4/16/2014<br>7/3/2014  | AMEX<br>TBANS S/0:0000176                             | AUTO OTHER APV            |          | 2.00       | 2.00              |               |              |
| 0.00         104.00         104.00         104.00         104.00           00001153         01 - ABF         American Business Futures         0.00         485.06         485.06         485.06           0000175         01 - ABF         American Business Futures         0.00         485.06         485.06         485.06           0000175         01 - ABF         American Business Futures         0.00         3.736.00         3.736.00           6/17/2014         CASH         DEMO APPROVAL-R         3.736.00         3.736.00         3.606.00           7/17/2014         TRANS         CASH PAYMENT         AUTO OTHER APV         30.00         3.636.00           7/23/2014         CHECK         1233333         DEMO APPROVAL-R         30.00         3.736.00         3.736.00           7/23/2014         CHECK         1233333         DEMO APPROVAL-R         130.00         3.666.00         3.736.00           7/17/2014         TRANS         S/0:0000176         AUTO OTHER APV         10.00         252.00         252.00         217.00           7/17/2014         TRANS         S/0:0000176         AUTO OTHER APV         10.00         250.00         210.00         210.00           0000183         01 - AVNET         Avnet Processing                                                                                                    |           | 7/17/2014              | TRANS CASH PAYMEN                                     | IT AUTOOTHER APV          |          | 100.00     | 104.00            |               |              |
| 0000175         01 - ABF         American Business Futures           7/17/2014         CHECK         200         AUTO CHECK APPROV         0.00         485.06         485.06           0000175         01 - ABF         American Business Futures         3.736.00         3.736.00         3.638.00           6/17/2014         CASH         DEMO APPROVAL-R         100.00         3.638.00         3.638.00           7/17/2014         TRANS         CASH PAYMENT         AUTO OTHER APV         30.00         3.638.00           7/17/2014         TRANS         CASH PAYMENT         AUTO OTHER APV         30.00         3.638.00           7/17/2014         AMEX         CASH PAYMENT         AUTO OTHER APV         30.00         3.638.00           7/17/2014         AMEX         TRANS         CASH PAYMENT         AUTO OTHER APV         30.00         3.638.00           7/17/2014         AMEX         DEMO APPROVAL-R         100.00         3.736.00         3.736.00           6/17/2014         AMEX         S/0:000176         AUTO OTHER APV         250.00         242.00           7/17/2014         TRANS         CASH PAYMENT         AUTO OTHER APV         250.00         200         2.00           00000183         O1 - AVNET         A                                                                                                    |           |                        |                                                       |                           | 0.00     | 104.00     | 104.00            | 104.00        |              |
| 7/17/2014         CHECK         200         AUTO CHECK         APPHOV         485.06         485.06         485.06         485.06         485.06         485.06         485.06         485.06         485.06         485.06         485.06         485.06         485.06         485.06         485.06         485.06         485.06         485.06         485.06         485.06         485.06         485.06         485.06         485.06         485.06         485.06         485.06         485.06         485.06         485.06         485.06         485.06         485.06         485.06         485.06         485.06         485.06         485.06         485.06         485.06         485.06         485.06         485.06         485.06         485.06         485.06         485.06         485.06         485.06         485.06         485.06         485.06         485.06         485.06         485.06         485.06         485.06         485.06         485.06         485.06         485.06         485.06         485.06         485.06         485.06         485.06         485.06         485.06         485.06         485.06         485.06         485.06         485.06         485.06         485.06         485.06         485.06         485.06         485.06         485.                                                                                                    |           | 0000153                | 01 - ABF                                              | American Business Futures |          | 405.00     | 405.00            |               |              |
| 0000175         01 - ABF         American Business Futures         00.00         3,736.00         3,736.00         3,736.00           7/17/2014         TRANS         CASH PAYMENT         AUTO OTHER APV         100.00         3,636.00         3,606.00           7/17/2014         TRANS         CASH PAYMENT         AUTO OTHER APV         30.00         3,606.00         3,606.00           7/12/2014         TRANS         CASH PAYMENT         AUTO OTHER APV         30.00         3,606.00         3,736.00           7/23/2014         AMEX         CASH PAYMENT         AUTO OTHER APV         30.00         3,606.00         3,736.00           7/23/2014         CHECK         1233333         DEMO APPROVAL-R         100.00         3,736.00         3,736.00           00000176         01 - ABF         American Business Futures         6/17/2014         AMEX         DEMO APPROVAL-R         252.00         252.00         252.00         277.00         217.00         217.00         217.00         217.00         217.00         217.00         217.00         217.00         200         200         200         200         200         200         200         200         200         200         200         200         200         200         200         20                                                                                                    |           | 7/17/2014              | CHECK 200                                             | AUTU CHECK APPRUV         | <u> </u> | 485.06     | 485.06            | 495.06        |              |
| OCCUPUT         CASH<br>7/17/2014         CASH<br>TRANS<br>TRANS         CASH PAYMENT<br>AUTO OTHER APV<br>AUTO OTHER APV<br>7/23/2014         00.00<br>3,336.00         3,736.00<br>3,606.00         3,736.00<br>3,606.00           7/17/2014         TRANS<br>TRANS         CASH PAYMENT<br>AUTO OTHER APV<br>1233333         DEMO APPROVAL-R<br>DEMO APPROVAL-R         100.00         3,736.00         3,736.00           00000176         01 - ABF         American Business Futures<br>6/17/2014         TRANS<br>AMEX         DEMO APPROVAL-R<br>BUTO APPROVAL-R         252.00         252.00         3,736.00           00000176         01 - ABF         American Business Futures<br>6/17/2014         DEMO APPROVAL-R<br>AMEX         252.00         252.00         252.00           7/3/2014         TRANS<br>6/20/2014         CASH PAYMENT         AUTO OTHER APV<br>AUTO OTHER APV         10.00         242.00           00000183         01 - AVNET         Avnet Processing Corp<br>6/20/2014         AMEX         axs290-N         2.00         2.00         2.00           00000184         01 - ABF         American Business Futures<br>6/20/2014         Mex         axs334-N         0.00         4.00         4.00         4.00           00000186         02 - ALLENAP         Allen's Appliance Repair<br>7/17/2014         CHECK 123244444         AUTO CHECK APPROV<br>AUTO CHECK APPROV<br>50.00         250.00         250.00         250.00                                                                                                    |           | 0000175                | 01 - ABF                                              | American Business Eutures | 0.00     | 103.00     | 403.00            | 403.00        |              |
| 7/17/2014         TRANS         CASH PAYMENT         AUTO OTHER APV         100.00         3.638.00           7/17/2014         TRANS         CASH PAYMENT         AUTO OTHER APV         30.00         3.606.00           7/17/2014         TRANS         CASH PAYMENT         AUTO OTHER APV         30.00         3.636.00           7/23/2014         AMEX         CHECK         123333         DEMO APPROVAL-R         30.00         3.636.00           00000176         01 - ABF         American Business Futures         130.00         3.636.00         3.736.00         3.736.00           7/3/2014         TRANS         S/0:0000176         DEMO APPROVAL-R         252.00         252.00         252.00           7/3/2014         TRANS         S/0:0000176         AUTO OTHER APV         10.00         242.00           7/17/2014         TRANS         S/0:0000176         AUTO OTHER APV         10.00         252.00         217.00           7/17/2014         TRANS         S/0:0000176         AVNET         AUTO OTHER APV         25.00         200         200           0000183         01 - AVNET         Avnet Processing Corp         6/20/2014         AMEX         Merican Business Futures         6/20/2014         AMEX         Merican Business Futures <t< td=""><td></td><td>6/17/2014</td><td>CASH</td><td>DEMO APPROVAL-R</td><td></td><td>3,736.00</td><td>3,736.00</td><td></td><td></td></t<>                                                                                                    |           | 6/17/2014              | CASH                                                  | DEMO APPROVAL-R           |          | 3,736.00   | 3,736.00          |               |              |
| 777/2014         AMEX         DAMENT         AUTO OTHER APV         30.00         3.006 00         3.066 00           77/23/2014         AMEX         DEMO APPROVAL-R         100.00         3.736.00         3.636 00           77/23/2014         CHECK         1233333         DEMO APPROVAL-R         130.00         3.636 00         3.736.00         3.736.00           00000176         01 - ABF         American Business Futures         130.00         3.696 00         3.736.00         3.736.00           7/17/2014         AMEX         DEMO APPROVAL-R         252.00         252.00         252.00           7/17/2014         TRANS         S/0:0000176         AUTI 0 OTHER APV         10.00         242.00           7/17/2014         TRANS         CASH PAYMENT         AUTI 0 OTHER APV         250.00         217.00           7/17/2014         TRANS         S/0:0000176         AVNET Processing Corp         35.00         2.00         2.00           6/20/2014         AMEX         ************************************                                                                                                    |           | 7/17/2014              | TRANS CASH PAYMEN                                     |                           | 100.00   |            | 3,636.00          |               |              |
| 7/23/2014         CHECK         1233333         DEMO APPROVAL-R         100.00         3,736.00         3,736.00           00000176         01 - ABF         American Business Futures         100.00         3,736.00         3,736.00         3,736.00           6/17/2014         AMEX         DEMO APPROVAL-R         252.00         252.00         242.00           7/3/2014         TRANS         S./0:0000176         AUTO OTHER APV         10.00         242.00           7/17/2014         TRANS         CASH PAYMENT         AUTO OTHER APV         25.00         252.00         217.00           00000183         01 - AVNET         Avnet Processing Corp         35.00         200         200         200           6/20/2014         AMEX         ************************************                                                                                                    |           | 7/23/2014              | AMEX ***********************                          | DEMO APPROVAL-R           | 30.00    | 30.00      | 3,606.00          |               |              |
| 130.00         3,886.00         3,786.00         3,786.00           00000176         01 - ABF         American Business Futures         252.00         252.00         242.00           7/3/2014         TRANS         S/0:0000176         AUTO OTHER APV         10.00         242.00         217.00           7/3/2014         TRANS         S/0:0000176         AUTO OTHER APV         10.00         252.00         217.00         217.00           00001183         01 - AVNET         Avnet Processing Corp         35.00         200         200         200           6/20/2014         AMEX         ************************************                                                                                                    |           | 7/23/2014              | CHECK 1233333                                         | DEMO APPROVAL-R           |          | 100.00     | 3,736.00          |               |              |
| 0000176         01 - ABF         American Business Futures           6/17/2014         AMEX         DEMO APPROVAL:R         252.00         252.00         242.00           7/3/2014         TRANS         S/0:0000176         AUTO OTHER APV         10.00         242.00         217.00           7/17/2014         TRANS         CASH PAYMENT         AUTO OTHER APV         25.00         217.00         217.00           0000183         01 - AVNET         Avnet Processing Corp         35.00         250.00         200         200           6/20/2014         AMEX         ************************************                                                                                                    |           | 0000170                | 01 105                                                |                           | 130.00   | 3,866.00   | 3,736.00          | 3,736.00      |              |
| 8017/2014<br>7/3/2014         TRANS         S/0:0000176<br>AUTO OTHER APV         10:00<br>250:00         232:00<br>242:00<br>217:00         242:00<br>242:00<br>217:00           0000183         01 - AVNET         Aure Processing Corp<br>6/20/2014         35:00         252:00         217:00         217:00           0000184         01 - ABF         American Business Futures<br>6/20/2014         American Business Futures         2:00         2:00         2:00         2:00           0000186         02 - ALLENAP         Allen's Appliance Repair         0:00         4:00         4:00         4:00           7/17/2014         CHECK         12324444         AUTO OTHER APV         50:00         250:00         2:00         2:00           0000186         02 - ALLENAP         Allen's Appliance Repair         7:17:2014         CHECK         123244444         AUTO OTHER APV         50:00         2:00:00         2:00:00           7/17/2014         CHECK         123244444         AUTO OTHER APV         50:00         2:00:00         2:00:00                                                                                                    |           | 0000176                |                                                       | American Business Futures |          | 252.00     | 252.00            |               |              |
| 7/17/2014         TRANS         CASH PAYMENT         AUTO OTHER APV         25.00         217.00           0000183         01 - AVNET         Avnet Processing Corp         35.00         252.00         217.00         217.00           6/20/2014         AMEX         xxxxxxxx8431         AXS290-N         0.00         2.00         2.00         2.00           0000184         01 - ABF         American Business Futures         6/20/2014         VISA         4.00         4.00         4.00           0000186         02 - ALLENAP         Allen's Appliance Repair         0.00         250.00         250.00         250.00           7/17/2014         CHECK         123244444         AUTO CHECK APPROV         50.00         250.00         250.00           7/17/2014         CHECK         123244444         AUTO CHECK APPROV         50.00         250.00         250.00           7/17/2014         CHECK         123244444         AUTO CHECK APPROV         50.00         250.00         200.00                                                                                                    |           | 7/3/2014               | TRANS S/0:0000176                                     | AUTO OTHER APV            | 10.00    | 252.00     | 252.00            |               |              |
| 35.00         252.00         217.00         217.00           0000183         01 - AVNET         Avnet Processing Corp         0.00         2.00         2.00         2.00           6/20/2014         AMEX         xexecessessesses8431         AXS290-N         0.000         2.00         2.00         2.00           0000184         01 - ABF         American Business Futures         6/20/2014         VISA         xexecessesses1111         TAS834-N         4.00         4.00         4.00           0000186         02 - ALLENAP         Allen's Appliance Repair         0.00         250.00         250.00         250.00         250.00         250.00         250.00         250.00         250.00         250.00         250.00         250.00         200.00         200.00         200.00         200.00         200.00         200.00         200.00         200.00         200.00         200.00         200.00         200.00         200.00         200.00         200.00         200.00         200.00         200.00         200.00         200.00         200.00         200.00         200.00         200.00         200.00         200.00         200.00         200.00         200.00         200.00         200.00         200.00         200.00         200.00                                                                                                    |           | 7/17/2014              | TRANS CASH PAYMEN                                     | IT AUTO OTHER APV         | 25.00    |            | 217.00            | 017.00        |              |
| 00001183         01 - AVNE 1         Avnet Processing Lorp           6/20/2014         AMEX         ************************************                                                                                                    |           | 0000100                | 01 444057                                             | A 10 1 0                  | 35.00    | 252.00     | 217.00            | 217.00        |              |
| 0020/2014         AMEA         0431         AN32304         2.00         2.00         2.00         2.00         2.00         2.00         2.00         2.00         2.00         2.00         2.00         2.00         2.00         2.00         2.00         2.00         2.00         2.00         2.00         2.00         2.00         2.00         2.00         2.00         2.00         2.00         2.00         2.00         2.00         2.00         2.00         2.00         2.00         2.00         2.00         2.00         2.00         2.00         2.00         2.00         2.00         2.00         2.00         2.00         2.00         2.00         2.00         2.00         2.00         2.00         2.00         2.00         2.00         2.00         2.00         2.00         2.00         2.00         2.00         2.00         2.00         2.00         2.00         2.00         2.00         2.00         2.00         2.00         2.00         2.00         2.00         2.00         2.00         2.00         2.00         2.00         2.00         2.00         2.00         2.00         2.00         2.00         2.00         2.00         2.00         2.00         2.00         2.00                                                                                                    |           | 0000183<br>672072014   | UL-AVNET<br>AMEV XXXXXXXXXXXXXXXXXXXXXXXXXXXXXXXXXXXX | Avnet Processing Lorp     |          | 2.00       | 2.00              |               |              |
| 0000184         01 - ABF         American Business Futures           6/20/2014         VISA         4.00         4.00           0000186         02 - ALLENAP         Allen's Appliance Repair         4.00         4.00           7/17/2014         CHECK         123244444         AUTO CHECK APPROV         250.00         250.00           7/17/2014         CHECK         123244444         AUTO CHECK APPROV         50.00         200.00           7/17/2014         CHECK         123244444         AUTO CHECK APPROV         50.00         200.00           7/17/2014         CHECK         123244444         AUTO OTHER APV         50.00         200.00                                                                                                    |           | 0/20/2014              | AMEA 0431                                             | AA32304N                  | 0.00     | 2.00       | 2.00              | 2.00          |              |
| 6/20/2014         VISA         xxxxxxxxx1111         TAS834-N         4.00         4.00         4.00           0000186         02 - ALLENAP         Allen's Appliance Repair         0.00         4.00         4.00         4.00           7/17/2014         CHECK         123244444         AUTO CHECK APPROV         250.00         250.00         200.00           7/17/2014         TRANS         CASH PAYMENT         AUTO OTHER APV         50.00         200.00         200.00                                                                                                    |           | 0000184                | 01 - ABF                                              | American Business Futures |          |            |                   |               |              |
| 0.00         4.00         4.00         4.00           0000186         02 - ALLENAP         Allen's Appliance Repair                                                                                                    |           | 6/20/2014              | VISA ***********1111                                  | TAS834-N                  |          | 4.00       | 4.00              |               |              |
| 0000186         02 - ALLENAP         Allen's Appliance Repair           7/17/2014         CHECK         123244444         AUTO CHECK APPROV         250.00         250.00           7/17/2014         TRANS         CASH PAYMENT         AUTO OTHER APV         50.00         200.00           50.00         250.00         200.00         200.00         200.00                                                                                                    |           |                        |                                                       |                           | 0.00     | 4.00       | 4.00              | 4.00          |              |
| //1 //2014         CHELK         123244444         AUTO CHECK APPROV         250.00         250.00         250.00           7/17/2014         TRANS         CASH PAYMENT         AUTO OTHER APV         50.00         50.00         200.00           50.00         250.00         200.00         200.00         200.00         200.00                                                                                                    |           | 0000186                | 02 - ALLENAP                                          | Allen's Appliance Repair  |          |            |                   |               |              |
|                                                                                                    |           | 7/17/2014<br>7/17/2014 | TBANS CASH PAYMEN                                     | AUTO CHECK APPROV         | 50.00    | 250.00     | 250.00<br>200.00  |               |              |
|                                                                                                    |           | 111112017              | A SHO GOOT ATTER                                      |                           | 50.00    | 250.00     | 200.00            | 200.00        |              |
| Report Total: 215.00 4,963.06 4,748.06 4,748.06                                                                                                    |           |                        | Report Total:                                         |                           | 215.00   | 4,963.06   | 4,748.06          | 4,748.06      |              |
|                                                                                                    |           |                        |                                                       |                           |          |            |                   |               |              |
|                                                                                                    |           |                        |                                                       |                           |          |            |                   |               |              |
| Current Page No.: 1 Zoom Factor: 100%                                                                                                    | Current   | Page No.: 1            |                                                       | Total Page No.: 1         |          | Zoom Facto | or: 100%          |               |              |

### Expiring Card Report

This report shows credit cards on file that will be expiring during the specified time period.

| See Expiring Card Re         | eport (ABC)                                                                                                    | 7/29/201 | 4                |                  |              |                             |                 |
|------------------------------|----------------------------------------------------------------------------------------------------|----------|------------------|------------------|--------------|-----------------------------|-----------------|
| Report Setting               | STANDARD                                                                                                    |          | Q                |                  |              |                             | S <u>a</u> ve 🔻 |
| Description                  | Expiring Care                                                                                                    | d Report |                  |                  |              |                             |                 |
| — Setting Options —          |                                                                                                    |          |                  |                  |              |                             |                 |
| Туре                         | Public                                                                                                    | -        | Print Rep        | oort Settings    |              | Number of Copies            | 1               |
| Default Report               | <ul> <li>Image: A start of the start of the start of</li></ul> |          | Three Ho         | ole Punch        |              | Collated                    |                 |
| Options<br>Page Break by Cus | stomer Numbe                                                                                                    | r 🗌      |                  |                  |              |                             |                 |
| Select Field                 |                                                                                                    | Operand  |                  | Value            |              |                             |                 |
| Customer Number              |                                                                                                    | All      | -                |                  |              |                             |                 |
| Expiration Date              |                                                                                                    | All      | •                |                  |              |                             |                 |
| Payment Type                 |                                                                                                    | All      | -                |                  |              |                             |                 |
|                              |                                                                                                    |          | Keep Wi          | ndow Open After: |              |                             |                 |
| Adobe PDF                    |                                                                                                    | <b>.</b> | Keep Wi<br>Print | ndow Open After: | <u>Print</u> | Pre <u>v</u> iew <u>S</u> e | stup 👔 .::      |

Here is an example of printout:

| ing Card Report      |                   | 1                 | /1 🎢 🔍                  | •               |                         |                                                     |                                                     |
|----------------------|-------------------|-------------------|-------------------------|-----------------|-------------------------|-----------------------------------------------------|-----------------------------------------------------|
| Expiring Card Report | ł                 |                   | Card<br>Expires         | CreditCar       | d Number                | ABCDistribution and<br>Last Last<br>SaleDate: Payme | IService Corp. (ABC)<br>Primary<br>ntDate: Card No: |
| Customer Number      | 01-ABF            |                   | Name:                   | AmericanBus     | iness Futur             | BS                                                  |                                                     |
| Tel. Number:         | (414)555-4787     |                   |                         |                 |                         |                                                     |                                                     |
| F-Mail Address       | artie@sage.sample | .com              |                         |                 |                         |                                                     |                                                     |
|                      | Payment Type:     | AMEX AMERICAN E   | XPRESS/OPTI<br>2/28/20  | ма<br>Л9 *****  | *******1009             | 06/20/2014                                          | No                                                  |
|                      | Payment Type:     | MC MASTER CARD    | 8/31/20                 | λ2 ×××××        | ******1765              | 06/20/2014                                          | No                                                  |
|                      | Payment Type:     | VISA VISA CARD    | 12/31/2                 | 014 *****       | ********1111            | 06/20/2014                                          | No                                                  |
|                      |                   | Customer N        | lumber: 01-             | ABF             |                         | expiring cards totals:                              | 3                                                   |
| Customer Number      | : 01-AVNET        |                   | Name:                   | Avnet Proces    | sing Corp               |                                                     |                                                     |
| Tel. Number:         | (414)555-2635     |                   |                         |                 |                         |                                                     |                                                     |
| F-Mail Address       | Payment Type:     | AMEX AMERICAN E   | XPRESS/OPTII<br>12/31/2 | MA<br>014 ***** | *********************** | 06/20/2014                                          | No                                                  |
|                      |                   | Customer N        | lumber: 01-             | AVNET           |                         | expiring cards totals:                              | 1                                                   |
|                      |                   | Total e           | expiring card           | s found:        |                         |                                                     | 4                                                   |
| age No.: 1           |                   | Total Page No.: 1 |                         |                 |                         | Zoom Factor: 100%                                   |                                                     |

### Duplicate Card on File Report

This report scans customer accounts, listing any duplicate credit card IDs and the associated customer number, name and expirations date.

| 🔓 IIG Duplicate Ca  | rd Report (/ | ABC) 7/29 | /2014           |                    |            |                                    | . D × D    |
|---------------------|--------------|-----------|-----------------|--------------------|------------|------------------------------------|------------|
| Report Setting      | STANDARD     |           | Q               |                    |            | Save                               | , <b>.</b> |
| Description         | Duplicate Ca | rd Report |                 |                    |            |                                    |            |
| - Setting Options - |              |           |                 |                    |            |                                    |            |
| Туре                | Public       | -         | Print Rep       | port Settings      |            | Number of Copies                   | 1 🕂 📗      |
| Default Report      |              |           | Three Ho        | ole Punch          |            | Collated 🔽                         |            |
|                     |              |           |                 |                    |            |                                    | $\equiv$   |
| Select Field        |              | Operand   |                 | Value              |            |                                    |            |
| Customer Number     |              | All       | -               |                    |            |                                    |            |
|                     |              |           |                 |                    |            |                                    |            |
| Adobe PDF           |              | -         | Keep W<br>Print | Vindow Open After: | <u>P</u> r | int Pre <u>v</u> iew <u>S</u> etup | <b>)</b>   |

Here is an example of printout:

| 🔓 IIG Duplicate Card On F | file Report             |                                                    |                          |                    |
|---------------------------|-------------------------|----------------------------------------------------|--------------------------|--------------------|
| 📥 🎒 🖹 🕐 📴                 |                         | /1 👫 🔍 🕶                                           |                          | X                  |
| Main Report               |                         |                                                    |                          |                    |
|                           |                         |                                                    |                          | A                  |
|                           |                         |                                                    |                          |                    |
|                           | aid on File Report      |                                                    | ABCD istribution and Se  | rvice Corp. (ABC)  |
|                           |                         |                                                    | Sorted on Cree           | dit Card Number 📃  |
| Card Number               | Customer Number         | Name                                               | Expire<br>Date           | Primary<br>CardNo: |
| *********1009             | 01-ABF<br>01-A∀NET      | American Business Futures<br>Avnet Processing Corp | 02/28/2019<br>03/31/2015 | No<br>No           |
|                           | TOTAL DUPLICATES FOUND: | 2                                                  |                          |                    |
|                           |                         |                                                    |                          |                    |
|                           |                         |                                                    |                          | •                  |
|                           |                         |                                                    |                          |                    |
| Current Page No.: 1       | Total Page No.: 1       |                                                    | Zoom Factor: 100%        |                    |

### IIG Payment Report

The **IIG Payment Report** has been added under the **IIG Card Processing -> Report** to allow printing payment information from the **Customer CP Transaction History** file.

| 🔓 IIG Payment Re                                                                                                    | port (ABC) 7            | 7/29/2014    |                       |                             |               |                          |                 |
|----------------------------------------------------------------------------------------------------|-------------------------|--------------|-----------------------|-----------------------------|---------------|--------------------------|-----------------|
| Report Setting<br>Description                                                                                                    | STANDARD<br>IIG Payment | <br>Report   | Q                     |                             |               |                          | S <u>a</u> ve 💌 |
| Type<br>Default Report                                                                                                    | Public                  | F F          | Print Rep<br>Three Ho | oort Settings<br>ble Punch  |               | Number of Co<br>Collated | pies 1 ×        |
| Sort Options                                                                                                    | Bank Code-[             | )eposit Date | -                     |                             |               |                          |                 |
| Current Period       07 07/01/14 Thru 07/31/14       Payment Date         Current Period       07 07/01/14 Thru 07/31/14       Image: Constraint of the second second s |                         |              |                       |                             |               |                          |                 |
| Select Field                                                                                                    |                         | Operand      |                       | Value                       |               |                          |                 |
| Bank Code                                                                                                    |                         | All          | -                     |                             |               |                          |                 |
| Customer Number                                                                                                    |                         | All          | •                     |                             |               |                          |                 |
| Payment Type                                                                                                    |                         | All          | •                     |                             |               |                          |                 |
| Adobe PDF                                                                                                    |                         | k<br>F       | Keep Wii<br>Print     | ndow Open After:<br>Preview | <u>P</u> rint | Pre <u>v</u> iew         | Setup           |

The **Current Period** date is defaulted to the **Current Credit Card System Fiscal Period and Year** field set in the **Credit Card Options**:

**Payment Date** range is determined by the following way: Starting Day: the first day of **Current Credit Card System Fiscal Period and Year** Ending Day: the last day of **Current Credit Card System Fiscal Period and Year** 

| 🔓 IIG Credit Ca                                                     | rd Options (AB                                                      | C) 7/29/2014       |                                           |                   |    |        |        |
|---------------------------------------------------------------------|---------------------------------------------------------------------|--------------------|-------------------------------------------|-------------------|----|--------|--------|
| <u>1</u> . Main                                                     | <u>2</u> . Additional                                               | <u>3</u> . ACH     | <u>4</u> . Integrate                      | <u>5</u> . Printi | ng |        |        |
| Require Divisio<br>G/L Segment f<br>Post To The G<br>Allow CC For A | n Processing<br>or Postings<br>eneral Ledger In I<br>II Terms Codes | Location<br>Detail | <b>&gt;</b><br><b>&gt;</b><br><b>&gt;</b> |                   |    |        |        |
| Order Deposits                                                      | Account                                                             |                    | 201-00-00<br>Customer Dep                 | posits            |    | ୍      |        |
| Current Credit (                                                    | Card System Fisca                                                   | al Period and Year | 07 💌                                      | 2014 💌            |    |        |        |
| Next Credit Ca                                                      | d Transaction No                                                    | ι.                 | 0000001                                   |                   | -  |        |        |
| Number of Day                                                       | s To Retain Trans                                                   | saction History    | 365                                       |                   |    |        |        |
| Account Rece                                                        | ivable Terms Cod                                                    | e for Credit Cards | 09 🔍 T                                    | erm CCP           |    |        |        |
|                                                                     |                                                                     |                    |                                           |                   |    |        |        |
| () <u>M</u> anual                                                   |                                                                     |                    |                                           |                   |    | Accept | Cancel |

The information displayed in the **Customer CP Transaction History** screen will be printed on the report.

| Customer CP Tr  | ustomer CP Transaction History |            |                  |                |           |  |  |  |  |
|-----------------|--------------------------------|------------|------------------|----------------|-----------|--|--|--|--|
| Customer No. 0  | 1-ABF                          | American B | Business Futures |                |           |  |  |  |  |
| Payment Type    | Q                              |            |                  |                |           |  |  |  |  |
| Reference Numbe | 1                              |            |                  |                | Load      |  |  |  |  |
| Payment Type    | Beference Number               |            | Payment Date     | Invoice Number | Amount    |  |  |  |  |
| AMEX            | *************1009              |            | 07/23/2014       | 0000122-IN     | 20.00     |  |  |  |  |
| AMEX            | *****************1009          |            | 07/29/2014       | 0000141-IN     | 55.00     |  |  |  |  |
| AMEX            | ****************1009           |            | 07/29/2014       | 0000141-IN     | 4.40      |  |  |  |  |
| AMEX            | **************1009             |            | 07/29/2014       | Z000003-PP     | 50.00     |  |  |  |  |
| AMEX            | **************1009             |            | 04/16/2014       | 0000115-SO     | 2.00      |  |  |  |  |
| AMEX            | ************1009               |            | 06/17/2014       | 0000176-SO     | 252.00    |  |  |  |  |
| AMEX            | ************1009               |            | 07/23/2014       | 0000175-SO     | 30.00     |  |  |  |  |
| CASH            |                                |            | 04/07/2014       | 0100079-CM     | 5.00-     |  |  |  |  |
| CASH            |                                |            | 06/17/2014       | 0000175-SO     | 3736.00 💌 |  |  |  |  |
|                 |                                |            |                  | Total          | 7008.15   |  |  |  |  |
|                 |                                |            |                  |                | <u></u>   |  |  |  |  |

| 🔓 IIG Payment Re    | port (ABC)                                                                          | 7/29/2014        |    |               |      |         |               | <u> </u>        |  |
|---------------------|-------------------------------------------------------------------------------------|------------------|----|---------------|------|---------|---------------|-----------------|--|
| Report Setting      | STANDARD                                                                            | C                | 2  |               |      |         |               | S <u>a</u> ve 🔻 |  |
| Description         | IIG Payment                                                                         | Report           |    |               |      |         |               |                 |  |
| C Setting Options — |                                                                                     |                  |    |               |      |         |               |                 |  |
| Туре                | Public                                                                              | Print            | Re | port Settings |      | I       | Number of Cop | pies 1 🗧        |  |
| Default Report      |                                                                                     | Three Hole Punch |    |               |      | I       | Collated      |                 |  |
| Sort Options        | Payment Typ                                                                         | be 🔽             | ]  |               |      |         |               |                 |  |
| Current Period      | Payment Date                                                                        |                  |    |               |      |         |               |                 |  |
| Current Feriod      |                                                                                     | 4 1110 07/31/14  |    |               | Endi | n Data  | 07/21/14      |                 |  |
| Print Detail        |                                                                                     |                  |    |               | Enui | iy Date | 07751714      |                 |  |
| - Selections        |                                                                                     |                  |    |               |      |         |               |                 |  |
| Select Field        |                                                                                     | Operand          |    | Value         |      |         |               |                 |  |
| Bank Code           |                                                                                     | All              | •  |               |      |         |               |                 |  |
| Customer Number     |                                                                                     | Equal to         | •  | 01ABF         | 9    |         |               |                 |  |
| Payment Type        |                                                                                     | All              | •  |               |      |         |               |                 |  |
|                     |                                                                                     |                  |    |               |      |         |               |                 |  |
|                     |                                                                                     |                  |    |               |      |         |               | ]               |  |
| Adobe PDF           | Keep Window Open After:       Adobe PDF     Print     Preview     Print     Preview |                  |    |               |      |         |               |                 |  |
|                     |                                                                                     |                  |    |               |      |         |               |                 |  |

The following **Sort Options** are available for sorting the data being printed:

- Bank Code-Deposit Date
- Customer Number
- Payment Type

The report enables printing as the summary Payment information as well as payment detail information.

Here is an example of summary printout:

| <b>see</b> IIG Pa | yment I       | €epo    | rt           |                                         |              |                                                        |                            |                        |          |
|-------------------|---------------|---------|--------------|-----------------------------------------|--------------|--------------------------------------------------------|----------------------------|------------------------|----------|
| <b>4</b> 🐣        |               | 2)      | e I K        |                                         | 1            | /1 🎢 🔍 🗸                                               |                            |                        | X        |
| Main Repo         | ort           |         |              |                                         |              |                                                        |                            |                        |          |
| ,<br>             |               | _       |              |                                         |              |                                                        |                            |                        |          |
|                   |               |         |              |                                         |              | -                                                      |                            |                        |          |
|                   | Payme<br>Type | Code    | Date         | Deposit<br>Number                       | Number       | Customer<br>Name                                       |                            | Cash Amount<br>Applied |          |
|                   | Paymen        | tType   | A MEX AME    | RICAN EXPRESSIOP                        | TIMA         |                                                        |                            |                        |          |
|                   |               | Payme   | entType: Al  | IEX AMERICAN EXP                        | RESSIOPTIMA  |                                                        |                            | 00.00                  |          |
|                   | AMEX          | A       | 7/23/2014    | 1009                                    | 01-ABF       | American Business Futures<br>American Business Futures |                            | 20.00                  |          |
|                   | AMEX          | Â       | 7/29/2014    | 1009                                    | 01-ABF       | American Business Futures                              |                            | 55.00                  |          |
|                   | AMEX          | Α       | 7/23/2014    | *************************************** | 01-ABF       | American Business Futures                              |                            | 30.00                  |          |
|                   | AMEX          | A       | 7/29/2014    | 1009                                    | 01-ABF       | American Business Futures                              |                            | 50.00                  |          |
|                   |               |         |              |                                         |              |                                                        | Payment Type AMEX Totals:  | 159.40                 |          |
|                   |               |         |              |                                         |              |                                                        |                            |                        |          |
|                   |               |         |              |                                         |              |                                                        |                            |                        |          |
|                   |               |         |              |                                         |              |                                                        |                            |                        |          |
|                   | Paymen        | t Type: | CHECK CHE    | CKS                                     |              |                                                        |                            |                        |          |
|                   |               |         |              |                                         |              |                                                        |                            |                        |          |
|                   |               | Payme   | ant Type: CH | ECK CHECKS                              |              |                                                        |                            |                        |          |
|                   | CHECK         | Â       | 7/17/2014    | 200                                     | 01-ABF       | American Business Futures                              |                            | 485.06                 |          |
|                   | CHECK         | Α       | 7/23/2014    | 1233333                                 | 01-ABF       | American Business Futures                              |                            | 100.00                 |          |
|                   | CHECK         | A       | 7/2/2014     | 121112333                               | 01-ABF       | American Business Futures                              |                            | 120.44                 |          |
|                   | CHECK         | A .     | 7/3/2014     | 0041222432                              | 01-ABF       | American Business Futures                              |                            | 1 000 00               |          |
|                   | CHECK         | Â       | 7/2/2014     | 121311222                               | 01-ABF       | American Business Futures                              |                            | 263.00                 |          |
|                   | Art Balance   |         |              | -                                       | A COMPANY    |                                                        | Deven ant Type CHECK Table | 2.168.50               |          |
|                   |               |         |              |                                         |              |                                                        | Payment type CRECK Totals: | 4,040.00               |          |
|                   |               |         |              |                                         |              |                                                        |                            |                        |          |
|                   |               |         |              |                                         |              |                                                        |                            |                        |          |
|                   |               |         |              |                                         |              |                                                        |                            |                        |          |
|                   | Paymen        | tType   | : DPXFR TR/  | WSFER DEPOSIT TO                        | DAR          |                                                        |                            |                        |          |
|                   |               | Payme   | entType: DF  | YER TRANSFER DE                         | POSIT TO AIR |                                                        |                            |                        |          |
|                   | DPXER         |         | 7/17/2014    | INV: 0100054                            | 01-ABF       | American Business Futures                              |                            | 50.00                  |          |
|                   | DPXFR         |         | 7/17/2014    | INV: 1111122                            | 01-ABF       | American Business Futures                              |                            | -50.00                 |          |
|                   | DPXFR         |         | 7/3/2014     |                                         | 01-ABF       | American Business Futures                              |                            | 8.00                   |          |
|                   | DPXFR         |         | 7/17/2014    |                                         | 01-ABF       | American Business Futures                              |                            | 5.00                   |          |
|                   |               |         |              |                                         |              |                                                        | Payment Type DPXFR Totals: | 13.00                  |          |
|                   |               |         |              |                                         |              |                                                        |                            |                        |          |
|                   |               |         |              |                                         |              |                                                        |                            |                        |          |
|                   |               |         |              |                                         |              |                                                        |                            |                        |          |
|                   | Davmen        | Tune    | MC MASTER    | CARD                                    |              |                                                        |                            |                        |          |
|                   | Faymen        | t ypc.  |              | CARD                                    |              |                                                        |                            |                        |          |
|                   |               | Davme   | Type MC      | MASTER CARD                             |              |                                                        |                            |                        |          |
|                   | MC            | A       | 7/2/2014     | 1765                                    | 01-ABE       | American Business Futures                              |                            | 270.00                 |          |
|                   | MC            | A       | 7/2/2014     | 1765                                    | 01-ABF       | American Business Futures                              |                            | 2.25                   |          |
|                   | MC            | Α       | 7/3/2014     | 1765                                    | 01-ABF       | American Business Futures                              |                            | 200.00                 |          |
|                   |               |         |              |                                         |              |                                                        | Payment Type MC Totals:    | 472.25                 |          |
|                   |               |         |              |                                         |              |                                                        |                            |                        |          |
|                   |               |         |              |                                         |              |                                                        |                            |                        | <b>_</b> |
|                   |               |         |              |                                         |              |                                                        |                            |                        | •        |
|                   |               |         |              |                                         |              |                                                        |                            |                        |          |
| Current Pag       | ge No.: 1     |         |              |                                         | Total Par    | ge No.: 1                                              | Zoo                        | om Factor: 100%        |          |

Here is the detail report; printed with the **Print Payment Detail** check box selected:

| Payment Report                                                 |                                                                                                    |                                                          | 11 AB 🕀 -                                                                                                    |                                                                                                    |                                                            |                                      |                                                              | - |
|----------------------------------------------------------------|----------------------------------------------------------------------------------------------------|----------------------------------------------------------|----------------------------------------------------------------------------------------------------|----------------------------------------------------------------------------------------------------|------------------------------------------------------------|--------------------------------------|--------------------------------------------------------------|---|
|                                                                |                                                                                                    |                                                          |                                                                                                    |                                                                                                    |                                                            |                                      |                                                              |   |
| Report                                                         |                                                                                                    |                                                          |                                                                                                    |                                                                                                    |                                                            |                                      |                                                              |   |
|                                                                |                                                                                                    |                                                          |                                                                                                    |                                                                                                    |                                                            |                                      |                                                              |   |
| PaymentBank                                                    | Deposit                                                                                                    | Customer                                                 | Customer                                                                                                    | Invoice                                                                                                    | Cash Amount                                                | Discount                             | Relates                                                      |   |
| Payment Type: A                                                | Date Number                                                                                                    | TIMA                                                     | Name                                                                                                    | Number                                                                                                    | Appiled                                                    | Applied                              | Balance                                                      |   |
|                                                                |                                                                                                    | DESCORTA                                                 |                                                                                                    |                                                                                                    |                                                            |                                      |                                                              |   |
| AMEX A<br>AMEX A<br>AMEX A<br>AMEX A<br>AMEX A<br>AMEX A       | 7/23/2014 1009<br>7/23/2014 1009<br>7/23/2014 1009<br>7/23/2014 1009<br>7/23/2014 1009                                        | 01-ABF<br>01-ABF<br>01-ABF<br>01-ABF<br>01-ABF<br>01-ABF | American Business Futures<br>American Business Futures<br>American Business Futures<br>American Business Futures<br>American Business Futures | 0000122 - IN<br>0000141 - IN<br>0000141 - IN<br>0000175 - SO<br>2000033 - PP<br><b>Payment Type AMEX Totals</b> | 20.00<br>4.40<br>55.00<br>30.00<br>50.00<br>159.40         | 0.00<br>0.00<br>0.00<br>0.00<br>0.00 | 830.00<br>1,119.29<br>1,119.29<br>0.00<br>-50.00<br>3,018.58 |   |
| Payment Type: C                                                | HECK CHECKS                                                                                                    |                                                          |                                                                                                    |                                                                                                    |                                                            |                                      |                                                              |   |
| CHECK A<br>CHECK A<br>CHECK A<br>CHECK A<br>CHECK A<br>CHECK A | 7/17/2014 200<br>7/23/2014 1233333<br>7/2/2014 121112333<br>7/2/2014 0041222452<br>7/3/2014 0041223452<br>7/3/2014 0012233333 | 01-ABF<br>01-ABF<br>01-ABF<br>01-ABF<br>01-ABF           | American Business Futures<br>American Business Futures<br>American Business Futures<br>American Business Futures<br>American Business Futures | 0000153 - SO<br>0000175 - SO<br>0000187 - SO<br>0000190 - IN<br>0100033 - IN                                    | 485.06<br>100.00<br>120.44<br>200.00<br>1,000.00<br>263.00 | 0.00<br>0.00<br>0.00<br>0.00<br>0.00 | 0.00<br>0.00<br>-115.00<br>-396.95                           |   |
| vition A                                                       |                                                                                                    | 01710                                                    |                                                                                                    | Payment Type CHECK Totals                                                                                       | 2,168.50                                                   | 0.00                                 | -501.95                                                      |   |
| Payment Type: [                                                | OPXFR TRANSFER DEPOSIT TO                                                                                                    | DAR                                                      |                                                                                                    |                                                                                                    |                                                            |                                      |                                                              |   |
| Payment<br>DPXFR<br>DPXFR                                      | Type: DPXFR TRANSFER DE<br>7/17/2014 INV: 0100054<br>7/17/2014 INV: 1111122                                                   | 01-ABF<br>01-ABF                                         | American Business Futures<br>American Business Futures                                                                                        | 0100054 - IN<br>1111122 - PP                                                                                    | 50.00<br>-50.00                                            | 0.00                                 | 357.40<br>-150.00                                            |   |
| : Page No.: 1                                                  |                                                                                                    | Total Pa                                                 | ge No.: 1                                                                                                    | Zo                                                                                                    | om Factor: 10                                              | 0%                                   |                                                              | _ |

### Sales Order/Invoice Printing

The IIG **CCP** form template has been added to the Sales Order and S/O Invoice Printing to be used for printing CC payments on the Sales Order or S/O Invoice reports if respective options are selected on the Printing tab of the **IIG Credit Card Options**.

| 🕸 Template Selectio                                | n . | <u>? ×</u> |
|----------------------------------------------------|-----|------------|
| C Select a Form Templ                              | ate |            |
| Preprinted Laser<br>Plain<br>Marbled<br>Dot Matrix |     |            |
|                                                    |     |            |

Below are examples of Sales Order and Invoice reports printed based on the IIG CCP form.

| Sales Order Printing (ABC)       | 7/29/2014  |               | Seject        | <u>C</u> lear | <u> </u>      |
|----------------------------------|------------|---------------|---------------|---------------|---------------|
|                                  |            |               |               |               |               |
| Number of Copies 1               | Collated 🔽 | Multi-Part Fo | rm Enabled    |               | ulti Part     |
| Sort Orders By Order Num         | ber 💌      |               |               |               |               |
| Order Type to Print A            | I []       | <b>-</b>      |               | Print Commer  | its Partial 💌 |
| Paperless Office Output P        | rint All   |               | ▼ .           |               |               |
|                                  |            |               |               |               |               |
| Line 1 Message<br>Line 2 Message |            |               |               | _             |               |
| - Selections                     |            |               |               |               |               |
| Select Field                     | Operand    | Value         |               |               |               |
| Order Number                     | All 🔹      |               |               |               |               |
| Warehouse Code                   | All 🔹      |               |               |               |               |
|                                  |            |               |               |               |               |
|                                  |            |               |               |               |               |
| Adobe PDF                        | •          | Alignment     | <u>P</u> rint | Preview       | Setup         |

| Sales Order Printing                                                                                                    | etails                                                       | 6            | /30 🏦 🔍 🗸                              | [                                                                                                    |                      |                      |
|----------------------------------------------------------------------------------------------------|--------------------------------------------------------------|--------------|----------------------------------------|----------------------------------------------------------------------------------------------------|----------------------|----------------------|
|                                                                                                    |                                                              |              | SalesOrde                              | r                                                                                                    |                      | Page: 1              |
| ABC Distribution and                                                                                                    | Service Corp.                                                |              |                                        | Order <b>Numbe</b> r:<br>OrderDate:                                                                                   | 0000115<br>5/18/2010 |                      |
|                                                                                                    |                                                              |              |                                        | Salesperson:<br>CustomerNumber:                                                                                       | 0100<br>01-ABF       |                      |
| Sold To:<br>American Business F<br>2131 E. 14th Street<br>Suite 100<br>Milwaukee, WI 5315<br>Confirm To:<br>Artie Johnson | utures<br>1                                                  |              |                                        | S <b>hip To:</b><br>American Business Futures<br>Distribution Warehouse<br>3121 W. 24th Street<br>Milwaukee, WI 53146 |                      |                      |
| Customer P.O.<br>VERBAL                                                                                                   | Ship VIA<br>UPS BLUE                                         |              | F.O.B.<br>DESTINATION                  | <b>Terms</b><br>Term CCP                                                                                              |                      |                      |
| Item Code                                                                                                    | Unit                                                         | Ordered      | Shipped                                | B ack Order                                                                                                    | Price                | Amount               |
| D1400<br>EXECUTIVE DESK<br>D1700<br>SECRETARY DES                                                                         | EACH<br>ENSEMBLE<br>EACH<br>K ENSEMBLE                       | 4.00<br>2.00 | 0.00<br>Whse: 001<br>0.00<br>Whse: 001 | 0.00<br>0.00                                                                                                    | 1,700.000<br>900.000 | 6,800.00<br>1,800.00 |
| AMEX Appv: YDEM<br>Card Name: Ameri<br>Card No: *********                                                                 | IO APPROVAL-R<br>can Business Futures<br>**1009, Exp.: **/** |              |                                        |                                                                                                    |                      | 2.00-                |
| TRANS Appv: YAU<br>TRANS Appv: YAU                                                                                        | ITO OTHER APV<br>ITO OTHER APV                               |              |                                        |                                                                                                    |                      | 2.00-<br>100.00-     |
| ۲<br>۲                                                                                                    |                                                              |              |                                        |                                                                                                    |                      |                      |
| Current Page No.: 6                                                                                                    |                                                              | Total Page   | No.: 30                                | Zoom                                                                                                    | Factor: 100%         |                      |

| 😎 S/O Invoice Printing (ABC)                            | 7/29/2014  |                                                       |
|---------------------------------------------------------|------------|-------------------------------------------------------|
| Form Code STD<br>Description IIG CCP                    | <b>Q</b>   | Designer                                              |
| Number of Copies 1                                      | Collated 🔽 | Multi-Part Form Enabled                               |
| Sort Invoices By Invoice Nur                            | nber 💌     |                                                       |
| Invoice Type to Print<br>Print Invoices Already Printed | All        | Print Comments Partial                                |
| Paperless Office Output                                 | Print All  |                                                       |
| Line 1 Message<br>Line 2 Message                        |            |                                                       |
| - Selections                                            |            |                                                       |
| Select Field                                            | Operand    | Value                                                 |
| Invoice Number                                          | All        | -                                                     |
| Warehouse Code                                          | All ·      | •                                                     |
| Adobe PDF                                               | <b>_</b>   | Alignment <u>Print</u> Pre <u>v</u> iew <u>S</u> etup |

|                                                                                                    |                       |         |                   |                                                                                                    |                                     | Page: 7    |
|----------------------------------------------------------------------------------------------------|-----------------------|---------|-------------------|----------------------------------------------------------------------------------------------------|-------------------------------------|------------|
|                                                                                                    |                       |         | Invoice           |                                                                                                    |                                     | - <u>-</u> |
| ABC Distribution and Se                                                                                                    | ervice Corp.          |         |                   | l n voice Nun<br>Invoice E                                                                          | nber: 0100121-IN<br>Date: 7/29/2014 |            |
|                                                                                                    |                       |         |                   | OrderNun<br>Order<br>Salarra                                                                        | nber:<br>Date                       |            |
|                                                                                                    |                       |         |                   | Customer Nur                                                                                        | nber: 01-ABF                        |            |
| Sold To:<br>American Business Futu<br>2131 N. 14th Street<br>Suite 100<br>Accounting Department<br>Milwaukee, WI 53205-1<br>Confim To:<br>John Quinn | ures<br>204           |         |                   | Ship To:<br>American Business Futures<br>RacineWarehouse<br>5411 Kendrick Place<br>Racine, WI 53120 |                                     |            |
| Customer P.O.                                                                                                    | Ship VIA<br>UPS BLUE  | F       | .O.B.             | <b>Terms</b><br>Term CCP                                                                            |                                     |            |
| ltem Code                                                                                                    | Unit                  | Ordered | Shipped           | B ack Ordered                                                                                       | Price                               | Amount     |
| 1001-HON-H252<br>HON 2DRAWER LET                                                                                                    | EACH<br>TER FLE W/OLK | 3.00    | 3.00<br>Whse: 001 | 0.00                                                                                                | 84.000                              | 252.00     |
|                                                                                                    | O APPROVAL-R          |         |                   |                                                                                                    |                                     | 252.00-    |

The same changes are done also in the AR Invoice and AR Invoice History Printings.

### **ACH Processing**

#### <u>Overview</u>

ACH (Automated Clearing House) processing is used as a low cost bank to bank transfer of funds for payment of services and for recurring billings, such as memberships, utility payments, and other payer approved vendor initiated payments.

There are two processing methods used for ACH:

- Web based single transaction processing which uses fee based third party processors. Examples: Sage Payment Solutions, ACH Direct, Secure Payment Systems through PayWare. This method allows high speed automated processing of individual transactions.
- NACHA (National Automated Clearing House Association) based batch file processing, which typically is uploaded through the bank's web portal or through proprietary software certified by the bank. This method is typically a batch style processing that probably will require several manual steps to process the NACHA file. Some third party processors such as ACH Direct do have automated secure FTP portals for NACHA files, but banks generally do not allow automated processing of NACHA files.

#### A/R Terms Code Maintenance

In order to be able to process ACH payments it is necessary to have a Term Code with **Process ACH** flag turned on in the A/R Term Code Maintenance.

| 🎫 A/R Terms (                                  | ode Maint               | enanco            |                                                                 | ?      | <u> </u>                                                    |  |
|------------------------------------------------|-------------------------|-------------------|-----------------------------------------------------------------|--------|-------------------------------------------------------------|--|
| Terms Code<br>Description                      | 01<br>Net 30 Day        | <b>I A</b><br>Is  | <b>D</b>                                                        |        |                                                             |  |
| Days Before D<br>Days Discoun<br>Discount Meth | )ue<br>t Allowed<br>nod | 30<br>0<br>Discou | Day of the Mor<br>Day of the Mor<br>unt on Gross Amount<br>000% | nth    | Minimum Days Allowed<br>Minimum Days Allowed<br>Process ACH |  |
|                                                | ·                       |                   |                                                                 | Accept | <u>C</u> ancel <u>D</u> elete                               |  |

### Bank Setup for the Payer (customer)

ACH Payer information is maintained through customer maintenance. Click the ACH button added to the **Primary Credit Card Information** section on the **Additional** tab of **Customer Maintenance**.

| Primary Credit Card Information |                           |                        |  |  |
|---------------------------------|---------------------------|------------------------|--|--|
| Card ID                         | ABF_CARD1                 |                        |  |  |
| Payment Type                    | AMEX                      | AMERICAN EXPRESS/OPTIM |  |  |
| Cardholder Name                 | American Business Futures |                        |  |  |
| Last Four Digits                | ×1009                     |                        |  |  |
| Expiration Date                 | 2/2019                    | ACH Credit Cards       |  |  |

Click the **ACH** button to launch the **IIG Customer ACH Maintenance** and setup the bank account for the Customer.

| 🔓 IIG Custom  | er ACH Maintenan    | ce (ABC) 7/29/2014 | ? ×          |
|---------------|---------------------|--------------------|--------------|
| Customer No   | 01.48F              | American Busik     | ness Futures |
| -Primary ACH  | Account Information | American Basi      |              |
| Bank Account  | : 123344            | Q_][               | Disable ACH  |
| Description   | AGP                 | <b>`</b>           |              |
| CC Pymt Type  | ACH                 |                    |              |
| Bouting/Trans | it 722270752        | Add New ACH        |              |
|               |                     |                    | ]            |
|               |                     |                    | Accept       |
|               |                     |                    |              |

Click the **ACH** button to setup the customer ACH Bank Account.

| 🔓 Customer ACH Bank Account Maintenance          |          |                           |                           |                             |                 |                       |  |
|--------------------------------------------------|----------|---------------------------|---------------------------|-----------------------------|-----------------|-----------------------|--|
| Bank Account                                     | 123344   |                           |                           |                             |                 |                       |  |
| Descrption                                       | AGP      |                           |                           |                             |                 |                       |  |
| CC Pymt Type<br>Pre-Note Sent<br>Pre-Note Approv | val Date | ACH<br>Approve<br>7/29/20 | <b>≪</b><br>ed ▼<br>)14 🛅 | Bank Accour<br>Routing/Trar | nt Type<br>nsit | Checking<br>722270752 |  |
| <u>Accept</u>                                    |          |                           |                           |                             |                 |                       |  |

For this entry the **Bank Account, C/P Payment type** (for which process type should be set to "ACH" or "VC" in the C/P Payment Type Maintenance), **Bank Account Type** and **Routing/Transit Number** are required.

Accept the Bank Account entry to return to the Customer ACH Maintenance and setup the Customer's Primary ACH Account Information.

Note: For foreign banks such as Royal Bank of Canada, you will need to contact the bank and obtain the US routing number for that institution. We advise that you also verify the account with the bank at that time.

### Bank Setup for the payee (merchant)

Select the **ACH Bank Code Maintenance** program from the IIG Card Processing-> **ACH Processing** menu.

Each bank code in MAS should be linked via the CP Bank Code Maintenance for the ACH processing.

| 🔓 IIG ACH Bank Code Maintenance (ABC) 7/29/2014            |                                    |                                                     |                                    |               |   |
|------------------------------------------------------------|------------------------------------|-----------------------------------------------------|------------------------------------|---------------|---|
| Bank Code<br>Description                                   | C 🗐 😽 🚺<br>Bank Of Ame             | 🔹 🕨 🕅<br>ica Savings                                |                                    |               |   |
| <u>1</u> . Main                                            | <u>2</u> . Primar                  | y <u>3</u> . Direct                                 | 1                                  |               | 1 |
| Cash Accour<br>Bank ID Nur<br>Direct Depos<br>Pre-Note Rec | it Number<br>iber<br>it<br>quired? | 101-03-00<br>555-5677773<br>✓ Default Days to Settl | Cash in bank -<br>ement 5 <u>*</u> | - savings     |   |
| Bank URL Address http://www.compbank.com                   |                                    |                                                     |                                    |               |   |
|                                                            |                                    |                                                     |                                    |               |   |
|                                                            |                                    |                                                     |                                    |               |   |
|                                                            |                                    |                                                     |                                    |               |   |
|                                                            |                                    |                                                     |                                    | Accept Cancel |   |

Bank account/routing information necessary for NACHA/ACH transactions for the merchant's bank account is linked by bank code. If there are several accounts the merchant uses they will be treated as separate bank codes.

*Bank Code* – Lookup only to select an existing bank account. The description field will display the bank description.

*Cash Account Number* – This is the G/L account number for deposits to this bank account.

Bank ID Number – Defaulted from the Back Code Maintenance .

*Direct Deposit* – check this checkbox to enable ACH for this bank.

*Pre-Note Required?* – If Pre-Notes were enabled in CCP ACH options, then this option is enabled. The lowest enabled bank code will be used for pre-notes.

The answers to the following questions under the 'Primary' tab may not be apparent to you. They relate to NACHA operating rules. You may wish to consult your financial institution for the correct values.

| 🔓 IIG ACH Bank Code Maintenance (ABC) 7/29/2014                                                                                                    | ? <u>-                                   </u>                                                                                                    |
|----------------------------------------------------------------------------------------------------|----------------------------------------------------------------------------------------------------|
| Bank Code C V III A D VI<br>Description Bank Of America Savings                                                                                                    |                                                                                                    |
| <u>1</u> . Main <u>2</u> . Primary <u>3</u> . Direct                                                                                                    |                                                                                                    |
| Pre-Note Approved     Image: Constraint of the second second |                                                                                                    |
| Leading Character for Immediate Origin         Put CR/LF After Each Record       CR only         Put Ctrl-Z at End-Of-File       Image: Comparison of the comparison of the compariso                                                                            | Include Only Payment Records       ✓         Pad File to Block Size of 10       No         Valid File ID Modifiers       0 ▼ To Z ▼         Date for 'Descriptive Date'       Run date         Zero Fill Settlement Date       □         Include Addenda Records       □ |
|                                                                                                    | Accept Cancel Delete                                                                                                    |

*Pre –Note Approved:* Check this box if your financial institution has approved this bank code for direct deposit.

*Immediate Destination:* This is the Transit/Routing Number of the ACH operator or receiving point to which the file is being sent. The 9-character field typically begins with the four digit transit number followed by the four digit ABA number and the check digit (TTTTAAAAC).

*Immediate Destination Descriptive Name*: The name of the ACH or receiving point for which the file is destined.

*Immediate Origin*: This is either the Transit/Routing Number or it is the Tax ID of the ACH operator or sending point that is sending the file. If a transit/routing number it is a 9-character field typically begins with the four digit transit number followed by the four digit ABA number and the check digit (TTTTAAAAC).

*Immediate Origin Descriptive Name*: The name of the ACH operator or sending point that is sending the file.

*Originating DFI*: This is the Transit/Routing Number of the Originating DFI. The 8character field typically begins with the four digit transit number followed by the fourdigit ABA number. Your financial institution may direct you to enter a different value here.

*Leading Character for Immediate Origin:* Some financial institutions require a leading character before the Immediate Origin Transit Routing number other than a blank. If this is true of your institution, enter that character here.

*Include only Payment Records*: Leave this blank for normal operation. Checking this box will produce an ACH file with no File and Batch Header or Control records.

*Put CR/LF After Each Record*: Choose 'Yes' to add a carriage return/line feed combination after each record in the ACH file. This will produce 96 byte records. Answer 'Line Feed' to include just a line feed, 'Carriage Return' to include just a carriage return, 'Both' to add a line feed/carriage return, or 'No' to add nothing (i.e., produce exact 94 byte records).

*Pad File to Block Size of 10*: Some institutions require that the file be submitted in complete physical blocks of 10 records each. If you answer 'Yes,' the file will be padded as necessary with '9' to fill the block. If you answer '9' here, the file will be padded the same with option 'Yes' and will additionally fill positions 56 through 94 in the File Control Record with nines. Only use this option when directed by your institution to do so.

*Put a Ctrl-Z at the End of File - Some institutions require that the file include a Control Z at the end. Check this box if so.* 

*Valid file ID Modifiers:* This range will default to '0 - Z' and need only be changed if your institution directs you to. While your cursor is in the beginning value field, the prompt will display the next File ID Modifier to be used. Each time the Batch register is printed and the export file is created, this value will increment within the range specified.
# Credit Card Processing 5.00

*Date for file Creation:* Select the 'Run Date,' 'System Date,' or 'Effective Date' you entered when generating batches.

Date for 'Descriptive Date': Select 'Run Date,' 'System Date,' or 'Effective Date.'

*Service Class Code*: This is the service class code for record types 5 and 8. The default value is 200. Leave at the default value unless your financial institution directs you differently.

**Zero filled Settlement Date**: This controls whether the three character settlement date field for record type 5 is 000 or blank. Check this box to make the settlement date field 000. Leave it blank to leave the settlement date field blank. The default is Yes. Leave at the default value unless your financial institution directs you differently.

*Standard Entry Class Code*: This is the standard entry class code for record type 5. The default value is 'PPD.' Leave at the default value unless your financial institution directs you differently.

*Include Addenda Records*: This option will be available only when the SEC code is PPD, CCD, or CTX.

| 😕 IIG ACH Bank Code Maintena                     | nce (ABC) 7/29/2014                   |                                 | ? _ 🗆 🗙 |
|--------------------------------------------------|---------------------------------------|---------------------------------|---------|
| Bank Code C 4 (<br>Description Bank Of America S | > > > > > > > > > > > > > > > > > > > |                                 |         |
| <u>1</u> . Main <u>2</u> . Primary               | <u>3</u> . Direct                     |                                 |         |
| Include Internal Bank ID                         |                                       |                                 |         |
| Use 80 Byte Text As 1st Record                   |                                       |                                 | A<br>Y  |
| Include Debit Record                             |                                       | First Hawaiian Bank             |         |
| Transaction Code                                 |                                       | Character To Precede Company ID |         |
| Receiving DFI Identification                     |                                       | Alternate Company ID            |         |
| DFI Account Number                               |                                       |                                 |         |
| Individual ID Number                             |                                       |                                 |         |
|                                                  |                                       | <u>Accept</u>                   | Delete  |

The following prompts are under the 'Direct' tab:

*Include Internal Bank ID*: If you check this box, you will be prompted to enter a string of up to 94 characters. These characters will be written as the first record in the ACH file and should contain something which is meaningful to your financial institution. Use this option only if your financial institution directs you to do so.

*Use 80 Byte Text as 1st Record*: Check this box if you wish to use 80 bytes of text as the first record in the ACH file. The program will add 14 spaces at the end of the record to expand the length to 94 bytes. Use this option only if your financial institution directs you to do so.

*Include Debit Record:* If your financial institution requires you to include a debit record for your company (usually when you are submitting the file to a third party institution for processing), then check this box. An entry detail record will be created in the file after all the Customer records have been processed. The record will be constructed from the following four Setup values; the total amount of the Accounts Receivable will be put in the 'amount' field and the Customer name will be used as the 'individual name.'

*Transaction Code*: Enter the transaction code to be used for the debit record (usually 27 for checking accounts and 37 for savings accounts). This prompt will not appear if you did not check the 'Include Debit Record' box.

*Receiving DFI Identification*: Enter the transit/routing number to be used for the debit record (refer to the section titled 'Immediate Destination' above for more details). This prompt will not appear if you did not check the 'Include Debit Record' box.

*DFI Account Number*: Enter the account number to be used for the debit record. This prompt will not appear if you did not check the 'Include Debit Record' box.

*Individual Number:* Enter the individual ID number to be used for the debit record. This is usually an optional field. This prompt will not appear if you did not check the 'Include Debit Record' box.

*First Hawaiian Bank*: Check this box if you are using this enhancement with First Hawaiian Bank. If you do check this box, an additional record is appended to the ACH file created by this Extended Solution that meets First Hawaiian Bank standards. If you use this option, the only file name possible will be 'EFF230.' If multiple files are generated, only the last one will be retained – the file named EFF230 is overwritten each time. There is no provision for multiple file names. Please refer to the 'First Hawaiian Bank Record Layout' at the end of this manual for a layout of the appended record.

*Character to Precede Company ID*: The character entered here will become the first character in the Company ID field. If no value is filled in here, the NACHA standard value of '1' will be sent.

*Alternate Company ID*: Specify an alternate Company ID. During the generation of the ACH file, if there is a value in this field, it will be used in place of the Federal ID No from Company Maintenance. If this field is blank, the Federal ID No from Company Maintenance will be used.

## ACH Batch Upload

ACH uses a batch methodology where the transaction is tracked and is not posted until payment due date, even though the transaction is submitted several days in advance. The purpose of submitting the transaction in advance is to retrieve any exceptions such as (but not limited to) incorrect bank/routing codes, invalid account, account closed, account on hold, etc.

| 🔓 ACH Batch Up     | load Selection (ABC  | ) 7/29/2014                                                        |                         |               |
|--------------------|----------------------|--------------------------------------------------------------------|-------------------------|---------------|
| C Select Batch -   |                      |                                                                    |                         |               |
| ACH Batch No:      | 🔍 Bal                | tch Description:                                                   |                         |               |
| Settlement Date    | Bal                  | tch File Name:                                                     |                         |               |
| - Selected Batche  | s                    |                                                                    |                         |               |
| Batch No           | Batch Description    | Settlement Date                                                    | Upload File Name        | Dej           |
|                    |                      |                                                                    |                         |               |
|                    |                      |                                                                    |                         |               |
|                    |                      |                                                                    |                         |               |
|                    |                      |                                                                    |                         |               |
|                    |                      |                                                                    |                         |               |
|                    |                      |                                                                    |                         |               |
|                    |                      |                                                                    |                         |               |
|                    |                      |                                                                    |                         |               |
|                    |                      |                                                                    |                         |               |
| Clear all the Pend | ing Batches On Exit? |                                                                    |                         |               |
| Adobe PDF          |                      | <ul> <li>Keep Window Op</li> <li>Brint</li> <li>Browies</li> </ul> | en After: <u>P</u> rint | Preview Setup |
|                    |                      |                                                                    |                         |               |

Select the ACH Batch Upload program from the IIG Card Processing Batch menu.

**ACH Batch No** – Allows selection of Open batches only, lookup will default to type "O" batches only.

# Credit Card Processing 5.00

| 5898 C/P A | CH Batc  | h Header File |                                 |                  |                |                | <u>_                                    </u> |
|------------|----------|---------------|---------------------------------|------------------|----------------|----------------|----------------------------------------------|
| Batch      | Number   | Status        | Settlement Date                 | Amount           |                |                |                                              |
| 00000      | 01<br>02 | Open<br>Open  | 7/29/2014<br>7/29/2014          | \$.00<br>\$185.0 | 0              |                |                                              |
|            |          |               |                                 |                  |                |                |                                              |
|            |          |               |                                 |                  |                |                |                                              |
|            |          |               |                                 |                  |                |                |                                              |
|            |          |               |                                 |                  |                |                |                                              |
|            |          |               |                                 |                  |                |                |                                              |
|            |          |               |                                 |                  |                |                |                                              |
|            |          |               |                                 |                  |                |                |                                              |
|            |          |               |                                 |                  |                |                |                                              |
| Search     | Batch    | Number        | <ul> <li>Begins with</li> </ul> | <b>•</b>         |                |                | <u> </u>                                     |
| Filter     | rs       |               |                                 |                  |                |                |                                              |
| Custon     | n        |               |                                 |                  | <u>S</u> elect | <u>C</u> ancel |                                              |
| Found 2    | records  |               |                                 |                  |                |                |                                              |

**Batch Description** – Short description of the batch, which should be defaulted from the original start of the batch.

**Settlement Date** – This is the batch effective date by default, but the user may select another date. A calendar control is used to determine if the settlement date is for a weekend.

**Batch File Name** – This is a calculated value the operator may override but normally will not. The name of the file will be <company code>+<Date (CCYYMMDD)>+<File Modifier code).ACH (ex: ABC20110502A.ACH). O<u>k</u> – Click Ok to write the selected batch to the list.

## Credit Card Processing 5.00

| 🔓 ACH Batch Up     | load Selection (ABC   | .) 7/29/2014        |                  | ? <u>-</u> ×                   |
|--------------------|-----------------------|---------------------|------------------|--------------------------------|
| C Select Batch -   |                       |                     |                  |                                |
| ACH Batch No:      | 0000002 🔍 🛛 Ba        | tch Description: SA | LES              |                                |
| Settlement Date    | 7/29/2014 🛅 Ba        | tch File Name: AB   | CC00000020.ACH   | <u> </u>                       |
| Selected Batche    | s                     |                     |                  |                                |
| Batch No           | Batch Description     | Settlement Date     | Upload File Name | Deļ                            |
| 0000002            | Sales                 | 7/29/2014           | ABCC00000020.AC  |                                |
|                    |                       |                     |                  |                                |
|                    |                       |                     |                  |                                |
|                    |                       |                     |                  |                                |
|                    |                       |                     |                  |                                |
|                    |                       |                     |                  |                                |
|                    |                       |                     |                  |                                |
|                    |                       |                     |                  |                                |
|                    |                       |                     |                  |                                |
| Clear all the Pend | ding Batches On Exit? |                     |                  |                                |
|                    |                       | Keep Window         | Open After:      |                                |
| Adobe PDF          |                       | Print Prev          | iew 🔄 🗌 🔛 🔤      | Pre <u>v</u> iew <u>S</u> etup |

**Selected Batches list box** – This is the list of the selected batches that are to be uploaded. Columns are sortable.

**Print** – Will generate the list of the batches selected for upload, including the transaction detail.

| tch Selection      | Listing         |                  |                |                   |              |                  |               |
|--------------------|-----------------|------------------|----------------|-------------------|--------------|------------------|---------------|
| 1   🕐 🗄            | 8               | ♦ ► ►   1        | /1 👫           | <b>€</b> , -      |              |                  |               |
| t                  |                 |                  |                |                   |              |                  |               |
|                    |                 |                  |                |                   |              |                  |               |
| ACH Batch S        | election List   | ing              |                |                   | ABCDistribu  | ution and Servic | e Corp. (ABC) |
| Document<br>Source | Documeni<br>ID  | Name             | Туре           | Account<br>Number | Routing      | Debit            | Credit        |
| Batch Numb         | er: 000         | 0002 Bani        | <b>Code:</b> C |                   |              |                  |               |
| Batch Descr        | iption: Sale    | 88               |                |                   |              |                  |               |
| Effective Dat      | <b>te 7/2</b> 9 | 3/2014           |                |                   |              |                  |               |
| Sales Order        | 0000191         | AMERICAN BUSINES | Debit          | 123344            | 722270752    | 100.00           |               |
| S/O Invoice        | 0100122         | AMERICAN BUSINES | Debit          | 123344            | 722270752    | 40.00            |               |
| Sales Order        | 0000190         | AMERICAN BUSINES | Debit          | 123344            | 722270752    | 45.00            |               |
|                    |                 | Batch N          | umber: 00000   | 02                | Totals:      | 185.00           |               |
|                    |                 |                  |                |                   | Totals:      | 185.00           |               |
|                    |                 |                  |                |                   |              |                  |               |
|                    |                 |                  |                |                   |              |                  |               |
|                    |                 |                  |                |                   |              |                  |               |
|                    |                 |                  |                |                   |              |                  |               |
|                    |                 |                  |                |                   |              |                  |               |
| No.: 1             |                 | Total Pa         | ge No.: 1      |                   | Zoom Factor: | : 100%           |               |

At the conclusion of the listing, the program asks the user it they want to generate the upload files. At this point once the user okays the program to generate the upload files. After the files are generated, the program will wait 2 seconds, and then open the user's web browser so they are able to upload the ACH files to the bank.

| sege Sage | 2 100 ERP                                 | x |
|-----------|-------------------------------------------|---|
| ?         | Do you want to generate the upload files? |   |
|           | Yes <u>N</u> o                            |   |

The program will generate the upload files in the directory selected during the ACH options setup. After generating the batch files, the program will trigger the user's web browser begin the upload.

Once the browser section ends, the program is returned to this program. The program will then ask if the batches are uploaded. The user must answer that question to continue, answering Yes will mark the uploaded batches as submitted and sets the upload date.

| see Sage 100 ERP          | × |
|---------------------------|---|
| Are the Batches uploaded? |   |
| Yes <u>N</u> o            |   |

If Yes is selected the Batch is deleted.

#### ACH Batch Status Report

The **ACH Batch Status** report allows the user to get information about the current statuses of the ACH Batches generated in the system.

| 🕯 ACH Batch Sta     | tus Report ( | ABC) 7/29/2014  | 1                                     |                  |                 |
|---------------------|--------------|-----------------|---------------------------------------|------------------|-----------------|
| Report Setting      | STANDARD     | Q               | •                                     |                  | S <u>a</u> ve 💌 |
| Description         | ACH Batch S  | Status Report   |                                       |                  |                 |
| - Setting Options - |              |                 |                                       | <br>             |                 |
| Туре                | Public       | Print           | Report Settings                       | Number of Copies | 1               |
| Default Report      |              | Three           | e Hole Punch                          | Collated         |                 |
| Options<br>Open 🔽   | Pending      | Submitted       | Updated [                             |                  |                 |
| Orders 🔽            | S/O Invoices | 🗹 🛛 A/R Invoice | s 🗹                                   |                  |                 |
| Selections          |              |                 |                                       |                  |                 |
| Select Field        |              | Operand         | Value                                 |                  |                 |
| Batch Number        |              | All             | -                                     |                  |                 |
| Bank Code           |              | All             | -                                     |                  |                 |
| Effective Date      |              | All             | -                                     |                  |                 |
|                     |              |                 |                                       |                  |                 |
| Adobe PDF           |              | ▼ F             | Keep Window Open A<br>Print 📄 Preview | Print Preview    | Setup           |

Here is an example of printout:

| 🕸 ACH Batch Status Report                                        |                 |                   |           |                   |            |               |          |
|------------------------------------------------------------------|-----------------|-------------------|-----------|-------------------|------------|---------------|----------|
| 🚢 📇 🖹 🕐 🏣 K 🔺 🕨 K 1                                              | /1              | ጠ 🔍 🖬 👘           |           |                   |            |               | X        |
| Main Report                                                      |                 |                   |           |                   |            |               |          |
|                                                                  |                 |                   |           |                   |            |               | <u> </u> |
| ACH Batch Status Report                                          |                 |                   |           | ABCDistributior   | and Servic | e Corp. (ABC) |          |
| Document Document<br>Source ID Name                              | Account<br>Type | Account<br>Number | Routing   | Transaction<br>ID | Debit      | Credit        |          |
| Batch Number: 0000002 Effective<br>Bank Code: C                  | Date 7/29/2014  |                   |           |                   |            |               |          |
| Batch Status: Pending<br>Sales Order 0000190 AMERICAN BUSINESS F | UTU Checking    | 123344            | 722270752 |                   | 45.00      |               |          |
|                                                                  | Batch Numbe     | er: 0000002       |           | Totals:           | 45.00      |               |          |
|                                                                  |                 |                   |           | Totals:           | 45.00      |               |          |
|                                                                  |                 |                   |           |                   |            |               | -        |
|                                                                  |                 |                   |           |                   |            |               |          |
| Current Page No.: 1 Tot                                          | al Page No.: 1  |                   |           | Zoom Factor: 100  | 1%         |               |          |

#### IIG Duplicate ACH Report

The IIG Duplicate ACH report allows for tracking the duplicate ACH Bank accounts setup for the Payer (customer).

| 🔓 IIG Duplicate AC  | H Report (A  | BC) 7/29, | /2014           |                 |     |           |                           |                 |
|---------------------|--------------|-----------|-----------------|-----------------|-----|-----------|---------------------------|-----------------|
| Report Setting      | STANDARD     |           | 0               |                 |     |           | ſ                         | S <u>a</u> ve 💌 |
| Description         | Duplicate AC | H Report  |                 |                 |     |           |                           |                 |
| - Setting Options - |              |           |                 |                 |     |           |                           |                 |
| Туре                | Public       | -         | Print Rep       | port Settings   |     | Numb      | per of Copies             | 1               |
| Default Report      |              |           | Three H         | ole Punch       |     | Collat    | ted                       |                 |
| Selections ——       |              |           |                 |                 |     |           |                           | <u> </u>        |
| Select Field        |              | Operand   |                 | Value           |     |           |                           |                 |
| Customer Number     |              | All       | -               |                 |     |           |                           |                 |
|                     |              |           |                 |                 |     |           |                           |                 |
| Adobe PDF           |              | •         | Keep V<br>Print | Vindow Open Aft | er: | Print Pre | e <u>v</u> iew <u>S</u> e | etup            |

| ∕iew IIG Du | plicate ACH On             | File Report                     |                                                                      |                                  |                                     |                |                    |                 |
|-------------|----------------------------|---------------------------------|----------------------------------------------------------------------|----------------------------------|-------------------------------------|----------------|--------------------|-----------------|
| <b>3</b> K  | с 🔹 н 🛛                    | 1 / 1 🕅                         | 100% 💌                                                               |                                  |                                     |                | E                  | usiness Objects |
| view        |                            |                                 |                                                                      |                                  |                                     |                |                    |                 |
|             |                            |                                 |                                                                      |                                  |                                     |                |                    |                 |
|             | IIG Duplicate A            | CH On File Report               |                                                                      | ABC De                           | tribution and                       | Service (      | orp. (ABC)         |                 |
|             |                            |                                 |                                                                      |                                  | Sorted on B                         | ank Acco       | int Number         |                 |
|             | Account<br>Num ber         | Customer<br>Number              | Name                                                                 | Account<br>Type                  | Routing                             | Inactive       | Primary<br>Account |                 |
|             | 123344<br>123344<br>123344 | 01-AVNET<br>01-CUSTAS<br>01-NEW | Avnet Processing Com<br>Avnet Processing Com<br>Avnet Processing Com | Checking<br>Checking<br>Checking | 722270752<br>722270752<br>121000374 | No<br>No<br>No | Yes<br>No<br>Yes   |                 |
|             |                            | TO TAL DUPLICA                  | ATES FOUND: <u>3</u>                                                 |                                  |                                     |                |                    |                 |
|             |                            |                                 |                                                                      |                                  |                                     |                |                    |                 |
|             |                            |                                 |                                                                      |                                  |                                     |                |                    |                 |
|             |                            |                                 |                                                                      |                                  |                                     |                |                    |                 |
|             |                            |                                 |                                                                      |                                  |                                     |                |                    |                 |
| -           |                            |                                 |                                                                      |                                  |                                     |                |                    |                 |

## Utilities

#### The **Convert Sage Sales Order Deposits to IIG** and **Convert Sage Sales Order Preauts to IIG** utilities must be run in the system when upgrading from a one where Sage Credit Card was used.

### Convert Sage Sales Order Deposits to IIG

The **Convert Sage Sales Order Deposits to IIG** program has been added under the **IIG Card Processing Utilities** menu to allow converting Sage deposits to IIG CP files.

| sege Sage | : 100 ERP                                                                           | × |
|-----------|-------------------------------------------------------------------------------------|---|
| ⚠         | All invoices must be updated and the invoice file empty before running this utility |   |
|           | <u>OK</u>                                                                           |   |
|           |                                                                                     |   |
| see Conv  | ert Sage Sales Order Deposits                                                       | × |
| This      | utility will convert Sage Sales Order Deposits to IIG CCP                           |   |
|           | Proceed Cancel                                                                      |   |

After conversion is completed a prompt appears allowing the user to open the log file with detail information for deposits conversion.

| see Sage | : 100 ERP                                          | × |
|----------|----------------------------------------------------|---|
| ?        | Conversion finished. Do you want to open log file? |   |

| IIG_SageDepositConversion_IIG141002045742 - Notepad                |         |
|--------------------------------------------------------------------|---------|
| Eile Edit Format View Help                                         |         |
| Starting conversion of Sage Deposits to IIG CCP.                   | <b></b> |
| Date: 10/02/14                                                     |         |
| *** SO# 0000111, not processed. Reason: No deposit on order        |         |
| *** SO# 0000112, not processed. Reason: No deposit on order        |         |
| *** SO# 0000115, not processed. Reason: Deposit already converted. |         |
| *** SO# 0000116, not processed. Reason: No deposit on order        |         |
| *** SO# 0000143, not processed. Reason: No deposit on order        |         |
| *** SO# 0000149, not processed. Reason: No deposit on order        |         |
| *** SO# 0000152, not processed. Reason: No deposit on order        | -       |

## Convert Sage Sales Order Preauts to IIG

The **Convert Sage Sales Order Preauts to IIG** program has been added under the **IIG Card Processing Utilities** menu to allow converting Sage standard Pre-authorization data to IIG CP files.

| sa | Convert Sage Sales Order Preauthorizations                              |
|----|-------------------------------------------------------------------------|
|    | This utility will convert Sage Sales Order Preauthorizations to IIG CCP |
|    | Proceed Cancel                                                          |

## Credit CardNo/Credit CardGUID Generation

The **Credit CardNo/Credit CardGUID Generation** program is intended for updating the **CP\_PaymentTransactionsDetail, CP\_OrderDepositHistoryDetail,** 

CP\_CreditCardTransactionLog, CP\_CustomerPaymentHistory and

**CP\_MailOrderBookedPreAuths** files with the new Credit Card ID and Credit Card GUID generated when the Process Interface is set to PayWare in the CP Global Interface Control.

*Note: Running this utility is required when upgrading from lower versions (up to v. 4.50) of CCP.* 

| sa | Credit Card Nos and Credit Card GUIDs Generation                                                                                |
|----|----------------------------------------------------------------------------------------------------|
|    | This utility will generate new Credit Card Nos and Credit Card GUIDs from PayWare<br>Connect and update the IIG CCP data files. |
|    | Proceed Cancel                                                                                                    |

This utility scans the CP\_CreditCardTransactionLog file and for each not expired credit card transaction sends respective information to PayWare which generates and returns the GUID and Card ID. The generated GUID and Card ID is synchronized with the Customer's existing Credit Card records. That is, for transactions processed with Credit Card record existing in the AR\_CustomerCreditCard file the newly generated GUID and Card ID are not saved.

Two log files are printed after completion. The first one prints information about the records for which GUID and Card ID have been generated.

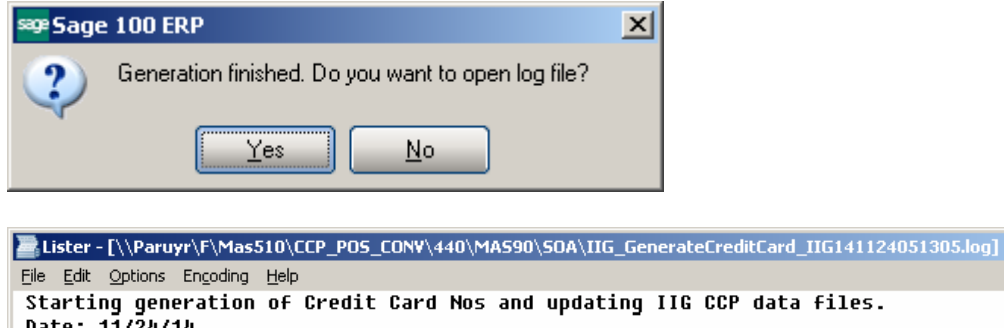

| Starting generation of Credit Card Nos and updating IIG CCP data files. | <b>A</b> |
|-------------------------------------------------------------------------|----------|
| Date: 11/24/14                                                          |          |
| *** DocumentID# 0000162, processed.                                     |          |
| *** DocumentID# 0000162, processed.                                     |          |
| *** DocumentID# 0000195, processed.                                     |          |
| *** DocumentID# 0000198, processed.                                     |          |
| *** DocumentID# 0000198, processed.                                     |          |
| *** DocumentID# 0000199, processed.                                     |          |
| *** DocumentID# 0000200, processed                                      |          |
| *** DocumentID# 0000200, processed.                                     |          |
| *** DocumentID# 0000200, processed.                                     |          |
| *** DocumentID# 0000200, processed                                      |          |
| *** DocumentID# 0000201, processed.                                     |          |
| *** DocumentID# 0000201, processed.                                     | -        |

For Expired Credit Card Transactions found in CP\_CreditCardTransactionLog file the GUID and Card ID are taken from original AR\_CutsomerCreditCard file to have the records synchronized in the Customer Maintenance.

The second log prints information about the expired Credit Cards:

| DIIG_ExpiredCreditCard_IIG141229043435 - Notepad                          | ×        |
|---------------------------------------------------------------------------|----------|
| <u>File E</u> dit F <u>o</u> rmat <u>V</u> iew <u>H</u> elp               |          |
| List of Expired Credit Cards.                                             | •        |
| Date: 12/29/14                                                            |          |
| ***************************************                                   |          |
| The Following Cards have been Expired                                     |          |
| **** Customer Number# 010000001 **** Expiration Date# 10/2010             |          |
| *** Customer Number# 01ABF *** Expiration Date 06/2012                    |          |
|                                                                           |          |
| the Customer Number# 01AVNET                                              |          |
| Customer Number# 01A/NET = Expiration Date# 12/2012                       |          |
| *** Customer Number# 01AVNET *** Expiration Date# 12/2009                 |          |
| *** Customer Number# 01AVNET *** Expiration Date# 10/2012                 |          |
| *** Customer Number# 01BRESLIN *** Expiration Date# 10/2012               |          |
| *** Customer Number# 01HILLSB *** Expiration Date# 10/2012                |          |
| *** Customer Number# 01HILLSB *** Expiration Date# 02/2011                |          |
| *** Customer Number# 01RSSUPPL *** Expiration Date# 12/2009               |          |
| *** Customer Number# 01RSSUPPL *** Expiration Date# 10/2012               |          |
| *** Customer Number# 01RSSUPPL *** Expiration Date# 08/2009               |          |
| *** Customer Number# 01SHEPARD *** Expiration Date# 07/2013               |          |
| *** Customer Number# 02JELLCO *** Expiration Date# 08/2009                |          |
| *** Customer Number# 022ELLCO *** Expiration Date# 09/2010                |          |
| *** Customer Number# 020RANGE **** Expiration Date# 08/2009               |          |
| *** Customer Number# 020RANGE *** Expiration Date# 10/2011                |          |
| Customer Number# 02000011 *** Expiration Date# 01/2010                    |          |
| *** Customer Number# 990000016 *** Expiration Date# 09/2013               |          |
|                                                                           |          |
| The AR CustomerCreditCard has been scanned.                               |          |
|                                                                           |          |
| Checking of credit Cards Expiration date completed: 22 have been expired. | <b>-</b> |

# Appendix

### Gift Certificate Processing in IIG Credit Card and IIG POS

Processing Gift Certificates requires tracking the liability the store has generated by accepting payments in advance, which is really what a gift certificate is. There are several methods, with pros and cons for each.

One issue that we must stress is that Gift Certificates have a fairly long life. There are both Federal and State statues that cover how long these must honored, and what the merchant may do to limit the liability. We suggest that you consult an experienced business attorney for your store (or stores) area on what requirements you must meet for gift certificates.

#### Preprinted Gift Certificates:

These are generally in fixed denominations in logical steps (5, 10, 20, 25, 50, etc.) with a certificate number that is sequential. These are loaded into the system as a serial number item (ex: GIFTC05, serial number A000152). This allows you to see all non-issued certificates.

When sold at the register, the operator selects the correct certificate denomination and the serial number on the sheet. She would sell as many as the customer needed.

When the certificate was redeemed, it would be treated as a miscellaneous payment type of GIFTC. To redeem:

Set up a GIFTC payment type, and use the Gift Certificate number as the check/account number.

Use a different Bank or G/L code to reconcile at the end of the week or month.

Any balance remaining on the certificate would be paid out in cash.

Some issues to consider:

With today's printers and scanners, it is easy for criminals to forge US currency, let alone something simple like a gift certificate. You will need to keep tight control over the number of gift certificates you have in circulation.

The same holds true internally. Gift Certificates are just like checks, and just like checks, you must keep track of what was issued and what is remaining.

Gift certificates cost money to print, process, and redeem, in the form of labor and the certificates themselves. We suggest that you keep a close eye on these costs, because in most retail markets, there isn't a whole lot of room in the margin.

#### On Demand Gift Certificates:

These are generated using the Sales Order Invoice function, and using a custom form to print the certificate. We recommend printing on check stock, where the lower third is

the gift certificate, and the upper two sections (stubs) would print a duplicate receipt of the monies received. Unlike the pre-printed gift certificates, you must process these individually, because the invoice is the certificate.

Because these are generated "on demand" you won't be able to track them as serialized inventory. So you would use either a generic item number (GIFT CERT) or a miscellaneous item or charge.

Redeeming them is the same as with pre-printed gift certificates.

Some issues to consider:

We strongly suggest that you turn on the Retain Detailed Invoice/Shipping History, Retain Deleted Invoices, and Retain Comment Lines in History as a precaution. Periodically review the value of sold gift certificates versus redeemed gift certificates. This is your Open Gift Certificate Liability.

#### Special Gift Certificate Programming

IIG can assist you with programming to meet your specific industry and business needs, and we are also happy to assist you or your reseller in setting up Gift Certificate Processing.

#### Gift Card Processing:

Gift card processing is quite different from Gift Certificates. Gift Cards fall into two categories:

Rewritable, which requires special equipment to write the value of the amount and the amount remaining on the card.

Gift processor that treat the gift card like a credit card through the credit card software. Both of the above require special setup. Contact IIG for more information.